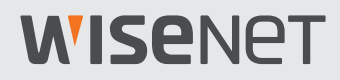

 $\overline{\mathbf{CE}}$ 

# Wisenet SSM Console Client

Руководство администратора

VER 2.10

# **WISE**NET

### Руководство администратора Wisenet SSM Console Client

# Об авторском праве

#### Авторские права

#### © 2020 Напшћа Тесћшіп Со., Ltd. Все права защищены.

#### Товарные знаки

Все товарные знаки, упоминаемые в настоящем документе, зарегистрированы. Название этого изделия и другие товарные знаки, упомянутые в этом руководстве, являются зарегистрированными товарными знаками соответствующих компаний.

#### Ограничения

Этот документ защищен авторским правом. Настоящий документ ни при каких обстоятельствах не разрешается воспроизводить, распространять или изменять, полностью или частично, без документально подтвержденного разрешения.

#### Отказ от ответственности

Компания **Напшћа Techшin** тщательно проверяет достоверность и правильность содержимого данного документа, однако не несет официальной ответственности за предоставленную информацию. Пользователь несет полную личную ответственность за использование этого документа и последующие результаты. Компания **Напшћа Techшin** оставляет за собой право изменять содержание документа без предварительного уведомления.

# Содержание

# Сведения о Wisenet SSM ......8

| ведения о Wisenet SSM                            | 8 |
|--------------------------------------------------|---|
| ведения о системной конфигурации                 | 9 |
| Что такое домен SSM?                             | 9 |
| Сведения о конфигурации домена SSM               | 9 |
| Совместное использование доменов SSM             | 9 |
| Сведения о методах записи видео SSM1             | 0 |
| ведения о политиках лицензирования1              | 1 |
| Лицензии на программное обеспечение Wisenet SSM1 | 1 |
| Лицензия на каналы1                              | 1 |
| Лицензия на программу просмотра1                 | 1 |
| ведения о часто используемых терминах1           | 2 |

# Начало работы с Wisenet SSM......13

| Подготовка к установке                           | 13 |
|--------------------------------------------------|----|
| Сведения о процедуре установки                   | 13 |
| Установка сервера SSM Core Server                | 14 |
| Настройка накопителя                             | 14 |
| Настройка антивирусного программного обеспечения | 14 |
| Настройка сетевого брандмауэра                   | 16 |
| Установка SSM Console Client                     | 17 |
| Сведения о процедуре установки                   | 17 |
| Первый вход в систему                            | 17 |
| Сведения о конфигурации экрана                   | 20 |

| Сведения о меню                | 20 |
|--------------------------------|----|
| Сведения о деревьях            | 22 |
| Сведения об окне «Подробности» | 23 |

# Настройка устройств......24

| Открытие меню устройства                                | 24 |
|---------------------------------------------------------|----|
| Регистрация устройств                                   | 26 |
| Автоматическая регистрация устройств на SSM Core Server | 26 |
| Регистрация устройств на SSM Core Server вручную        | 28 |
| Автоматическая регистрация камер на SSM Core Server     |    |
| Регистрация камер на SSM Core Server вручную            | 32 |
| Настройка входа/выхода сигнализации                     | 34 |
| Изменение IP-адреса устройства                          | 35 |
| Настройка серверов в домене                             | 36 |
| Автоматическое добавление серверов в домен              | 36 |
| Добавление серверов в домен вручную                     |    |
| Синхронизация времени                                   |    |
| Ввод данных сервера SSM Core Server                     |    |
| Настройка Wisenet DDNS                                  |    |
| Настройка сервера для отработки отказа                  |    |
| Установка канала записи                                 | 41 |
| Настройка записи на сервер                              | 42 |
| Настройка состояния диска                               | 42 |
| Настройка двойной записи                                | 43 |
| Настройка шифрования записи видео                       | 46 |
| Назначение камеры для дисков                            | 48 |
| Настройка расписаний записи                             | 49 |
| Добавление расписаний записи                            | 50 |
| Удаление расписаний записи                              | 50 |
| Добавление расписаний                                   | 51 |
| Настройка записей с камеры                              | 52 |
| Изменение настроек записи с камеры                      | 53 |
| Настройка профилей камеры                               | 54 |
| Настройка видеозаписей                                  | 54 |

|    | Настройка звука                                | 55 |
|----|------------------------------------------------|----|
|    | Настройка списка «Скрыто»                      | 55 |
|    | Изменение профилей камеры                      | 56 |
|    | Создание и удаление профилей                   | 57 |
| И  | зменение сведений об устройстве                | 58 |
|    | Использование контекстного меню                | 58 |
|    | Изменение сведений об устройстве               | 59 |
|    | Изменение информации о камере                  | 60 |
|    | Удаление устройств                             | 61 |
|    | Управление настройками камеры                  | 62 |
|    | Задание зон приватности                        | 62 |
|    | Открытие программ веб-просмотра устройства     | 63 |
|    | Добавление и удаление предустановок            | 63 |
|    | Настройка SSM Обзоров                          | 64 |
| Ha | астройка внешних устройств                     | 65 |
|    | Добавление внешних устройств                   | 65 |
|    | Добавление серверов транзакций                 | 66 |
|    | Изменение сведений о внешнем устройстве        | 67 |
| 0  | бслуживание устройств                          | 68 |
|    | Обновление встроенного ПО                      | 68 |
|    | Информация о настройках резервного копирования | 69 |
|    | Информация о настройках восстановления         | 69 |
|    | Изменение паролей                              | 70 |
|    |                                                |    |

# Задание структур.....71

| Задание сайтов                      | 71 |
|-------------------------------------|----|
| Использование сайтов                | 71 |
| Управление сайтами                  | 71 |
| Назначение камер для сайтов         | 72 |
| Изменение сайтов                    | 73 |
| Задание раскладок                   | 74 |
| Добавление раскладок                | 74 |
| Установка пользовательских шаблонов | 75 |
| Задание карт                        | 76 |
| Добавление карт                     | 76 |

| Задание изображения карты | 76 |
|---------------------------|----|
| Задание ссылок карты      | 77 |
| Добавление значков карты  | 78 |
| Размещение устройств      | 79 |

# 

| правление событиями                                  |    |
|------------------------------------------------------|----|
| Изменение информации о событии                       | 81 |
| Добавление внешних событий                           | 82 |
| Задание времени сброса события                       | 83 |
| Задание цветов для событий клиента                   | 83 |
| Задание фильтрации событий по устройству             | 84 |
| Задание действий при событии                         | 85 |
| Добавление действий при событии                      | 86 |
| Удаление действий при событии                        | 88 |
| Добавление действий по расписанию                    | 88 |
| Сведения о часто используемых терминах               | 90 |
| Сведения о терминологии, связанной с событиями       | 90 |
| Сведения о терминологии, связанной с выходом события | 93 |

#### 

| Настройка пользователей                   | 94  |
|-------------------------------------------|-----|
| Добавление группы пользователей           | 94  |
| Добавление полномочий групп пользователей | 94  |
| Добавление пользователей                  | 95  |
| Изменение сведений о пользователе         | 96  |
| Обслуживание системы                      | 97  |
| Настройка доменов                         | 98  |
| Настройка НТТРЅ                           | 99  |
| Установка общего сертификата              | 100 |

| Настройка электронной почты100                           |  |
|----------------------------------------------------------|--|
| Настройка получателей и источников ссылки101             |  |
| Настройка расписаний102                                  |  |
| Настройка расписаний                                     |  |
| Задание праздников                                       |  |
| Прохождение проверок подлинности лицензирования106       |  |
| Прохождение онлайновых проверок подлинности для лицензий |  |
| Прохождение офлайновых проверок подлинности для лицензий |  |
| Подтверждение лицензий108                                |  |
| Установка Federation109                                  |  |
| Добавление сайтов Federation                             |  |
| Изменение данных о сайте Federation110                   |  |
| Разрешение сайтов по ссылкам111                          |  |
| Проверка разрешений на отклоненных сайтах112             |  |
| Удаление сайтов по ссылкам112                            |  |
| Настройка LDAP113                                        |  |

# Приложение......115

| Требования к системе                 |     |
|--------------------------------------|-----|
| SSM Core Server                      | 115 |
| SSM Console Client                   | 116 |
| Характеристики продукта              | 116 |
| Порты обслуживания                   | 118 |
| Поддерживаемые устройства            | 119 |
| Использование системного контроллера | 122 |
| SPC-2000                             |     |
| SPC-7000                             | 123 |

Содержание

# Сведения о Wisenet SSM

# Сведения о Wisenet SSM

Wisenet SSM — это программа, используемая для подключения удаленных сетевых продуктов и управления ими через ПК. При наличии сетевого подключения вы можете получить доступ к сетевым продуктам из любой точки мира и просматривать видео с камер, связанных с продуктами. Кроме того, данные, хранящиеся на сервере SSM Core Server, можно искать и воспроизводить удаленно, что обеспечивает удобную и эффективную среду наблюдения.

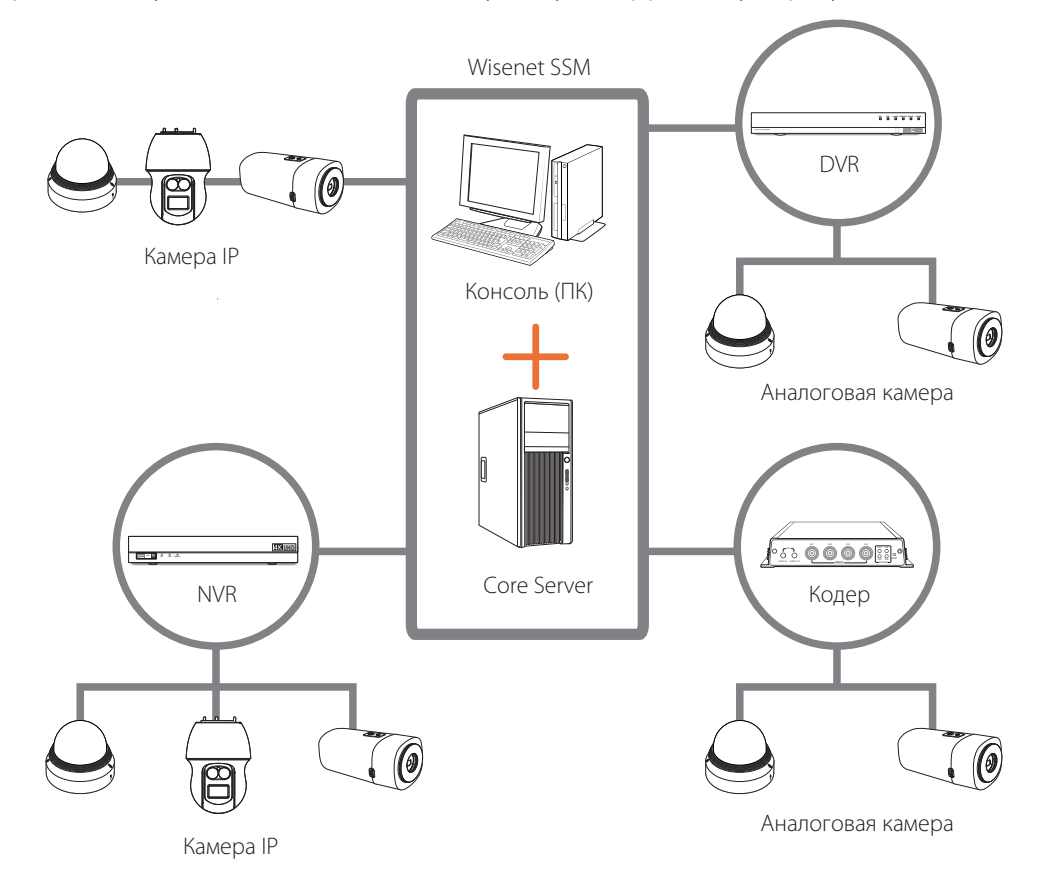

- SSM Console Client : Это клиентское программное обеспечение Wisenet SSM, которое предоставляет такие функции, как видеонаблюдение с помощью камеры, настройка, использование событий, поиск, POS и т. д.
- SSM Core Server : Это серверное программное обеспечение Wisenet SSM, которое контролирует данные и учетные записи пользователей и записывает видео с камеры.
- SSM Mobile Viewer : Это эксклюзивное мобильное приложение Wisenet SSM с поддержкой iOS и Android. Проверьте поддерживаемую версию просмотрщика для мобильных устройств в зависимости от версии SSM Core Server.

# Сведения о системной конфигурации

### Что такое домен SSM?

Домен SSM — это элемент интегрированной системы управления видео, который настраивает Wisenet SSM. Вы можете настроить домен SSM с одним сервером SSM Core Server или установить несколько серверов SSM Core Server с кластеризацией серверов, чтобы настроить их как один домен.

### Сведения о конфигурации домена SSM

Вы можете настроить домен SSM следующим образом:

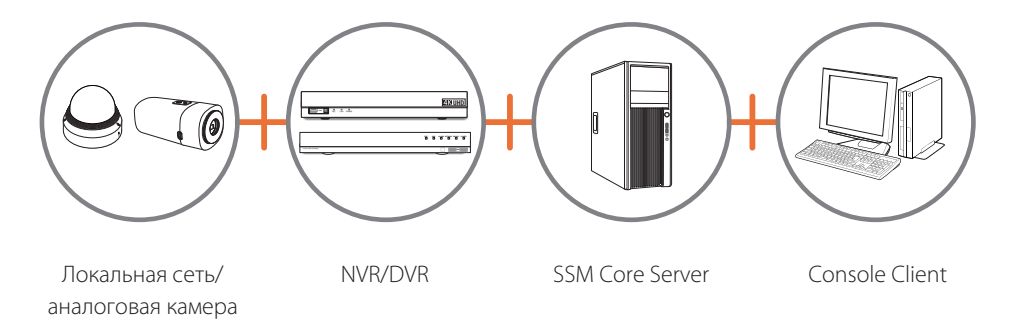

- Вы можете настроить несколько SSM Core Server и клиентов Console Client как один домен с кластеризацией серверов.
- Вы можете безопасно управлять системой в домене, разделяя сведения о пользователях и устройстве между несколькими серверами.

### Совместное использование доменов SSM

Вы можете передавать видео и события между доменами через федерацию.

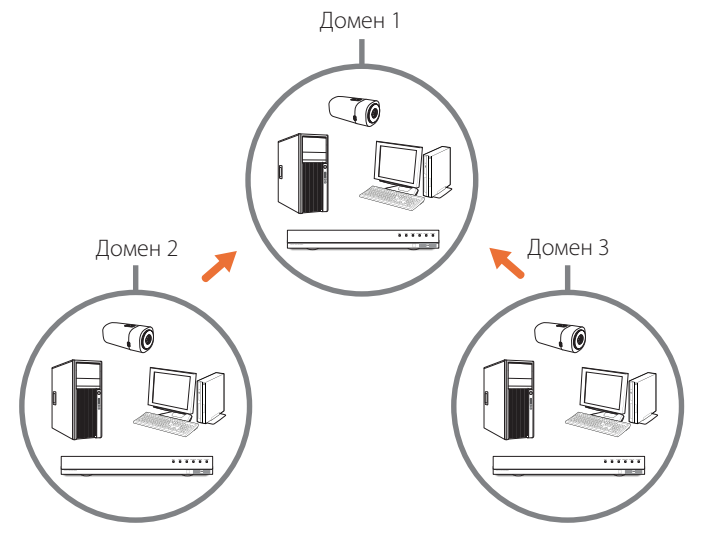

#### Сведения о методах записи видео SSM

Вы можете классифицировать методы записи для видео SSM на запись NVR/DVR и запись на сервере в соответствии с методами записи видео с камеры.

#### Метод записи NVR/DVR

Этот метод записывает видео с камеры на Wisenet DVR/NVR.

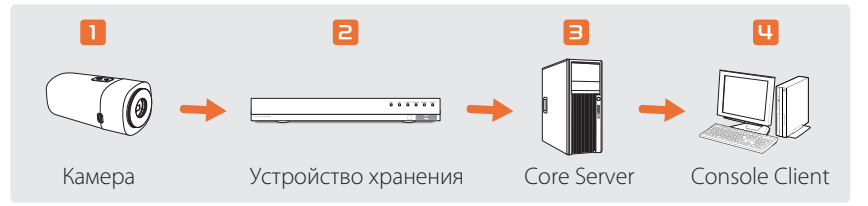

- В этом случае запись с сервера не требуется, поэтому вы можете использовать лицензию на бесплатную программу просмотра.
- Ограничения на количество записывающих устройств, которые можно зарегистрировать на одном сервере SSM Core Server, отсутствуют. Вы можете зарегистрировать до 3000 камер. В одном домене можно зарегистрировать до 10 000 камер.
- Если вы хотите настроить один домен с несколькими SSM Core Server, вам потребуется количество лицензий на каналы, совпадающее с количеством SSM Core Server.
- Пройдя проверку подлинности лицензирования с помощью лицензии на программу просмотра, вы сможете регистрировать лишь устройства Hanwha Techwin.

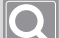

#### ПРИМЕЧАНИЕ

Метод записи NVR/DVR не поддерживает резервное копирование для автоматического восстановления.

#### Метод записи на сервер

Этот метод записывает видео с камеры на сервер SSM Core Server.

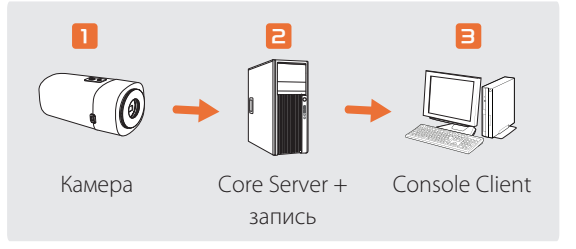

- Количество необходимых лицензий соответствует количеству каналов для записи видео с камеры.
- Вы можете записывать до 128 видео с камеры на один сервер SSM Core Server.
- Настроив один домен с несколькими серверами SSM Core Server, вы сможете записывать и просматривать до 1024 видео с камеры.

# Сведения о политиках лицензирования

#### Лицензии на программное обеспечение Wisenet SSM

Лицензия Wisenet SSM состоит из лицензии на канал и программу просмотра.

При установке Wisenet SSM вы можете записывать и отслеживать видео с камеры по 128 каналам в течение 45 дней без проверки подлинности лицензирования. Однако по прошествии 45 дней вам необходимо выполнить проверку подлинности, используя лицензию на канал или лицензию на программу просмотра, чтобы продолжить использование программного обеспечения.

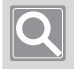

#### ПРИМЕЧАНИЕ

Даже после удаления и переустановки SSM срок действия бесплатной лицензии будет применяться с учетом начальной установки.

#### Лицензия на каналы

Это платная лицензия, которая позволяет вам регистрировать сторонние устройства с сетевыми устройствами от Hanwha Techwin и с поддержкой протокола ONVIF. Выполнив проверки подлинности лицензирования по количеству каналов на сервере SSM Core Server, вы можете записывать и отслеживать количество видео с камеры, соответствующее количеству каналов. Таким образом, вы можете настроить интегрированную систему управления видео от малых до крупномасштабных сред и использовать кластеризацию серверов, которая управляет несколькими серверами SSM Core Server как одним доменом.

#### Лицензия на программу просмотра

Это бесплатная лицензия, которая позволяет регистрировать сетевые устройства только от Hanwha Techwin. Вы можете использовать ее в качестве программы просмотра, которая в основном отслеживает видео с камеры, подключенной к записывающим устройствам DVR/NVR от Hanwha Techwin. При использовании камер Hanwha Techwin в небольшой среде вы можете записывать и отслеживать видео с 16 камер или меньше на одном сервере SSM Core Server. Вы не можете использовать функции записи и кластеризации серверов SSM Core Server одновременно.

# Сведения о часто используемых терминах

| Термины            | Описание                                                                                                    |
|--------------------|----------------------------------------------------------------------------------------------------|
| SSM Console Client | Это клиентское программное обеспечение Wisenet SSM, которое предоставляет<br>такие функции, как видеонаблюдение с помощью камеры, настройка,<br>использование событий, поиск, POS и т. д. |
| SSM Core Server    | Содержит сведения о лицензиях и настройках устройства, а также предоставляет службы записи и видео для SSM Console Client.                                                                |
| Wisenet SSM        | Wisenet Smart Security Manager (в документе используется термин Wisenet SSM).                                                                                                    |
| Объект             | Общее название для таких элементов, как устройство, камера, сайт, раскладка<br>или вход сигнализации.                                                                                     |
| Домен              | Вся локальная среда для работы Wisenet SSM.                                                                                                    |
| Устройство         | Общий термин для сетевых устройств видеонаблюдения, таких как NVR, DVR и сетевая камера.                                                                                                  |
| Меню ярлыков       | Меню, которое появляется при щелчке правой кнопкой мыши.                                                                                                    |
| Кластеризация      | Процесс сборки нескольких серверов SSM Core Server в один домен.                                                                                                    |
| Плитка             | Область отображения одного видео.                                                                                                    |
| Дерево             | Область, в которой можно просмотреть список объектов и отношения<br>включения между объектами.                                                                                            |
| Федерация          | Конфигурация, которая создает иерархию между доменами.                                                                                                    |

# Начало работы с Wisenet SSM

# Подготовка к установке

## Сведения о процедуре установки

Чтобы установить Wisenet SSM, выполните приведенные ниже инструкции.

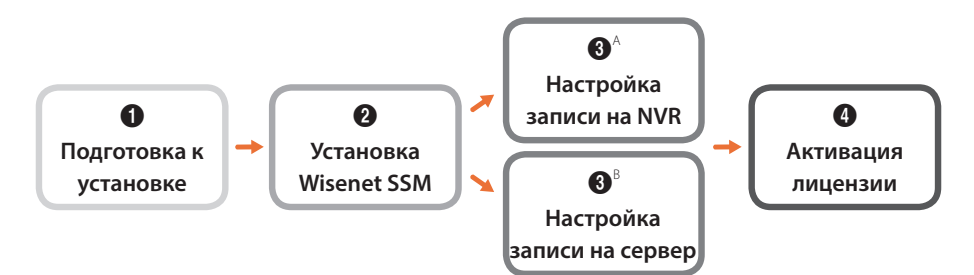

- 1. Установите камеры и записывающие устройства, а затем задайте IP-адреса всех устройств.
- 2. Установите Wisenet SSM Core Server на серверном ПК, а затем Wisenet SSM Console Client на клиентском ПК.
- **3.** Ознакомьтесь с каждым процессом установки в зависимости от вашей конфигурации записи.
- 4. Пройдите проверку подлинности с помощью лицензии на канал или программу просмотра в течение 45 дней после первоначальной установки SSM Core Server.

# Установка сервера SSM Core Server

Чтобы установить сервер SSM Core Server, выполните приведенные ниже инструкции.

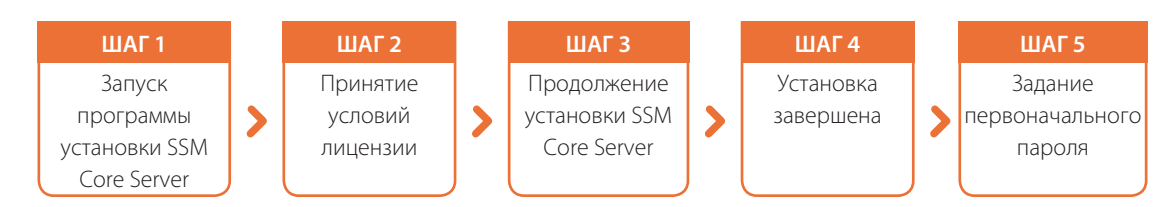

- Установка занимает около 10 минут. Эта длительность может варьироваться в зависимости от среды установки.
- Установка первоначального пароля доступна при первом входе на сервер SSM Core Server через SSM Console Client.
- Записанные видеофайлы не удаляются автоматически при удалении программы. Чтобы удалить записанные видеофайлы, отформатируйте диск или удалите папку хранения (Drive:\SSMRecordData).

# Настройка накопителя

После установки операционной системы и сервера **SSM Core Server** рекомендуется обеспечить 20 ГБ или больше свободного пространства и выключить индексацию..

- Остановите службу поиска Windows и измените тип запуска на Выключен.
- Выберите Параметры индексирования > Изменить и запретите путь к диску.
- В свойстве диска выключите индексирование свойств файлов и содержимого на диске.

### Настройка антивирусного программного обеспечения

Для оптимизации производительности **Wisenet SSM** рекомендуем изменить настройки антивирусного программного обеспечения. Добавьте элементы, которые могут повлиять на работу SSM, в список исключенных из сканирования или исключенных элементов

- Путь к исключениям
  - C:\ Program Files\Wisenet\SSM Server
  - C:\ Program Files\Wisenet\SSM Client
  - C:\ Program Files\Wisenet\SSM Tool
  - C:\Users\Public\Documents\Wisenet\SSM
  - C:\Program Files (x86)\Common Files\Aladdin Shared\HASP
  - Диск хранилища:\SSMRecordData
  - Диск хранилища:\SSMBackup
  - Диск хранилища:\PostgreSQL

- При наличии параметра, исключающего определенный процесс
  - C:\Program Files\Wisenet\SSM Server\ServiceManager\ServiceManager.exe
  - C:\Program Files\Wisenet\SSM Server\Media Server\Media ServerService.exe
  - C:\Program Files\Wisenet\SSM Server\System Manager\jre\bin\system\_manager.exe
  - C:\Program Files (x86)\Common Files\Aladdin Shared\HASP\hasplms.exe
  - C:\Program Files\Wisenet\SSM Server\Service Manager \HTW.SSM.ServiceManager.Services.
     WatchServices.exe
  - C:\Program Files\Wisenet\SSM Server\System Manager\PostgreSQL\bin\postgres.exe
  - C:\Program Files\Wisenet\SSM Server\System Manager\mq\bin\win64 \activeMqService.exe
  - C:\Program Files\Wisenet\SSM Server\System Manager\jre\bin\activemq.exe
  - C:\Program Files\Wisenet\SSM Client\Console\ConsoleStudio2.exe
  - C:\Program Files\Wisenet\SSM Client\Console\ConfigurationManager2.exe
  - C:\Program Files\Wisenet\SSM Server\Event Gateway\prunsrv.exe
- Примеры исключенных из сканирования элементов в Защитнике Windows

| Windows Security                                        |                                                                                             | – 🗆 ×                                                           |
|---------------------------------------------------------|---------------------------------------------------------------------------------------------|-----------------------------------------------------------------|
| <i>←</i>                                                | Exclusions                                                                                  |                                                                 |
| ≡<br>ŵ Home                                             | Add or remove items that you want to exclude from Windows Defender<br>Antivirus scans.      | Have a question?<br>Get help                                    |
| Virus & threat protection                               | + Add an exclusion                                                                          | Help improve Windows Security                                   |
| Account protection                                      |                                                                                             | Give us feedback                                                |
| Hirewall & network protection     App & browser control | C:\Program Files\Wisenet\SSM Client<br>Folder                                               | Change your privacy settings                                    |
| 므 Device security                                       | C:\Program Files\Wisenet\SSM Server<br>Folder                                               | View and change privacy settings<br>for your Windows 10 device. |
| Cevice performance & health                             | C:₩Program Files₩Wisenet₩SSM Tool ∨<br>Folder                                               | Privacy settings<br>Privacy dashboard                           |
|                                                         | D:\#PostgreSQL ~                                                                            | Privacy statement                                               |
|                                                         | D:₩SSMBackup<br>Folder                                                                      |                                                                 |
|                                                         | D:\SSMRecordData $\checkmark$ Folder                                                        |                                                                 |
|                                                         | C:\Program Files\Wisenet\SSM Client\Console<br>\ConsoleStudio2.exe<br>Process               |                                                                 |
|                                                         | C:\Program Files\Wisenet\SSM Server\MediaServer<br>\MediaServerService.exe<br>Process       |                                                                 |
|                                                         | C:#Program Files#Wisenet#SSM Server#SystemManager<br>#jre#bin#system_manager.exe<br>Process |                                                                 |
| Settings                                                |                                                                                             |                                                                 |

# Настройка сетевого брандмауэра

Сетевое взаимодействие **Wisenet SSM** может быть заблокировано брандмауэром. Рекомендуем добавить приложение **Wisenet SSM** и сетевой порт в список исключений в брандмауэре. Поскольку некоторые антивирусные программы содержат встроенный брандмауэр, проверьте также используемое в настоящее время антивирусное программное обеспечение.

- Настройка процесса исключения брандмауэра
  - SSM Core Server и SSM Console Client автоматически зарегистрированы как процессы исключения.
  - Шлюз события : C:\Program Files\Wisenet\SSM Server\Event Gateway\prunsrv.exe
- Сведения о порте

- Выберите Wisenet SSM Service Manager > Настройки локальной сети > Диспетчер системы, чтобы проверить сетевой порт сервера SSM Core Server. По умолчанию настроено следующее:
  - **Медиасервер**: 4510, 4511, 4512, 4513, 4514, 4515, 4516, 4517
  - **Диспетчер системы**: 9999, 9991, 61616, 9876

# Установка SSM Console Client

## Сведения о процедуре установки

Чтобы установить SSM Console Client на локальный компьютер, выполните приведенные ниже инструкции.

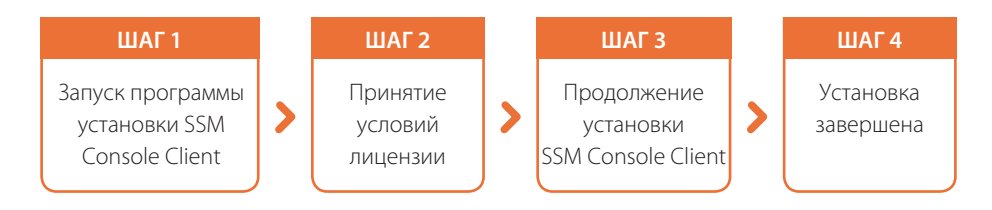

#### Первый вход в систему

Установите SSM Core Server, а затем задайте первоначальный пароль для администратора при первом входе на сервер SSM Core Server в SSM Console Client.

- 1. Запустите программу SSM Console Client.
  - Дважды щелкните значок программы SSM Console Client 🔐 на рабочем столе.
  - Кроме того, можно последовательно выбрать 🖷 > Wisenet > SSM Console.
- 2. Нажмите кнопку Вход на экране входа в систему.

| WI                     | SENET SSM Conso                                                        | le Client | × |
|------------------------|------------------------------------------------------------------------|-----------|---|
| Сервер<br>ID<br>Пароль | localhost →<br>admin<br>✓ Сохр. ID пользователя<br>Авто вход в систему | Вход      |   |

**3.** Когда откроется диалоговое окно **Установка первоначального пароля**, задайте первоначальный пароль, а затем нажмите кнопку **Применить**.

| Установка первоначального пароля  |       |
|-----------------------------------|-------|
|                                   |       |
| ID                                | admin |
| Первоначальный пароль             |       |
| Подтвердите первоначальный пароль |       |
| Применить Отмена                  |       |

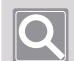

#### ПРИМЕЧАНИЕ

- Если пароль состоит из 8–9 символов, укажите не менее 3 комбинаций английских прописных и строчных букв, цифр и специальных символов.
- Если пароль состоит из 10 или более символов, укажите как минимум 2 комбинации английских прописных и строчных букв, цифр и специальных символов.
- Использовать идентификатор в качестве пароля запрещено.
- Нельзя использовать более 4 последовательных символов (например, 1234, abcd и т. д.).
- Нельзя повторно указывать один и тот же символ 4 или более раз (например, !!!!, 1111, аааа и т. д.).
- Для специальных символов ограничения отсутствуют.

#### 4. Введите первоначальный пароль на экране входа в систему.

#### ПРИМЕЧАНИЕ

- Если необходимо изменить сервер для входа, вы можете выбрать нужный сервер из списка серверов на экране входа в систему.
- Если вы не можете найти сервер для входа в списке серверов, нажмите кнопку . чтобы настроить сервер для подключения.
- При выборе IP-адреса для установки сервера вы можете выбрать автоматически найденный IPадрес сервера или нажать кнопку +, чтобы задать его вручную.
- При установке DDNS для установки сервера введите имя DDNS и идентификатор продукта.

| Установка серв | ера             |        |                   |             | × |
|----------------|-----------------|--------|-------------------|-------------|---|
| IP             |                 |        |                   | + ;         | Ð |
| Использовать   | IP-адрес        | Порт 🔺 | МАС-адрес         | Имя сервера |   |
|                | 127. 0. 0. 1    | 9999   |                   | localhost   |   |
|                | 192.168.219.102 | 9999   | 50:9A:4C:08:51:9F |             |   |
|                | 192.168.219.101 | 9999   | 4C:ED:FB:3F:2C:D8 |             |   |
|                |                 |        |                   |             |   |
|                | 0               | к      | Отмена            |             |   |

#### 5. Нажмите кнопку Вход.

- Откроется страница меню Наблюдение SSM Console Client.
- При первом входе в систему или при отсутствии зарегистрированного устройства страница меню **Диспетчер конфигураций** загружается автоматически.

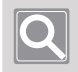

#### ПРИМЕЧАНИЕ

Забыв свой пароль, вы не сможете его сбросить. Запишите и храните его в надежном месте.

# Сведения о конфигурации экрана

После запуска программы SSM Console Client отображается показанный ниже экран.

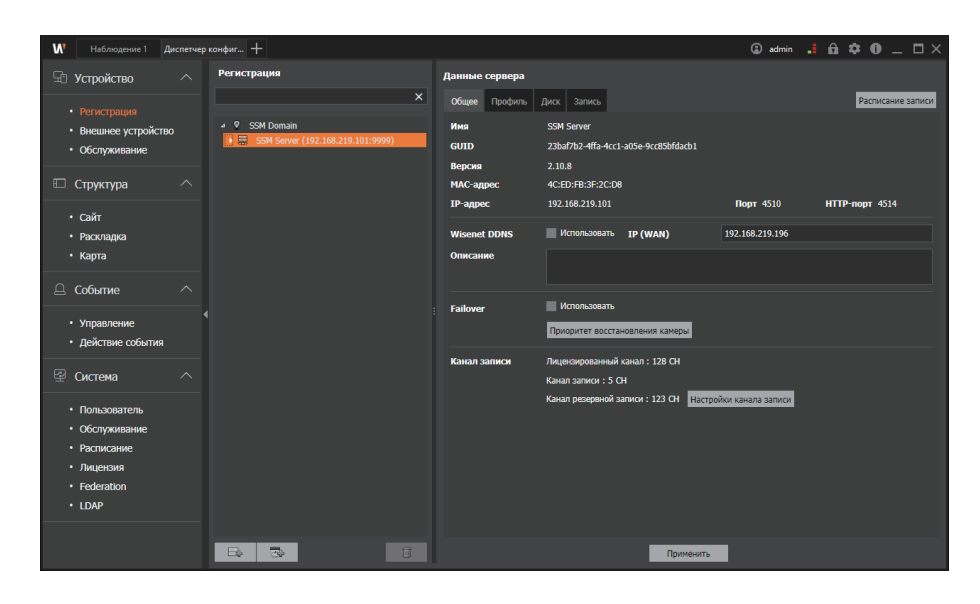

#### Сведения о меню

Вы можете выбирать параметры в меню Диспетчер конфигураций.

| И Наблюдение 1 Диспетчер                                     | р конфиг +                                                       |                       |                                                              | 🕼 admin 🔒           | <b>6¢0</b> _□×    |
|--------------------------------------------------------------|------------------------------------------------------------------|-----------------------|--------------------------------------------------------------|---------------------|-------------------|
| 🖫 Устройство 🛛 🔿                                             | Регистрация                                                      | Данные сервера        |                                                              |                     |                   |
| <ul> <li>Регистрация</li> </ul>                              | ×                                                                | Общее Профиль         | Диск Запись                                                  |                     | Расписание записи |
| <ul> <li>Внешнее устройство</li> <li>Обслуживание</li> </ul> | • • SSM Domain           • • • SSM Server (192.168.219.101:9999) | Имя<br>GUID<br>Версия | SSM Server<br>23baf7b2-4ffa-4cc1-a05e-9cc85bfdacb1<br>2.10.8 |                     |                   |
| 🗉 Структура 🛛 🔨                                              |                                                                  | МАС-адрес             | 4C:ED:FB:3F:2C:D8                                            |                     |                   |
| • Сайт                                                       |                                                                  | ІР-адрес              | 192.168.219.101                                              | Порт 4510           | НТТР-порт 4514    |
| • Раскладка                                                  |                                                                  | Wisenet DDNS          | Использовать IP (WAN)                                        | 192.168.219.196     |                   |
| • Карта                                                      |                                                                  | Описание              |                                                              |                     |                   |
| 🚨 Событие 🛛 🔨                                                |                                                                  |                       | =                                                            |                     |                   |
| <ul> <li>Управление</li> <li>Действие события</li> </ul>     | 4                                                                | Failover              | Приоритет восстановления камеры                              |                     |                   |
| ⊈ Система ∧                                                  |                                                                  | Канал записи          | Лицензированный канал : 128 CH<br>Канал записи : 5 CH        |                     |                   |
| • Пользователь                                               |                                                                  |                       | Канал резервной записи : 123 СН Наст                         | ройки канала записи |                   |
| • Обслуживание                                               |                                                                  |                       |                                                              |                     |                   |
| • Расписание                                                 |                                                                  |                       |                                                              |                     |                   |
| <ul> <li>Лицензия</li> <li>Federation</li> </ul>             |                                                                  |                       |                                                              |                     |                   |
| • LDAP                                                       |                                                                  |                       |                                                              |                     |                   |
|                                                              |                                                                  |                       |                                                              |                     |                   |
|                                                              |                                                                  |                       | Применить                                                    |                     |                   |

• В меню Устройство вы можете управлять регистрацией и настройками видеоустройств системы.

| Регистрация           | Вы можете зарегистрировать или настроить записывающие устройства, камеры<br>и внешние устройства на сервере SSM Core Server.                                                                                                    |
|-----------------------|----------------------------------------------------------------------------------------------------|
| Внешнее<br>устройство | <ul> <li>Вы можете добавить внешние устройства для интеграции с внешними системами.</li> <li>Для интеграции с внешней системой необходимо использовать отдельный сервер транзакций.</li> <li>Вы можете добавить Wisenet ACS без отдельного сервера транзакций.</li> </ul> |
| Обслуживание          | Вы можете выполнять обслуживание устройств Wisenet, зарегистрированных на сервере SSM Core Server.                                                                                                    |

В меню Структура вы можете настроить экран для мониторинга видеоустройств, зарегистрированных в домене.

| Сайт      | Вы можете создать гибкую структуру домена, указав группы согласно устройству.                                              |
|-----------|----------------------------------------------------------------------------------------------------|
| Раскладка | Вы можете настроить раскладку плитки с видео.<br>Вы также можете создать шаблон плитки, который вы сможете спроектировать. |
| Карта     | Вы можете настроить карту изображений, которую пользователь зарегистрировал с помощью экрана камеры.                       |

• В меню Событие вы можете выполнить связанные с событиями настройки устройств.

| Управление | Вы можете управлять всеми видами событий, используемых в SSM.            |
|------------|--------------------------------------------------------------------------|
| Действие   | Вы можете настроить действия по уведомлениям о событиях в зависимости от |
| событии    | условий, установленных пользователем.                                    |

• В меню Система вы можете выполнить различные настройки системы.

| Пользователь | Вы можете добавить пользователей или группу пользователей SSM Core Server.<br>Вы также можете установить полномочия для группы пользователей. |
|--------------|----------------------------------------------------------------------------------------------------|
| Обслуживание | Вы можете выполнять обслуживание системы для SSM Core Server.                                                                                 |
| Расписание   | Вы можете добавлять используемые расписания (или управлять ими) из расписания видеозаписи камеры, расписания событий и т. д.                  |
| Лицензия     | Вы можете выполнить онлайновую или офлайновую проверку подлинности для лицензий SSM.                                                          |
| Federation   | Вы можете настроить несколько серверов SSM Core Server в виде иерархии для<br>управления как одной системой.                                  |
| LDAP         | Вы можете войти в систему SSM с помощью учетной записи пользователя каталога LDAP сервера Windows.                                            |

# Сведения о деревьях

Вы можете проверить или изменить список объектов выбранного меню.

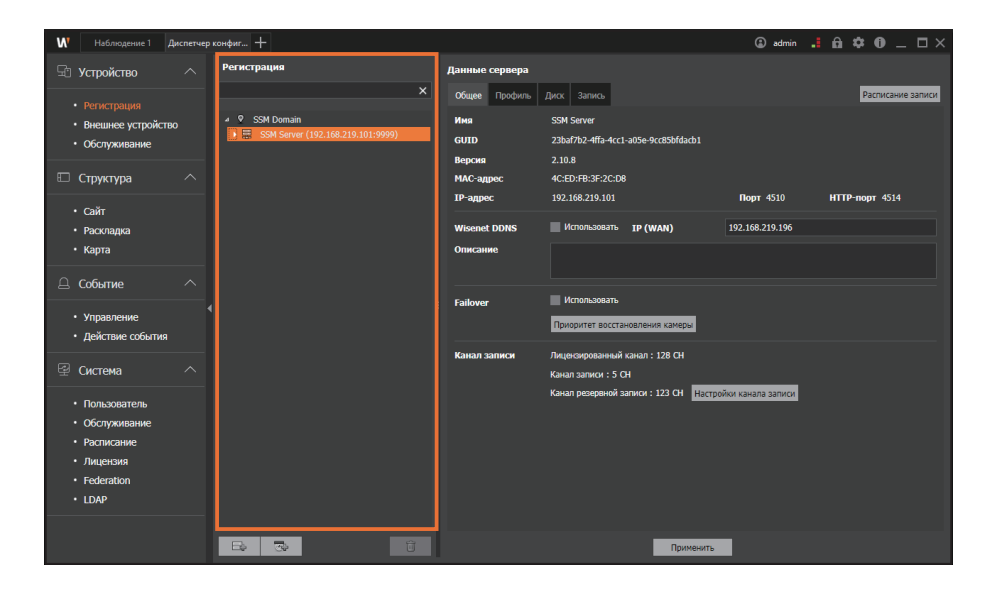

- Чтобы зарегистрировать записывающие устройства или камеры, нажмите кнопку или .
- Нажав кнопку 🔟 , вы можете удалить выбранный объект.

## Сведения об окне «Подробности»

Вы можете проверить или изменить подробности выбранного объекта в дереве.

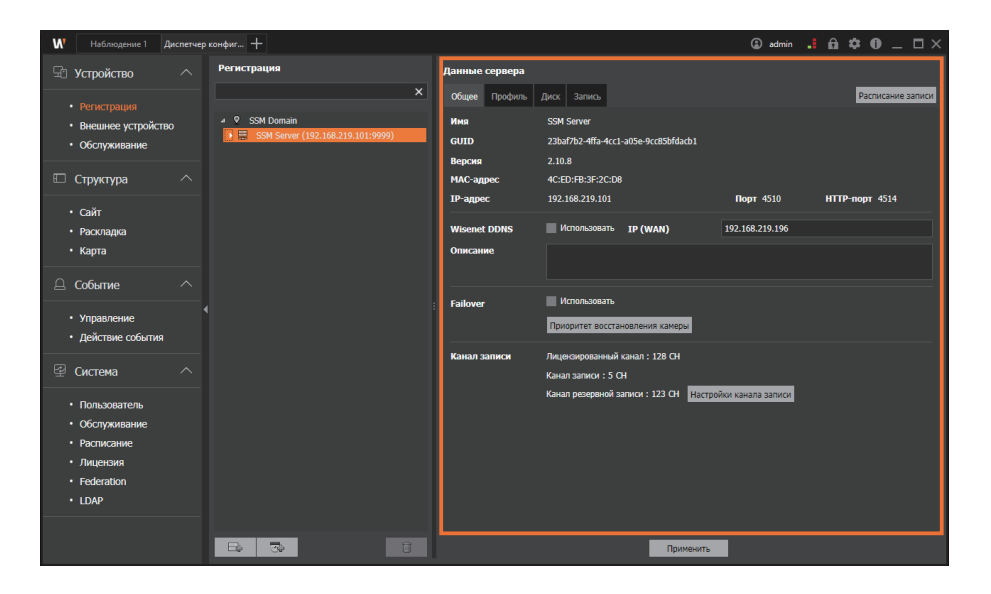

- Нажмите кнопку Применить в нижней части страницы, чтобы применить измененные сведения об объекте.
- Если окно «Подробности» содержит вкладки, чтобы сохранить измененную информацию, необходимо нажать кнопку **Применить** на каждой вкладке.

# Настройка устройств

# Открытие меню устройства

Вы можете зарегистрировать записывающие устройства, камеры и внешние устройства на **SSM Core Server** или изменить данные настройки зарегистрированных устройств. Кроме того, вы можете обновить внутреннее ПО устройства, зарегистрированного в домене, создать его резервную копию или восстановить подробности о настройках устройства, а также изменить его пароль.

1. Запустите программу SSM Console Client.

При первом запуске появляется вкладка Диспетчер конфигураций.

| М Наблюдение 1 Диспетч                                                                                                    | ер конфиг +                                                |                                        |                                                                             | admin                        |                   |
|----------------------------------------------------------------------------------------------------|------------------------------------------------------------|----------------------------------------|-----------------------------------------------------------------------------|------------------------------|-------------------|
| 🖫 Устройство 🔨 🔨                                                                                                    | Регистрация                                                | Данные сервера                         |                                                                             |                              |                   |
| <ul> <li>Регистрация</li> <li>Внешнее устройство</li> <li>Обслуживание</li> </ul>                                              | X<br>• SSM Domain<br>• E SSM Server (192.168.219.101:9999) | Общее Профиль<br>Имя<br>GUID<br>Версия | Диск Запись<br>SSM Server<br>23baf7b2-4ffa-4cc1-a05e-9cc85bfdacb1<br>2.10.8 |                              | Расписание записи |
| 🗉 Структура 🔷                                                                                                    |                                                            | МАС-адрес                              | 4C:ED:FB:3F:2C:D8                                                           |                              |                   |
| • Сайт<br>• Раскладка<br>• Карта                                                                                               |                                                            | IP-адрес<br>Wisenet DDNS<br>Описание   | 192.168.219.101<br>Использовать IP (WAN)                                    | Порт 4510<br>192.168.219.196 | НТТР-порт 4514    |
| 🚊 Событие 🛛 🔨                                                                                                    |                                                            |                                        |                                                                             |                              |                   |
| <ul> <li>Управление</li> <li>Действие события</li> </ul>                                                                       |                                                            | Failover                               | Приоритет восстановления камеры                                             |                              |                   |
| 딸 Система ^                                                                                                    |                                                            | Канал записи                           | Лицензированный канал : 128 СН<br>Канал записи : 5 СН                       |                              |                   |
| <ul> <li>Пользователь</li> <li>Обслуживание</li> <li>Расписание</li> <li>Лицензия</li> <li>Federation</li> <li>LDAP</li> </ul> |                                                            |                                        | Канап резервной записи : 123 Ot Настр                                       | ийии канала записи           |                   |
|                                                                                                    |                                                            |                                        | Применить                                                                   |                              |                   |

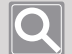

#### ПРИМЕЧАНИЕ

- Если вы выйдете из программы и повторно войдете в нее, отобразится меню, открытое перед выходом из программы.
- Вы можете изменить запуск программы, перейдя по указанному ниже пути.

SSM Console Client > 🔯 > Общее > Запуск

• Конфигурация экранов **SSM Console Client** может различаться в зависимости от выбранного администратором меню.

2. Чтобы открыть меню Диспетчер конфигураций, нажмите кнопку 🕂 в верхнем левом углу окна программы.

#### ПРИМЕЧАНИЕ

Программа SSM Console Client состоит из вкладок меню.

- Вы можете свободно перемещаться по вкладкам меню, чтобы выбрать нужный пункт меню.
- Вы можете отделить страницу от вкладки меню и запустить ее как отдельную программу.
- Вы можете вставить новую страницу во вкладку меню.

| Наблюдение                | Вы можете отслеживать прямую трансляцию с камеры и просматривать видео<br>событий в реальном времени.<br>Кроме того, вы можете искать и воспроизводить видео, сохраненные на<br>сервере и сетевых устройствах хранения.                                                       |  |  |
|---------------------------|----------------------------------------------------------------------------------------------------|--|--|
| Поиск                     | Можно искать и воспроизводить журналы событий, которые произошли на<br>ваших устройствах.<br>Кроме того, подключившись к камере с ИИ, можно воспроизводить видео<br>или искать изображения по нужным критериям, таким как человек, лицо,<br>автомобиль, номер автомобиля.     |  |  |
| Расширенный поиск         | Можно выполнять поиск по эскизам на момент события обнаружения<br>движения в записанном видео. Можно также искать людей, проходящих<br>через виртуальные линии, заданные в записанном видео, или людей, которые<br>вторгаются в определенную область или задерживаются в ней. |  |  |
| POS                       | Можно отслеживать данные и видео с камеры на POS, подключенном к DVR или NVR в режиме реального времени. Также можно отслеживать сохраненные данные POS и воспроизводить видео с камеры.                                                                                      |  |  |
| Панель мониторинга        | Можно отслеживать состояние системы SSM Core Server или зарегистрированного устройства.                                                                                                    |  |  |
| Диспетчер<br>конфигураций | Можно настроить систему SSM Core Server и управлять ею.                                                                                                    |  |  |

- 3. В диалоговом окне Добавить вкладку выберите Диспетчер конфигураций.
- 4. Когда появится страница меню **Диспетчер конфигураций**, в списке меню слева щелкните Устройство > Регистрация.

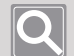

#### ПРИМЕЧАНИЕ

- Подробные сведения об использовании меню программы SSM Console Client см. в отдельном Руководстве пользователя.
- Вы можете скачать Руководство пользователя на домашней странице продукта (http://www.hanwha-security.com).

# Регистрация устройств

#### Автоматическая регистрация устройств на SSM Core Server

Вы можете выполнить автоматический поиск списка устройств, которые могут быть зарегистрированы на SSM Core Server, а затем зарегистрировать их.

- 1. Выберите SSM Core Server, на котором вы хотите зарегистрировать устройства, в дереве устройств.
- 2. Нажмите кнопку 🔤 . Откроется диалоговое окно Регистрация устройства.

| Регистрация устройства |             |                 |                   |          |           |        |                    |  |  |  |
|------------------------|-------------|-----------------|-------------------|----------|-----------|--------|--------------------|--|--|--|
| Авто                   | Ручной      |                 |                   |          |           |        |                    |  |  |  |
| 🗸 SUNAPI Π             | риоритет    |                 |                   |          |           |        | Изменить IP-адре 🗘 |  |  |  |
| Nº №                   | Модель Т    | IP-адрес т      | МАС-адрес         | Порт     | НТТР-порт | SUNAPI | Статус             |  |  |  |
| 1                      | PRN-6410DB4 | 192.168.219.193 | 00:09:18:65:42:93 | 558      | 443       |        |                    |  |  |  |
|                        |             |                 |                   |          |           |        |                    |  |  |  |
| ID                     | Паро        | ль              | Рег<br>Закрыть    | истрация |           |        |                    |  |  |  |

 При выборе SUNAPI Приоритет устройства с соответствующей поддержкой будут зарегистрированы с помощью протокола SUNAPI. Протокол SVNP используется для устройств без поддержки SUNAPI. 3. Выберите устройства для регистрации.

Вы можете выбрать несколько устройств с одним идентификатором и паролем, а затем одновременно зарегистрировать их.

| Регистрация | і устроі | йства   |       |                |         |             |          |           |        |               | □×    |
|-------------|----------|---------|-------|----------------|---------|-------------|----------|-----------|--------|---------------|-------|
| Авто        |          | Ручной  |       |                |         |             |          |           |        |               |       |
| 🗸 SUNA      | РІ Прио  | ритет   |       |                |         |             |          |           |        | Изменить IP-а | дре 🗘 |
|             | Nº       | Моде    | эль т | IP-адрес       | T MAC   | С-адрес     | Порт     | НТТР-порт | SUNAPI | Статус        |       |
|             | 1        | PRN-641 | 0DB4  | 192.168.219.19 | 00:09:1 | 18:65:42:93 | 558      | 443       | 0      |               | _     |
|             |          |         |       |                |         |             |          |           |        |               |       |
|             |          |         |       |                |         |             |          |           |        |               |       |
|             |          |         |       |                |         |             |          |           |        |               |       |
|             |          |         |       |                |         |             |          |           |        |               |       |
|             |          |         |       |                |         |             |          |           |        |               |       |
|             |          |         |       |                |         |             |          |           |        |               |       |
|             |          |         |       |                |         |             |          |           |        |               |       |
|             |          |         |       |                |         |             |          |           |        |               |       |
|             |          |         |       |                |         |             |          |           |        |               |       |
|             |          |         |       |                |         |             |          |           |        |               |       |
| ID          |          |         | Парс  | ль             |         | Per         | истрация |           |        |               |       |
|             |          |         |       |                |         |             |          |           |        |               |       |
|             |          |         |       |                |         | Закрыть     | ,        |           |        |               |       |

4. Введите свой идентификатор и пароль.

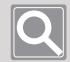

#### ПРИМЕЧАНИЕ

Это идентификатор и пароль регистрируемого устройства.

- 5. Нажмите кнопку Регистрация.
  - Если вам не удастся зарегистрировать устройство, в столбце «Статус» отобразится сообщение об ошибке.
  - После регистрации устройства в столбце «Статус» будет указано «Зарегистрирован» и в разделе SSM Core Server в дереве устройств отобразится камера.
- 6. Чтобы закрыть диалоговое окно Регистрация устройства, нажмите кнопку Закрыть.

### Регистрация устройств на SSM Core Server вручную

Вы можете ввести сведения об устройствах на сервере SSM Core Server вручную, чтобы зарегистрировать эти устройства.

- 1. Выберите SSM Core Server, на котором вы хотите зарегистрировать устройства, в дереве устройств.
- 2. Нажмите кнопку 📑 , затем перейдите на вкладку Ручной.

| Реги | страция           | устройства |                  |           |             |                        |    | C     | ٦× |
|------|-------------------|------------|------------------|-----------|-------------|------------------------|----|-------|----|
|      | Авто              | Ручной     |                  |           |             |                        |    |       |    |
|      | Moree             |            | Wisspot Decorder |           | HTTD BODT   |                        | 20 |       | 7  |
|      | модел             |            | wisenet Recorder |           | нте-порт    |                        | 00 |       |    |
|      | Тип пр            | отокола    | SUNAPI           | SUNAPI    |             | Потоковый протокол ТСР |    |       |    |
|      | Тип ад            | beca       | IP               |           |             |                        |    |       |    |
|      | ІР-адре           |            | 0.0.0.0          |           |             |                        |    |       |    |
|      |                   |            | Пароль           |           | Регистрация |                        |    | Сброс | _  |
|      | № Модель IP-адрес |            | ІР-адрес         | НТТР-порт |             | Статус                 |    | 1     |    |
|      |                   |            |                  |           |             |                        |    |       |    |
|      |                   |            |                  |           |             |                        |    |       |    |
|      |                   |            |                  |           |             |                        |    |       |    |
|      |                   |            |                  |           |             |                        |    |       |    |
|      |                   |            |                  |           |             |                        |    |       |    |
|      |                   |            |                  |           |             |                        |    |       |    |
|      |                   |            |                  |           |             |                        |    |       |    |
|      |                   |            |                  |           |             |                        |    |       |    |
|      |                   |            |                  |           |             |                        |    |       |    |
|      |                   |            |                  |           |             |                        |    |       |    |
|      |                   |            |                  |           | Закрыть     |                        |    |       |    |

- 3. Выберите модель устройства для регистрации.
  - Видеорегистратор Wisenet, Wisenet DVR : Вы можете зарегистрировать видеорегистраторы NVR и DVR от Hanwha Techwin.
  - ADAM-6050, 6060, 6066, NA-4010 : Вы можете зарегистрировать устройства вводавывода Advantech и MOXA.
  - Выберите Wisenet Recorder в качестве модели и SUNAPI в качестве типа протокола, чтобы зарегистрировать устройства с помощью протокола SUNAPI.
- 4. Выберите тип протокола и тип адреса.
  - Вы можете выбрать IP, IP+SSL, URL, URL+SSL или Wisenet DDNS в качестве типа адреса. Тип адреса может отличаться в зависимости от устройства.
  - Если вы выберете SUNAPI в качестве типа протокола, появится комбинированное поле для потокового протокола.

- 5. Введите другие сведения об устройстве, например тип адреса и порт.
  - Информация, которую нужно ввести, может варьироваться в зависимости от типа адреса.
  - Вы можете зарегистрировать несколько устройств одновременно, если введете диапазон IP-адресов для одновременной регистрации вручную.

| егистраци | ия устройства | _                |                    |                    |                         |                            |  |  |
|-----------|---------------|------------------|--------------------|--------------------|-------------------------|----------------------------|--|--|
| Авто      | Ручной        |                  |                    |                    |                         |                            |  |  |
|           |               |                  |                    |                    |                         |                            |  |  |
| модель    |               | Wisenet Recorder |                    | нтр-порт           |                         |                            |  |  |
| Тип п     | ротокола      |                  |                    | Потоковый і        | протокол                |                            |  |  |
| Тип а     | дреса         |                  |                    |                    |                         |                            |  |  |
| IP-адр    | bec           | 192.168.219.1    |                    | - 192.168.21       | 9.200                   | ]                          |  |  |
| ID a      | ıdmin         | Пароль           | *****              | Отмена             |                         |                            |  |  |
| Nº        | Мод           | ель              | ІР-адрес           | НТТР-порт          |                         | Статус                     |  |  |
|           | Wisene        | et NVR           | 192.168.219.1      | 80                 |                         | Протокол не поддерживается |  |  |
|           | Wisene        | et NVR           | 192.168.219.2      | 80                 | Произошла ошибка сети.  |                            |  |  |
|           | Wisene        | et NVR           | 192.168.219.3      | 80                 | Регистрация Выполняется |                            |  |  |
|           | Wisene        | et NVR           | 192.168.219.4      | 80                 |                         | Регистрация Выполняется    |  |  |
|           | Wisene        | et NVR           | 192.168.219.5      | 80                 |                         | Регистрация Выполняется    |  |  |
| 6         | Wisene        | et NVR           | 192.168.219.6      | 80                 |                         |                            |  |  |
|           | Wisene        | et NVR           | 192.168.219.7      | 80                 |                         |                            |  |  |
| 8         | Wisene        | et NVR           | 192.168.219.8      | 80                 |                         |                            |  |  |
|           | Wisenet NVR   |                  | 192.168.219.9      | 80                 |                         |                            |  |  |
| 10        | Wisene        | et NVR           | 192.168.219.10     | 80                 |                         |                            |  |  |
|           |               |                  | Результат : 2 Заре | егистрирован, 2 Сб | бой                     |                            |  |  |
|           |               |                  |                    |                    |                         |                            |  |  |
|           |               |                  | Закр               | оыть               |                         |                            |  |  |

- 6. Введите идентификатор и пароль устройства, которое нужно зарегистрировать.
- 7. Нажмите кнопку Регистрация.
  - Если вам не удастся зарегистрировать устройство, в столбце «Состояние» отобразится сообщение об ошибке.
  - Регистрируя несколько устройств одновременно, вы можете нажать кнопку **Отмена**, чтобы отменить регистрацию ожидающих устройств.

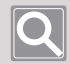

#### ПРИМЕЧАНИЕ

Нажмите кнопку Сброс, чтобы сбросить результаты регистрации.

### Автоматическая регистрация камер на SSM Core Server

Вы можете выполнить автоматический поиск списка камер, которые могут быть зарегистрированы на SSM Core Server, а затем зарегистрировать их.

- 1. Выберите SSM Core Server, на котором вы хотите зарегистрировать камеры, в дереве устройств.
- 2. Нажмите кнопку 🔜 . Откроется диалоговое окно Регистрация камеры.

| Регистрация к                 | Регистрация камеры |                 |                   |        |                 |           |                      |           |  |  |  |
|-------------------------------|--------------------|-----------------|-------------------|--------|-----------------|-----------|----------------------|-----------|--|--|--|
| Авто                          | Ручной             |                 |                   |        |                 |           |                      |           |  |  |  |
|                               |                    |                 |                   |        |                 |           |                      | c         |  |  |  |
| Поставщик                     | Wisenet            | SUNAPI Приорите | er                | Устано | овка первонача. | њного пар | оля Изменить IP-адре | <i>\$</i> |  |  |  |
|                               | ≌ Модель 1         | ′ ІР-адрес ⊤    | МАС-адрес         | Порт   | НТТР-порт       | SUNAPI    | Статус               |           |  |  |  |
|                               | 1 XND-6081FZ       | 192.168.219.3   | 00:09:18:5b:bc:f6 | 4520   | 80              |           |                      |           |  |  |  |
|                               | 2 XNB-6005         | 192.168.219.8   | 00:16:6c:fb:82:10 | 4520   | 80              |           |                      |           |  |  |  |
|                               | 3 XNF-8010R        | 192.168.219.7   | 00:09:18:4e:d2:0d | 4520   | 80              |           |                      | _         |  |  |  |
|                               | 4 XND-8081VZ       | 192.168.219.4   | 00:09:18:5d:94:a2 | 4520   | 80              |           |                      | _         |  |  |  |
|                               | 5 XNP-6320         | 192.168.219.5   | 00:09:18:52:8f:db | 4520   | 80              |           |                      |           |  |  |  |
|                               |                    |                 |                   |        |                 |           |                      |           |  |  |  |
| ID Пароль Регистрация Вакрыть |                    |                 |                   |        |                 |           |                      |           |  |  |  |

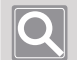

#### ПРИМЕЧАНИЕ

Для камер без паролей установите пароль, нажав кнопку **Установка первоначального пароля**, а затем зарегистрируйте камеру.

- Новые камеры после октября 2019 г.
- Камеры серии Х с установленным внутренним ПО после октября 2019 г.
- 3. Выберите поставщика. Вы можете выбрать Wisenet или ONVIF в качестве поставщика.
  - Wisenet : вы можете зарегистрировать камеры Hanwha Techwin.
  - ONVIF: вы можете зарегистрировать камеры, поддерживающие протокол ONVIF. ONVIF доступен только при проверке подлинности с использованием лицензии на каналы.

4. Выберите камеры для регистрации.

Вы можете выбрать несколько камер с одним идентификатором и паролем, а затем одновременно зарегистрировать их.

5. Введите свой идентификатор и пароль.

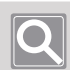

#### ПРИМЕЧАНИЕ

Это идентификатор и пароль регистрируемой камеры.

- 6. Нажмите кнопку Регистрация.
  - Регистрируя несколько камер одновременно, вы можете нажать кнопку Отмена, чтобы отменить регистрации ожидающих камер.
  - В случае ошибки подключения в столбце "Статус" появится сообщение о причине ошибки.
  - После регистрации камеры в столбце «Статус» будет указано «Зарегистрирован» и она отобразится в разделе SSM Core Server в дереве устройств.

### Регистрация камер на SSM Core Server вручную

Вы можете ввести сведения о камерах на сервере SSM Core Server вручную, чтобы зарегистрировать эти камеры.

- 1. Выберите SSM Core Server, на котором вы хотите зарегистрировать камеры, в дереве устройств.
- 2. Нажмите кнопку 🔜 , затем перейдите на вкладку Ручной.

| Регистрация к | амеры   |                    |              |             |            |        | □×    |  |  |
|---------------|---------|--------------------|--------------|-------------|------------|--------|-------|--|--|
| Авто          | Ручной  |                    |              |             |            |        |       |  |  |
| Молель        |         | Wisenet Network Ca | mera/Encoder | HTTP-nop    |            | 80     |       |  |  |
| Тип прот      | окола   | SUNAPI             |              | - Потоковы  | й протокол | тср    |       |  |  |
| Тип адре      | ca      | IP                 |              |             |            |        |       |  |  |
| ІР-адрес      |         | 0.0.0.0            |              |             |            |        |       |  |  |
|               |         | Пароль             |              | Регистрация |            |        | Сброс |  |  |
| Nº            | Мод     | ель                | ІР-адрес     | НТТР-порт   |            | Статус |       |  |  |
|               |         |                    |              |             |            |        |       |  |  |
|               |         |                    |              |             |            |        |       |  |  |
|               |         |                    |              |             |            |        |       |  |  |
|               |         |                    |              |             |            |        |       |  |  |
|               |         |                    |              |             |            |        |       |  |  |
|               |         |                    |              |             |            |        |       |  |  |
|               |         |                    |              |             |            |        |       |  |  |
|               |         |                    |              |             |            |        |       |  |  |
|               | Закрыть |                    |              |             |            |        |       |  |  |

- 3. Выберите модель камеры для регистрации.
  - Wisenet Network Camera/Encoder : Вы можете зарегистрировать камеры и кодировщики Hanwha Techwin.
  - SSM-SC: программное обеспечение SSM-SC (Агент дублирования экрана) является дополнительной программой для SSM и подключается к SSM для передачи данных экрана компьютера пользователя в SSM.
  - ONVIF : вы можете зарегистрировать устройства, поддерживающие протокол ONVIF. ONVIF доступен только при аутентификации с помощью лицензии канала, которая является платной.
  - RTSP : зарегистрируйте устройства, поддерживающие протокол RTSP, для потоковой передачи данных в реальном времени.
  - Выберите Wisenet Network Camera/Encoder в качестве модели и SUNAPI в качестве типа протокола, чтобы зарегистрировать камеры с помощью протокола SUNAPI.
- 4. Выберите тип протокола и тип адреса.
  - Вы можете выбрать IP, IP+SSL, URL, URL+SSL, Wisenet DDNS в качестве типа адреса. Тип адреса может отличаться в зависимости от камеры.
  - Если вы выберете SUNAPI в качестве типа протокола, появится комбинированное поле для потокового протокола.

- 5. Введите другие сведения о камере, например тип адреса и порт.
  - Информация, которую нужно ввести, может варьироваться в зависимости от типа адреса.
  - Вы можете зарегистрировать несколько камер одновременно, введя диапазон IPадресов для одновременной регистрации вручную.

| Peri | истраци    | ия камеры       |                |                    |                    |        |                            |  | $\square \times$ |
|------|------------|-----------------|----------------|--------------------|--------------------|--------|----------------------------|--|------------------|
|      |            | Ручной          |                |                    |                    |        |                            |  |                  |
|      |            |                 |                |                    |                    |        |                            |  |                  |
|      | Моде       | ель             |                |                    | НТТР-порт          |        |                            |  |                  |
|      | Тип г      | ротокола        |                |                    | Потоковый протокол |        |                            |  |                  |
|      | Тип адреса |                 |                |                    |                    |        |                            |  |                  |
|      | 10.00      |                 | 102 160 210 1  |                    | 102 102 102 102    |        | 1                          |  |                  |
|      | п-ад       | pec             | 192.100.219.1  |                    | - 192.106.2        | 19.100 |                            |  |                  |
|      |            |                 | Пароль         | *****              | Отмена             |        |                            |  |                  |
|      | Nº         | Мод             | ель            | IP-адрес           | НТТР-порт          |        | Статус                     |  | $\square$        |
|      |            | Wisenet Network | Camera/Encoder | 192.168.219.1      | 80                 |        | Протокол не поддерживается |  | -                |
|      |            | Wisenet Network | Camera/Encoder | 192.168.219.2      | 80                 |        | Произошла ошибка сети.     |  |                  |
|      |            | Wisenet Network | Camera/Encoder | 192.168.219.3      | 80                 |        | Зарегистрирован            |  |                  |
|      | 4          | Wisenet Network | Camera/Encoder | 192.168.219.4      | 80                 |        | Зарегистрирован            |  |                  |
|      |            | Wisenet Network | Camera/Encoder | 192.168.219.5      | 80                 |        | Регистрация Выполняется    |  |                  |
|      |            | Wisenet Network | Camera/Encoder | 192.168.219.6      | 80                 |        |                            |  |                  |
|      |            | Wisenet Network | Camera/Encoder | 192.168.219.7      | 80                 |        |                            |  |                  |
|      |            | Wisenet Network | Camera/Encoder | 192.168.219.8      | 80                 |        |                            |  |                  |
|      |            | Wisenet Network | Camera/Encoder | 192.168.219.9      | 80                 |        |                            |  |                  |
|      | 10         | Wisenet Network | Camera/Encoder | 192.168.219.10     | 80                 |        |                            |  | •                |
|      |            |                 |                | Результат : 2 Заре | гистрирован, 2 С   | бой    |                            |  |                  |
|      |            |                 |                |                    |                    |        |                            |  |                  |
|      |            |                 |                | Закр               | ыть                |        |                            |  |                  |

- 6. Введите идентификатор и пароль камеры, которую нужно зарегистрировать.
- 7. Нажмите кнопку Регистрация.
  - Если вам не удастся зарегистрировать камеру, в столбце «Статус» отобразится сообщение об ошибке.
  - Регистрируя несколько камер одновременно, вы можете нажать кнопку Отмена, чтобы отменить регистрацию ожидающих камер.

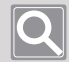

#### ПРИМЕЧАНИЕ

Нажмите кнопку Сброс, чтобы сбросить результаты регистрации.

### Настройка входа/выхода сигнализации

Вы можете зарегистрировать записывающие устройства или камеры на SSM Core Server, а затем настроить вход/выход сигнализации.

- 1. Выберите необходимое устройство в дереве устройств.
- **2.** Нажмите кнопку **Настройки** рядом с элементом **Вход сигнализации/Выход сигнализации** в правом нижнем углу страницы.

| Наблюдение 1 Диспетче                                                                                                    | р конфиг +    |                                                                                                    | 🕼 admin 💶 🏛 🍄 🕕 💻 🗙                               |
|----------------------------------------------------------------------------------------------------|---------------|----------------------------------------------------------------------------------------------------|---------------------------------------------------|
| 🕤 Устройство 🔨                                                                                                    | Регистрация X | Информация о камере<br>Общее Профиль Настройки                                                                                                    | Открыть страницу установок                        |
| <ul> <li>Регистрация</li> <li>Внешие устройство</li> <li>Обслуживание</li> <li>Структура ^</li> <li>Сайт</li> <li>Раскладка</li> <li>Карта</li> </ul> |               | Hea         X86-6005           GUID         014a624-8560-4545-bach-86259444           Mogene         X86-6005           Bepcins         1.40,022,20191024,8381           MAC-agaec         0016.66c.882.101           Cognidyman<br>ycrpolicitas         He riposepsee | Raz27 XIV 40817(192,168,791.17)<br>21991915192222 |
| 🚊 Событие 🔿                                                                                                    |               | Тип протокола SUNAP!<br>Локальная сеть IP - 192.168.219.8                                                                                                    | - НТТР-порт 80                                    |
| <ul> <li>Управление</li> <li>Действие события</li> </ul>                                                                                              |               | Тип камеры Нет<br>Режим подключения Стена                                                                                                    |                                                   |
| 🗟 Система 🔷                                                                                                    |               | Ярлык                                                                                                    |                                                   |
| <ul> <li>Пользователь</li> <li>Обслуживание</li> <li>Расписание</li> <li>Лицензия</li> <li>Federation</li> <li>LDAP</li> </ul>                        |               | Rerokomeni<br>reportation<br>DD admin<br>Repons<br>Regionoverse<br>Pas-seguents<br>Pas-seguents                                                                                                    |                                                   |
|                                                                                                    |               | Вход сигнализации/ Настройки<br>Выход сигнализации                                                                                                    |                                                   |
|                                                                                                    |               | Прич                                                                                                    | CANID                                             |

3. Выберите вход или выход сигнализации, которые необходимо добавить.

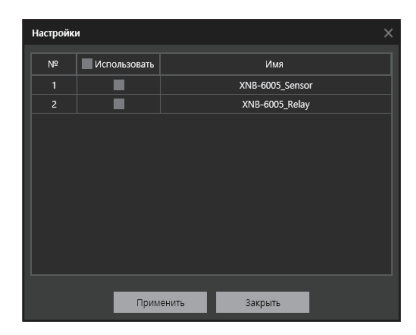

4. Нажмите кнопку Применить.

# Изменение IP-адреса устройства

При автоматической регистрации записывающих устройств или камер вы можете изменить их сетевую информацию.

| Pe | гистраци      | я каме         | ры                                |                 |                 |                   |                |         |                |           |                      | □× |
|----|---------------|----------------|-----------------------------------|-----------------|-----------------|-------------------|----------------|---------|----------------|-----------|----------------------|----|
|    | Авто          |                | Ручной                            |                 |                 |                   |                |         |                |           |                      |    |
|    | Поставщ       | ик W           | ïsenet                            |                 | SUNAPI Приорите | er                |                | Устано  | вка первоначал | ьного пар | оля Изменить IP-адре | ¢  |
|    |               | Полу-<br>автом | чать IP-адрес<br>иатически (DHCP) |                 | вкл / выкл      |                   |                |         |                |           |                      |    |
|    | IP-адрес      |                |                                   | 192.168.219.7 ~ |                 |                   | 192.168.219.11 |         |                |           |                      |    |
|    | Маска подсети |                |                                   | 255.255.255.0   |                 | нт                | Р-порт         |         | 80             |           |                      |    |
|    | Шлюз          |                | 192.168.219.1                     |                 | По              | т                 |                | 4520    |                |           |                      |    |
|    |               |                |                                   |                 | Пароль          |                   |                |         |                |           |                      |    |
|    |               |                |                                   |                 |                 | Задать про        | Пр             | именить |                |           |                      |    |
|    |               | Nº             | Модель                            | Ŧ               | IP-адрес т      | МАС-адрес         | Г              | орт     | НТТР-порт      | SUNAPI    | Статус               |    |
|    |               |                | XNF-8010                          | R               | 192.168.219.7   | 00:09:18:4e:d2:0d | 4              | 520     | 80             | 0         |                      |    |
|    | $\checkmark$  |                | XND-8081\                         | rz 🛛            | 192.168.219.4   | 00:09:18:5d:94:a2 | 4              | 520     | 80             | 0         |                      |    |
|    | $\checkmark$  |                | XNB-6005                          |                 | 192.168.219.8   | 00:16:6c:fb:82:10 | 4              | 520     | 80             | 0         |                      |    |
|    | $\checkmark$  |                | XND-60811                         | z               | 192.168.219.3   | 00:09:18:5b:bc:f6 | 4              | 520     | 80             |           |                      |    |
|    |               |                | XNP-6320                          | )               | 192.168.219.5   | 00:09:18:52:8f.db | 4              | 520     | 80             |           |                      |    |
|    |               |                |                                   |                 |                 |                   |                |         |                |           |                      |    |
|    |               |                |                                   |                 |                 |                   |                |         |                |           |                      |    |
|    |               |                |                                   |                 |                 |                   |                |         |                |           |                      |    |
|    |               |                |                                   |                 |                 |                   |                |         |                |           |                      |    |
|    |               |                |                                   |                 |                 | Закрыт            | ь              |         |                |           |                      |    |

- 1. Выберите необходимый SSM Core Server в дереве устройств.
- 2. Нажмите кнопку uли , чтобы открыть диалоговое окно **Автоматическая** регистрация.
- 3. Выберите нужные устройства.

Вы можете выбрать несколько устройств с одним идентификатором и паролем, а затем одновременно изменить их.

- 4. Нажмите кнопку Изменить IP-адрес в правом верхнем углу.
- 5. Введите новый IP-адрес. Если вы хотите, чтобы IP-адрес назначался автоматически, установите для параметра Получать IP-адрес автоматически (DHCP) значение ВКЛ / ВЫКЛ.
- 6. Введите другую информацию, такуюкак идентификатор, пароль, НТТР-порт и порт.
- 7. Нажмите кнопку Применить.

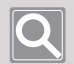

#### ПРИМЕЧАНИЕ

- Вы можете нажать кнопку **Проверить**, чтобы проверить, действительна ли измененная информация об IP-адресе.
- При выборе 2 или более устройств диапазон IP-адресов устанавливается автоматически. После нажатия кнопки **Задать проверку**, автоматически установленный IP-адрес отобразится в столбце «Состояние».

# Настройка серверов в домене

Вы можете добавить в кластер несколько серверов **SSM Core Server** в домене SSM. Кроме того, вы можете изменить уже заданную доменную информацию.

#### Автоматическое добавление серверов в домен

- 1. В дереве устройств выберите «Домен SSM».
- Нажмите кнопку Автоматическое обнаружение справа на странице доменной информации.
- 3. В списке найденных серверов выберите сервер для добавления к домену.
- В открывшемся диалоговом окне Добавить сервер к домену введите идентификатор и пароль выбранного SSM Core Server.
- 5. Нажмите кнопку Регистрация.

После включения в кластер **SSM Core Server** будет отображаться в разделе «Домен SSM» в дереве устройств.

### Добавление серверов в домен вручную

- 1. В дереве устройств выберите «Домен SSM».
- 2. Нажмите кнопку Добавить сервер вручную справа на странице доменной информации.
- 3. Когда появится диалоговое окно Добавить сервер вручную, введите IP-адрес, порт, идентификатор и пароль SSM Core Server, который необходимо добавить в домен.

| Добавить серве | р вручную |        |  |
|----------------|-----------|--------|--|
| ID-24000       |           |        |  |
| Порт           |           |        |  |
|                |           |        |  |
| Пароль         |           |        |  |
|                |           |        |  |
| Регистра       | ация      | Отмена |  |

#### 4. Нажмите кнопку Регистрация.

После включения в кластер **SSM Core Server** будет отображаться в разделе «Домен SSM» в дереве устройств.

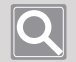

#### ПРИМЕЧАНИЕ

Если вы перезапустите включенный в кластер сервер, для его правильного запуска может потребоваться несколько минут. Длительность запуска зависит от количества устройств.
### Синхронизация времени

Время текущего сервера можно использовать для синхронизации времени других серверов в том же кластере.

- 1. В дереве устройств выберите «Домен SSM».
- 2. Нажмите кнопку Настройка времени справа на странице доменной информации.
- **3.** В открывшемся диалоговом окне **Настройка системного времени** настройте параметры синхронизации времени.

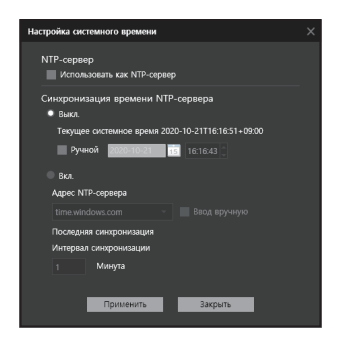

- Использовать как NTP-сервер : Системное время домена SSM можно установить в качестве NTP-сервер. Устройства, для которых домен SSM установлен в качестве NTP-сервера, могут синхронизироваться с системным временем домена SSM.
- Синхронизация времени NTP-сервера : Укажите, нужно ли использовать синхронизацию времени NTP-сервера. Если вы решили не использовать синхронизацию времени NTP-сервера, системное время можно изменить вручную.
- Адрес NTP-сервера : Выберите нужный сервер из списка адресов NTP-сервера для синхронизации со временем выбранного сервера. Пользователи могут выбрать ввод адреса сервера вручную.
- Последняя синхронизация : Отображается метка времени самой последней синхронизации времени NTP-сервера.
- Интервал синхронизации : Системное время синхронизируется со временем NTPсервера в назначенное время.

## Ввод данных сервера SSM Core Server

Вы можете настроить **SSM Core Server** в качестве Wisenet DDNS или использовать его в качестве сервера для отработки отказа.

### Настройка Wisenet DDNS

Доступен сервер Wisenet DDNS от Hanwha Techwin. DDNS позволяет изменить **SSM Core Server** и установить для него обычное легко запоминаемое имя хоста.

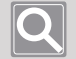

#### ПРИМЕЧАНИЕ

Если вы хотите использовать Wisenet DDNS, выполните регистрацию на домашней странице Wisenet DDNS (<u>http://ddns.hanwha-security.com</u>), а затем зарегистрируйте свой продукт, выбрав **Мой DDNS > Регистрация продукта**.

- 1. Выберите необходимый SSM Core Server в дереве устройств.
- 2. Справа на странице Данные сервера задайте для Wisenet DDNS значение Использовать.
- 3. Введите ID продукта, зарегистрированного на сервере Wisenet DDNS, в поле ID продукта.
- 4. Нажмите кнопку Применить.

### Настройка сервера для отработки отказа

Когда какой-либо из включенных в кластер серверов в домене выходит из строя, вы можете настроить работу сервера от имени отказавшего сервера. Устройство (записывающее устройство, камера), зарегистрированное на отказавшем сервере, автоматически подключается к серверу для отработки отказа, и вы можете продолжать мониторинг и запись видео.

- 1. Выберите необходимый SSM Core Server в дереве устройств.
- 2. Справа на странице **Данные сервера** задайте для параметра **Failover** значение **Использовать**.
- 3. Нажмите кнопку Применить. Заданная информация отображается справа от элемента Failover.

| Наблюдение 1 Диспетчер                                                                                                    | конфиг +                                                                                    |                                 |                                                              | admin                | .: â ‡ 0 _ 🗆 ×           |
|----------------------------------------------------------------------------------------------------|---------------------------------------------------------------------------------------------|---------------------------------|--------------------------------------------------------------|----------------------|--------------------------|
| Устройство ^                                                                                                    | Регистрация<br>Х                                                                            | Данные сервера<br>Общее Профиль | Диск Запись                                                  |                      | Расписание записи        |
| <ul> <li>Внешнее устройство</li> <li>Обслуживание</li> </ul>                                                                                     |                                                                                             | Имя<br>GUID<br>Bencus           | SSM Server<br>a7a1a3b1-2973-4c2f-8b30-5838be2a9303<br>2.10.8 |                      |                          |
| 🗉 Структура 🔨                                                                                                    | Tet XNH-8010K (192.168.219.7)<br>▼ XND-6081FZ (192.168.219.3)<br>▼ XNP-6320 (192.168.219.5) | мас-адрес<br>ІР-адрес           | 4C:ED:FB:3F:2C:D8<br>192.168.219.101                         | Порт 4510            | HTTP-nopt 4514           |
| • Сайт<br>• Раскладка<br>• Карта                                                                                                    | KND-8081V2 (192.108.219.4)                                                                  | Wisenet DDNS<br>Описание        | Использовать ІР (WAN)                                        | 192.168.219.101      |                          |
| 🚊 Событие 🛛 🔨                                                                                                    |                                                                                             |                                 | Mc0001 200227                                                | 1                    | FCU Kuusa failanas - OCU |
| <ul> <li>Управление</li> <li>Действие события</li> </ul>                                                                                         | •                                                                                           | Failover                        | Приоритет восстановления камеры                              | истользованный канал |                          |
| 🖞 Система 🔨                                                                                                    |                                                                                             | Канал записи                    | Лицензированный канал : 128 CH<br>Канал записи : 5 CH        |                      |                          |
| <ul> <li>Пользователь</li> <li>Обслуживание</li> <li>Расписание</li> <li>Лицензия</li> <li>Гицензия</li> <li>Federation</li> <li>LDAP</li> </ul> |                                                                                             |                                 | канал рекранки залиси : 123 сн 🔢                             | оики канала записи   |                          |
|                                                                                                    |                                                                                             |                                 | Применить                                                    |                      |                          |

4. Нажмите кнопку Приоритет восстановления камеры. Настройте параметры приоритета восстановления камеры, а затем нажмите кнопку Применить. При возникновении проблемы запись будет продолжаться в соответствии с заданными настройками приоритета.

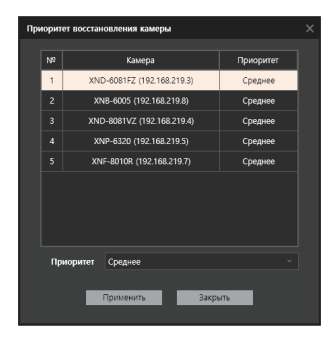

#### Ο

- При использовании сервера для отработки отказа возле отказавшего сервера отображается значок «Отсоединено», а значки для всех устройств, зарегистрированных на отказавшем сервере, дополнительно отмечаются значком **5**.
- При использовании сервера для отработки отказа вы не можете изменить сведения об устройстве предыдущего сервера.

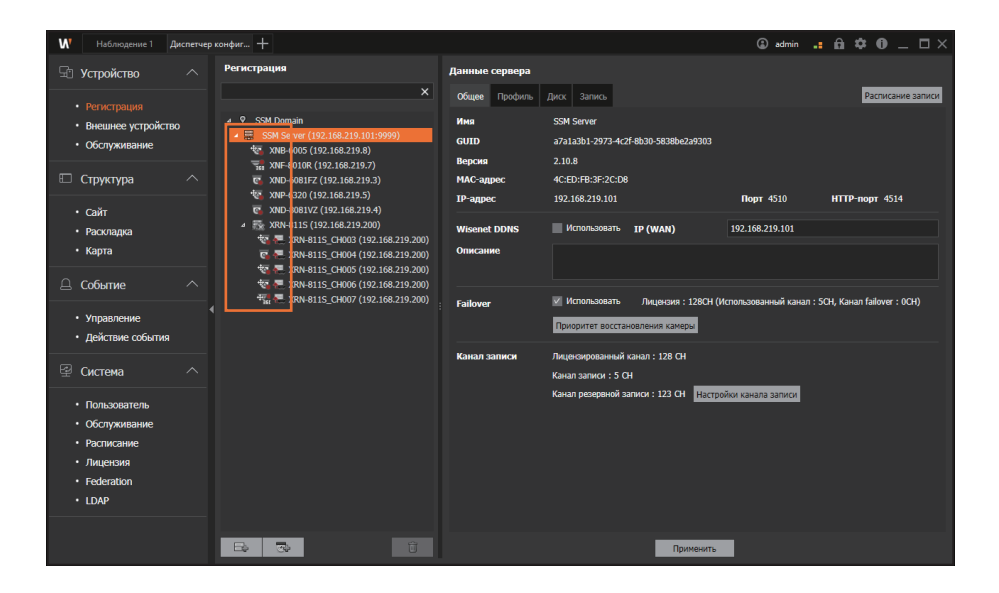

#### Установка канала записи

После регистрации на сервере **SSM Core Server** камера по умолчанию назначается каналу записи, а при регистрации вне лицензированных каналов она будет назначена динамическим каналам. Каналы записи и динамические каналы можно настраивать в соответствии с потребностями пользователя.

- 1. Выберите необходимый SSM Core Server в дереве устройств.
- **2.** В нижней части страницы **Данные сервера** справа нажмите кнопку **Настройки канала записи**.

| Наблюдение 1 Диспетчер                                      | » конфиг +                            |                      |                                                       | admin 🔒           | • A 🗢 O _ 🗆 ×     |
|-------------------------------------------------------------|---------------------------------------|----------------------|-------------------------------------------------------|-------------------|-------------------|
| 🗟 Устройство 🔿                                              | Регистрация                           | Данные сервера       |                                                       |                   |                   |
| <ul> <li>Регистрация</li> <li>Внешнее устройство</li> </ul> | × SSM Domain                          | Общее Профиль<br>Имя | Диок Запись<br>SSM Server                             |                   | Расписание записи |
| • Обслуживание                                              | ▶ 📰 SSM Server (192.168.219.101:9999) | GUID                 | a7a1a3b1-2973-4c2f-8b30-5838be2a9303                  |                   |                   |
| 🗉 Структура 🔨                                               |                                       | Версия<br>МАС-адрес  | 2.10.8<br>4C:ED:FB:3F:2C:D8                           |                   |                   |
| • Caŭr                                                      |                                       | ІР-адрес             | 192.168.219.101                                       | Порт 4510         | НТТР-порт 4514    |
| • Раскладка                                                 |                                       | Wisenet DDNS         | Использовать IP (WAN)                                 | 192.168.219.101   |                   |
| • Карта                                                     |                                       | Описание             |                                                       |                   |                   |
| 🚊 Событие 🛛 🔨                                               |                                       |                      |                                                       |                   |                   |
| <ul> <li>Управление</li> <li>Действие события</li> </ul>    | •                                     | Failover             | Использовать                                          |                   |                   |
| ⊈ Система ^                                                 |                                       | Канал записи         | Лицензированный канал : 128 СН<br>Канал записи : 5 СН |                   |                   |
| • Пользователь                                              |                                       |                      | Канал резервной записи : 123 СН                       | йки канала записи |                   |
| <ul> <li>Обслуживание</li> <li>Расписание</li> </ul>        |                                       |                      |                                                       |                   |                   |
| • Лицензия                                                  |                                       |                      |                                                       |                   |                   |
| Federation                                                  |                                       |                      |                                                       |                   |                   |
| • LDAP                                                      |                                       |                      |                                                       |                   |                   |
|                                                             |                                       |                      | Применить                                             |                   |                   |

 Выберите устройство, которое нужно установить в качестве канала записи или динамического канала. Щелкните кнопку ◄ или ► и добавьте устройство в список нужных каналов.

| Настройки канала записи                        |                                                     |
|------------------------------------------------|-----------------------------------------------------|
| Настронки канала алики<br>Канал залики (4/128) | Ханал прямого видео<br>€ XND-8081VZ (192.168.219.4) |
|                                                | 8                                                   |
| Применить                                      | Закрыть                                             |

4. Нажмите кнопку Применить.

## Настройка записи на сервер

Вы можете изменить состояние диска **SSM Core Server** или список камер, которые автоматически назначаются диску записи. Кроме того, вы можете добавить расписание записи или изменить настройки записи камеры.

#### Настройка состояния диска

- 1. Выберите необходимый SSM Core Server в дереве устройств.
- 2. На странице Данные сервера щелкните вкладку Диск.
- 3. На странице Информация о диске выберите диск, который нужно изменить.
- 4. Щелкните список в столбце «Статус».
  - Запись : Вы можете записывать видео с камеры на свой диск. Вы можете находить или воспроизводить записанные видео с камеры.
  - Освобождение : Вы не можете записывать видео с камеры на свой диск, но можете находить или воспроизводить записанные видео с камеры.
  - Система : Это системный диск, на котором установлена ОС Windows. Вы не можете записывать видео с камеры на системный диск. Если на вашем ПК установлен только системный диск с SSM Core Server, вы не сможете записывать видео с камеры.
- 5. Измените состояние диска, а затем нажмите кнопку Применить.

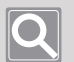

- Переписать : вы можете указать, следует ли перезаписывать существующие файлы записи, когда на диске нет свободного места.
- Двойная запись : записывая видео с камеры на **SSM Core Server**, вы можете указать, следует ли записывать видео с низким разрешением и видео с высоким разрешением одновременно.
- Кодировка записи : устанавливает или удаляет сертификат шифрования видеозаписей. Если сертификат шифрования видеозаписей установлен, все видео, записываемые на SSM Core Server, зашифровываются и сохраняются.
- Обновить : вы можете обновлять и просматривать информацию о диске на SSM Core Server.

### Настройка двойной записи

SSM Core Server предоставляет функцию двойной записи.

Двойная запись позволяет получать и записывать потоки как с высоким, так и с низким разрешением с камеры одновременно при записи видео на SSM Core Server.

При двойной записи вы можете автоматически изменять разрешение воспроизводимого видео в зависимости от размера его плитки, например при отслеживании видео в режиме реального времени с камеры. Если вы добавите дополнительные камеры для воспроизведения записанного видео с высоким разрешением, то количество плиток видео увеличится, а их размер уменьшится. По мере того, как размер плитки становится меньше, разрешение записанного видео автоматически меняется на низкое, поэтому записанное видео воспроизводится плавно, что улучшает производительность воспроизведения.

Разрешение воспроизводимого видео варьируется в зависимости от установленного значения для параметра Настройки > Минимальный размер мозаики при воспроизведении с высоким разрешением.

- При регистрации камеры на **SSM Core Server** в профиль камеры автоматически добавляется профиль под названием «Low4SSM».
- Если вы не можете добавить новый профиль для камеры или зарегистрировали камеру, используя протокол SVNP, в столбце «Статус» появится сообщение об ошибке «Сбой при создании низкопрофильного видео».

| Регистра | ция кам | еры     |      |               |       |                   |         |                 |            |                          |         |
|----------|---------|---------|------|---------------|-------|-------------------|---------|-----------------|------------|--------------------------|---------|
| Авто     |         | Ручной  |      |               |       |                   |         |                 |            |                          |         |
| Постав   | ащик V  | Visenet |      | 🔽 SUNAPI Прио | ритет |                   | Устан   | новка первонача | льного пај | роля Изменить IP-адре    | ¢       |
|          | Nº      | Моде    | ль Т | IP-адрес      |       | МАС-адрес         | Порт    | НТТР-порт       | SUNAPI     | Статус                   |         |
|          | 1       | XNP-6   | 320  | 192.168.219.5 |       | 00:09:18:52:8f:db | 4520    | 80              | 0          | Зарегистрирован(Сбой при | 1 созда |
|          |         | XNB-60  | 005  | 192.168.219.8 |       | 00:16:6c:fb:82:10 | 4520    | 80              | 0          |                          |         |
|          |         | XND-60  | 81FZ | 192.168.219.3 |       | 00:09:18:5b:bc:f6 | 4520    | 80              |            |                          |         |
|          |         | XND-808 | B1VZ | 192.168.219.4 |       | 00:09:18:5d:94:a2 | 4520    | 80              |            |                          |         |
|          |         | XNF-80  | 10R  | 192.168.219.7 |       | 00:09:18:4e:d2:0d | 4520    | 80              |            |                          |         |
|          |         |         |      |               |       |                   |         |                 |            |                          |         |
|          |         |         | Паро | ЛЬ            |       | Реги<br>Закрыть   | страция |                 |            |                          |         |

- 1. Выберите необходимый SSM Core Server в дереве устройств.
- 2. На странице Данные сервера щелкните вкладку Диск.
- **3.** В нижней части страницы **Информация о диске** задайте для параметра **Двойная запись** значение **Использовать**.

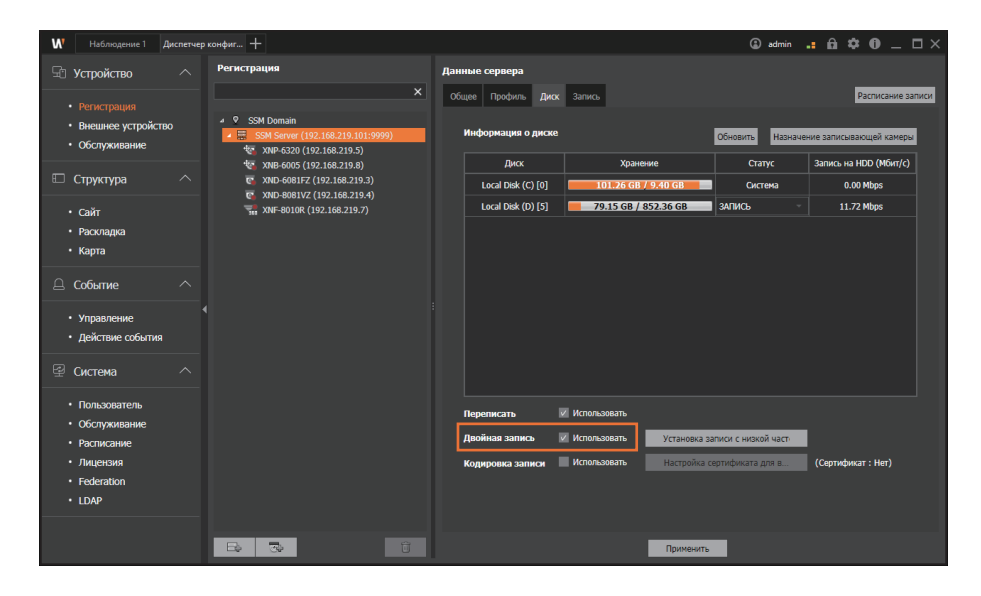

4. Нажмите кнопку Применить.

#### ПРИМЕЧАНИЕ

Q

Нажав кнопку **Установка записи с низкой частотой кадров**, вы сможете установить профиль низкого разрешения для двойной записи. Однако вы не можете изменить номер профиля для параметра «Запись с низкой частотой кадров».

| И Наблюдение 1 Диспетие                                  | р хонфиг_ +                                                    |                  |                             |                 |           |              |                |           |            |           |              |                    |                        | 🛈 admin 🚦  | ê \$ 0     | _ 🗆 ×          |
|----------------------------------------------------------|----------------------------------------------------------------|------------------|-----------------------------|-----------------|-----------|--------------|----------------|-----------|------------|-----------|--------------|--------------------|------------------------|------------|------------|----------------|
| 🖙 Устройство 🔨                                           | Регистрация                                                    | Данные сер       | eepa                        |                 |           |              |                |           |            |           |              |                    |                        |            |            |                |
| Bacurrenues                                              |                                                                | 06qee <b>1</b> 0 | юфиль Диск Запись           |                 |           |              |                |           |            |           |              |                    |                        |            | Pache      | 2HHN2 SATIVICH |
| <ul> <li>внешное устройство</li> </ul>                   | 4 9 SSM Demain                                                 | Канера           | Прямое видео-высокое Прямс  | e 194360-HACKOR | Прямое ви | ео-нобильное | Запись-обычная |           |            |           |              |                    |                        |            |            |                |
| • Обстуживание                                           | ✓ SSM Server (192,166,219,101:9999) ★ XMP-6320 (192,166,219.5) |                  |                             |                 | Harro     |              |                | liberary  |            |           |              | Контраль           | Oceports               | frees more |            |                |
| П Структура ^                                            | 3043-6005 (192.168.219.8) 3043-6081872 (192.168.219.3)         | Nº -             | Канера                      | Надель 4        | профикти  |              | Разроление     | KARDOR    | Качество   | Окатие    | Batteowatter | передани<br>данных | DEDUZARNA<br>DEPUZARNA | носрокений | HOD (Mbps) | Hops           |
|                                                          | 0 XMD-8061VZ (192.168.219.4)                                   | 1                | XNP-6320 (192.168.219.5)    | XNP-6320        | 6         | LowISSN      | 640 x 360      | 15        | 10         | 30        | H.264        | VBR                | 512                    | 15         | D(10.6)    | 0.2            |
| • Сайт                                                   | "in XM-80108 (192.168.219.7)                                   |                  | 3048-6005 (192.168.219.8)   | XNB-6005        |           | LowISSM      |                |           |            |           |              |                    |                        |            |            |                |
| <ul> <li>Napra</li> <li>Kapra</li> </ul>                 |                                                                |                  | XND-6081FZ (192.168.219.3)  | 1040-6081FZ     |           | Lowissim     | 640 x 360      |           |            |           |              |                    |                        |            |            |                |
|                                                          |                                                                |                  | 3740-6061VZ (192.168.219.4) | XMD-6081VZ      |           | Lowissia     | 640 x 480      |           |            |           | 11.264       | VIR                |                        |            | D(10.6)    | 0.2            |
| Ц Событие ^                                              |                                                                |                  | Ma-6010k (192.10k.219.7)    | All-SUIGK       |           | COMPOSE      | 040 X 040      |           |            |           | 1204         | NR                 |                        |            | 0(10.6)    |                |
| • Управление                                             |                                                                |                  |                             |                 |           |              |                |           |            |           |              |                    |                        |            |            |                |
| <ul> <li>Действие события</li> </ul>                     |                                                                |                  |                             |                 |           |              |                |           |            |           |              |                    |                        |            |            |                |
| 요 Оистема ^                                              |                                                                |                  |                             |                 |           |              |                |           |            |           |              |                    |                        |            |            |                |
|                                                          |                                                                |                  |                             |                 |           |              |                |           |            |           |              |                    |                        |            |            |                |
| <ul> <li>Honiaoliatenia</li> <li>Oботуживание</li> </ul> |                                                                |                  |                             |                 |           |              |                |           |            |           |              |                    |                        |            |            |                |
| • Расписание                                             |                                                                |                  |                             |                 |           |              |                |           |            |           |              |                    |                        |            |            |                |
| • Лицензия                                               |                                                                |                  |                             |                 |           |              |                |           |            |           |              |                    |                        |            |            |                |
| Federation                                               |                                                                |                  |                             |                 |           |              |                |           |            |           |              |                    |                        |            |            |                |
| • 10.49                                                  |                                                                |                  |                             |                 |           |              |                |           |            |           |              |                    |                        |            |            |                |
|                                                          |                                                                |                  |                             |                 |           |              |                |           |            |           |              |                    |                        |            |            |                |
|                                                          |                                                                |                  |                             |                 |           |              |                |           |            |           |              |                    |                        |            |            |                |
|                                                          |                                                                |                  |                             |                 |           |              |                |           |            |           |              |                    |                        |            |            |                |
|                                                          |                                                                | Нонер            | профила                     |                 | 6         |              |                | *         | Ина        |           |              | LØ                 | w4SSM                  |            |            |                |
|                                                          |                                                                | Paaper           | ucsone.                     |                 | 640 x 360 |              |                |           | Качиство   |           |              | 10                 |                        |            |            | •              |
|                                                          |                                                                | Частот           | а кадров                    |                 |           |              |                |           | Контроль с | корости і | ередачи дан  | INX VER            |                        |            |            |                |
|                                                          |                                                                | Cearry           |                             |                 |           |              |                |           | Длина груп | ны кообр  | анарынй      |                    |                        |            |            |                |
|                                                          |                                                                | Скоро            | ть передачи данных(512~3    | 720) kbps       |           |              |                |           |            |           |              |                    |                        |            |            |                |
|                                                          |                                                                |                  |                             |                 |           |              | -              |           | _          |           |              |                    |                        |            |            |                |
|                                                          |                                                                |                  |                             |                 |           |              |                | Примените | >          |           |              |                    |                        |            |            |                |

• Установив для параметра **Двойная запись** значение **Использовать**, вы можете изменить параметр **Профиль непрерывной записи**.

| W Наблюдение 1 Диспел                        | e9 xxm4mr_ +                                                                                                    |                                  |                         |                  |                        |                          |                        |                        | (1) admin 📫 🏛 🏟 🕕 💷 🗆 🗆               |
|----------------------------------------------|----------------------------------------------------------------------------------------------------|----------------------------------|-------------------------|------------------|------------------------|--------------------------|------------------------|------------------------|---------------------------------------|
| 🖙 Устройство 🔨                               | Регистрация                                                                                                    | Данные сервера                   |                         |                  |                        |                          |                        |                        |                                       |
| • Discussion                                 |                                                                                                    | Общее Профиль Диск Заль          |                         |                  |                        |                          |                        |                        | Pactucauus saturcu                    |
| <ul> <li>Внешнее устройство</li> </ul>       | ▲ ♥ SSH Demain                                                                                                    | Ofagee Coforme                   |                         |                  |                        |                          |                        |                        |                                       |
| • Оботуживание                               | ★ SSM Server (192,168,219,101:9999)     ★ SSM Server (192,168,219,101:9999)     ★ SSM Server (192,168,219,101:9999) | Kanspa                           | Service ayons           | Перехд храновек  | Оходаеное время        | Рекрыние которование для | a Parrecara            | NE SAFACA              | Профиль натраривной затися            |
| П Структура                                  | 12 XX83-6005 (192.168.219.8)<br>13 XX82-6081FZ (192.168.219.3)                                                      | XNP-6320 (192.168.219.5)         | Один канал              | Неограниченно    | 8(Jone 34              | Вокл.                    | Recording Sch          | edule Always           | Нюкое разрешение + высокое разрешение |
|                                              | C XMD-8061VZ (192.168.219.4)                                                                                        | XNB-6005 (192.368.219.8)         | Сантканал               | Неограничению    | \$()am 34              | Buers.                   | Recording Sci          | robule Ahveys          | Нижее разрешение + высккое разрешение |
| • Сайт                                       | 7 XW-8010R (192.168.219.7)                                                                                          | XND-6681FZ (192.368.219.3)       | Сарян канал             | Ноограничено     | \$( <b>)</b> 096-34    |                          | Recording Sch          | redule Ahneys          | Некос разрешение + высоксе разрешение |
| <ul> <li>Packnagka</li> <li>Karma</li> </ul> |                                                                                                    | XND-8081VZ (192.168.219.4)       | Срен канал              | Heorparenapero   | \$()ana 24             |                          | Recording Sch          | adule Ahraya           | Нежов разряшения + высокое разрешение |
|                                              |                                                                                                    | >>#F-8010R (192.168.219.7)       | Один канал              | Неограничению    | 8()ana 34              |                          | Recording Sch          | edule Nivays           | Нокое разрешение + высакое разрешение |
| 🚨 Событие 🛛 🔿                                |                                                                                                    |                                  |                         |                  |                        |                          |                        |                        |                                       |
| • Управление                                 |                                                                                                    |                                  |                         |                  |                        |                          |                        |                        |                                       |
| <ul> <li>Действие события</li> </ul>         |                                                                                                    |                                  |                         |                  |                        |                          |                        |                        |                                       |
| Ø 0                                          |                                                                                                    |                                  |                         |                  |                        |                          |                        |                        |                                       |
| ⊕ Caclena /                                  |                                                                                                    |                                  |                         |                  |                        |                          |                        |                        |                                       |
| • Пользователь                               |                                                                                                    |                                  |                         |                  |                        |                          |                        |                        |                                       |
| • Обстуживание                               |                                                                                                    |                                  |                         |                  |                        |                          |                        |                        |                                       |
| • Расписание                                 |                                                                                                    |                                  |                         |                  |                        |                          |                        |                        |                                       |
| Federation                                   |                                                                                                    |                                  |                         |                  |                        |                          |                        |                        |                                       |
| • LDAP                                       |                                                                                                    |                                  |                         |                  |                        |                          |                        |                        |                                       |
|                                              |                                                                                                    |                                  |                         |                  |                        |                          |                        |                        |                                       |
|                                              |                                                                                                    |                                  |                         |                  |                        |                          |                        |                        |                                       |
|                                              |                                                                                                    |                                  |                         |                  |                        |                          |                        |                        |                                       |
|                                              |                                                                                                    | Канкра                           |                         | XNP-6320 (192.1  | 58.219.5)              | 39                       | пись аудио             | Один канал             |                                       |
|                                              |                                                                                                    | Период хранения (День)           |                         | Ноограничноено   |                        | · 0*                     | одзоное время хранания | 8День 3ч               |                                       |
|                                              |                                                                                                    | Резервное котирование для автоно | пического восстановлени | ы 🔲 Использовать |                        | Par                      |                        | Recording Schedule Alv | nays -                                |
|                                              |                                                                                                    | Профиль непрерывной залиси       |                         | Нокое разреше    | ене + высокое разрешен | ve -                     |                        |                        |                                       |
|                                              |                                                                                                    |                                  |                         |                  |                        |                          |                        |                        |                                       |
|                                              |                                                                                                    |                                  |                         |                  |                        |                          |                        |                        |                                       |
|                                              |                                                                                                    |                                  |                         |                  |                        |                          |                        |                        |                                       |
|                                              |                                                                                                    |                                  |                         |                  |                        | Применить                |                        |                        |                                       |

### Настройка шифрования записи видео

В целях безопасности записанные видео можно зашифровать перед сохранением. Чтобы сохранить зашифрованные видео, на SSM Core Server необходимо установить сертификат шифрования видеозаписей.

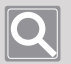

#### ПРИМЕЧАНИЕ

Проявите максимальную осторожность, чтобы не потерять или не повредить сертификат. В противном случае может возникнуть одна из следующих ситуаций:

- если сертификат утерян, может возникнуть проблема с безопасностью записи сохраненных видео;
- если сертификат удален в результате повреждения диска, записанное ранее видео нельзя будет воспроизвести.
- 1. Выберите необходимый SSM Core Server в дереве устройств.
- 2. На странице Данные сервера щелкните вкладку Диск.
- **3.** В нижней части страницы **Информация о диске** задайте для параметра **Кодировка записи** значение **Использовать**.

| W Наблюдение 1 Диспетчер                                  | р конфиг +                                                                                                    |                            |                                  | admin                       | . A 🗢 O _ 🗆 ×                       |
|-----------------------------------------------------------|----------------------------------------------------------------------------------------------------|----------------------------|----------------------------------|-----------------------------|-------------------------------------|
| 🖫 Устройство 🔨                                            | Регистрация                                                                                                    | Данные сервера             |                                  |                             |                                     |
| Регистрация                                               | ×                                                                                                    | Общее Профиль Дии          | ок Запись                        |                             | Расписание записи                   |
| <ul><li>Внешнее устройство</li><li>Обслуживание</li></ul> | <ul> <li>♀ SSM Domain</li> <li>➡ SSM Server (192.168.219.101:9999)</li> <li>★ XNP-6320 (192.168.219.5)</li> </ul> | Информация о диск          | e                                | Обновить Назначе            | ние записывающей камеры             |
| 🗉 Структура 🔨                                             | XNB-6005 (192.168.219.8)                                                                                          | Диск<br>Local Disk (C) [0] | Хранение                         | Статус                      | Запись на HDD (Мбит/с)<br>0.00 Mbos |
| • Сайт                                                    | C XND-8081VZ (192.168.219.4)                                                                                      | Local Disk (D) [5]         | 85.07 GB / 846.44 G              | <u>апись</u>                | 11.26 Mbps                          |
| • Раскладка<br>• Карта                                    |                                                                                                    |                            |                                  |                             |                                     |
| 🚨 Событие 🔨                                               |                                                                                                    |                            |                                  |                             |                                     |
| <ul> <li>Управление</li> <li>Действие события</li> </ul>  |                                                                                                    |                            |                                  |                             |                                     |
| 로 Система ^                                               |                                                                                                    |                            |                                  |                             |                                     |
| <ul> <li>Пользователь</li> <li>Обслуживание</li> </ul>    |                                                                                                    | Переписать                 | <ul> <li>Использовать</li> </ul> |                             |                                     |
| • Расписание                                              |                                                                                                    | Двойная запись             | Использовать Уста                | ановка записи с низкой част | I                                   |
| • Лицензия                                                |                                                                                                    | Кодировка записи           | Использовать Нас                 | тройка сертификата для в    | (Сертификат : Нет)                  |
| Federation     LDAP                                       |                                                                                                    |                            |                                  |                             |                                     |
|                                                           |                                                                                                    |                            | Πρι                              | именить                     |                                     |

4. Нажмите кнопку Применить.

- **5.** Чтобы установить сертификат шифрования видеозаписей, нажмите кнопку **Настройка сертификата для видеозаписей**.
- **6.** Нажмите кнопку в разделе **Путь к файлу** и выберите файл сертификата для установки.

| Ce | рт                     | ификат ши | фрования в | видеозапи | сей                |                |                               |                               |         | × |
|----|------------------------|-----------|------------|-----------|--------------------|----------------|-------------------------------|-------------------------------|---------|---|
| (  | Сведения о сертификате |           |            |           |                    |                |                               |                               |         |   |
|    | N₽                     | Включено  | Кому в     | ыдано     | Кем выдано         | Дата<br>выдачи | Дата<br>окончания<br>действия | Дата<br>окончания<br>действия | Удалить |   |
|    |                        |           | www.wisen  | etssm.com | www.wisenetssm.com | 2020/02/04     | 2030/02/01                    |                               |         |   |
|    |                        |           |            |           |                    |                |                               |                               |         |   |
|    |                        |           |            |           |                    |                |                               |                               |         |   |
|    |                        |           |            |           |                    |                |                               |                               |         |   |
|    |                        |           |            |           |                    |                |                               |                               |         |   |
| l  |                        |           |            |           |                    |                |                               |                               |         |   |
| 4  | Cep                    | тификат   |            |           |                    |                |                               |                               |         |   |
| Ľ  | lyı                    | ъ к файлу |            |           |                    |                |                               |                               | ••      |   |
| I  | lap                    | оль       |            |           |                    |                |                               | Прі                           | мень    |   |
|    |                        |           |            |           |                    |                |                               |                               |         |   |
|    |                        |           |            |           | Закрыть            |                |                               |                               |         |   |
|    |                        |           |            |           |                    |                |                               |                               |         |   |

7. Задайте пароль, а затем нажмите кнопку Применить.

| Ce | Сертификат шифрования видеозаписей 🛛 🗙 |           |           |           |                    |                |                               |                               |         | × |
|----|----------------------------------------|-----------|-----------|-----------|--------------------|----------------|-------------------------------|-------------------------------|---------|---|
|    | Сведения о сертификате                 |           |           |           |                    |                |                               |                               |         |   |
| -  | N₽                                     | Включено  | Кому в    | ыдано     | Кем выдано         | Дата<br>выдачи | Дата<br>окончания<br>действия | Дата<br>окончания<br>действия | Удалить |   |
|    |                                        |           | www.wisen | etssm.com | www.wisenetssm.com | 2020/02/04     | 2030/02/01                    |                               |         |   |
|    |                                        |           |           |           |                    |                |                               |                               |         |   |
|    |                                        |           |           |           |                    |                |                               |                               |         |   |
|    |                                        |           |           |           |                    |                |                               |                               |         |   |
|    | Cep                                    | тификат   |           |           |                    |                |                               |                               |         | ] |
|    | lyı                                    | ъ к файлу |           |           |                    |                |                               |                               |         |   |
| Г  | lap                                    | оль       |           |           |                    |                |                               | Прі                           | мень    |   |
|    |                                        |           |           |           |                    | _              |                               |                               |         |   |
|    |                                        |           |           |           | Закрыть            |                |                               |                               |         |   |
|    |                                        |           |           |           |                    |                |                               |                               |         |   |

### Назначение камеры для дисков

При регистрации камеры на SSM Core Server записывающий диск для записи видео с камеры настраивается автоматически. Вместо записи на автоматически указанный диск можно настроить запись видео с камеры на определенный диск.

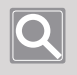

#### ПРИМЕЧАНИЕ

Если диск для записи не указан в камере, записать видео с камеры не получится.

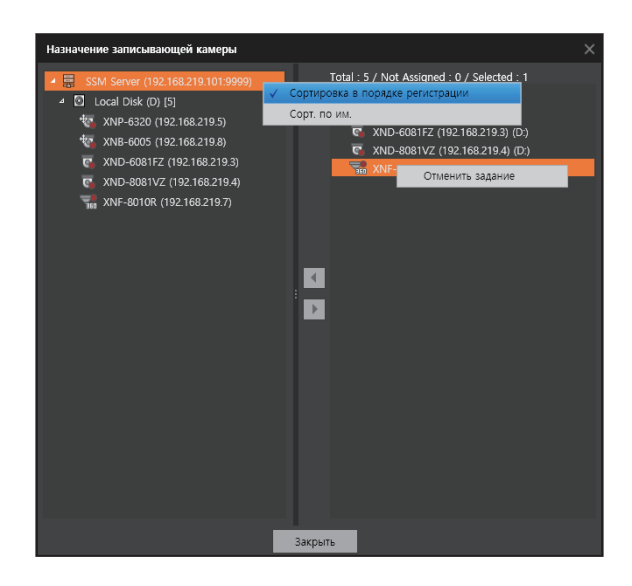

- 1. Выберите необходимый SSM Core Server в дереве устройств.
- 2. На странице Данные сервера щелкните вкладку Диск.
- Вверху страницы Информация о диске справа нажмите кнопку Назначение записывающей камеры.
- 4. При появлении диалогового окна Назначение записывающей камеры в списке дисков слева выберите «SSM-сервер».
- 5. Выберите записывающий диск для записи видео с камеры в дереве слева.
- 6. Выберите камеру для записи на выбранный диск в списке камер справа.
- 7. Чтобы добавить камеру к диску, нажмите кнопку
  - Выбранная камера отображается под записывающим диском.
  - Камеру можно назначить для нескольких дисков.

### Настройка расписаний записи

Если необходимо записывать видео с камеры при определенных событиях или в определенное время, можно настроить расписание записи и запись. Добавленное расписание можно изменить или удалить.

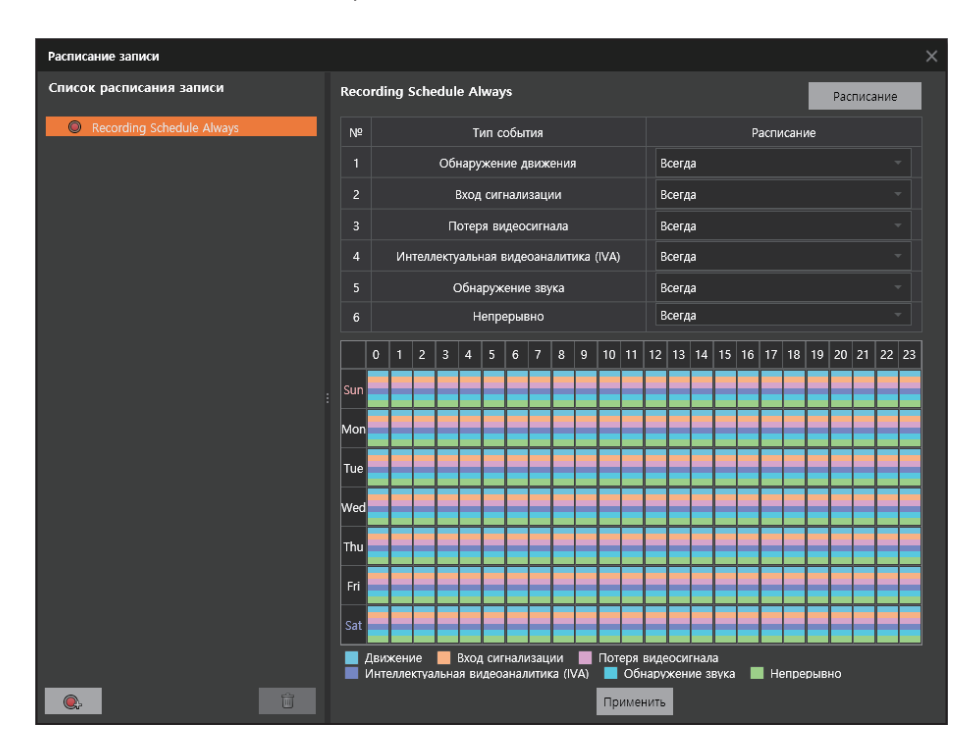

#### Добавление расписаний записи

- 1. Выберите необходимый SSM Core Server в дереве устройств.
- 2. В верхней части страницы Данные сервера справа нажмите кнопку Расписание записи.
- 3. При появлении диалогового окна Расписание записи нажмите кнопку 🔍 внизу слева.
- 4. Выберите добавленное расписание на панели «Список расписания записи» слева.
- 5. Выберите расписание по типу события в списке событий справа.
  - Всегда : видео с камеры записываются круглосуточно ежедневно независимо от дня недели.
  - Нет : видео с камеры не записываются.
  - Если необходимо настроить расписание не в списке расписаний, нажмите кнопку Расписание вверху справа, чтобы выполнить Настройка расписаний.

(Пример) Если необходимо, чтобы видео с камеры записывались только при возникновении событий обнаружения движения, задайте значение Всегда для событий обнаружения движения и Нет для оставшихся событий.

6. Нажмите кнопку Применить.

## Q

#### ПРИМЕЧАНИЕ

Если необходимо изменить имя расписания записи, щелкните **Изменить базовые данные** в контекстном меню списка расписаний.

### Удаление расписаний записи

- 1. Выберите необходимый SSM Core Server в дереве устройств.
- 2. В верхней части страницы Данные сервера справа нажмите кнопку Расписание записи.
- **3.** При появлении диалогового окна **Расписание записи** выберите расписания, которые необходимо удалить, на панели **Список расписания записи**.
- 4. Нажмите кнопку

### Добавление расписаний

Если необходимо записывать видео с камеры с определенными интервалами времени, можно добавить новое расписание, чтобы настроить расписание записи.

- 1. Выберите необходимый SSM Core Server в дереве устройств.
- 2. В верхней части страницы Данные сервера справа нажмите кнопку Расписание записи.
- 3. При появлении диалогового окна Расписание записи нажмите кнопку Расписание внизу слева.
- 4. В нижней части диалогового окна Расписание слева нажмите кнопку
- 5. Из списка расписаний выберите добавленное расписание.
- 6. Введите имя расписания в поле Имя на странице Информация о расписании справа.
- 7. Настройте Цикл расписания.
  - Ежедневно : Видео с камеры записываются ежедневно по заданному расписанию.
  - Каждую неделю : Видео с камеры записываются в заданный день недели.
- 8. Задайте интервал времени для записи видео с камеры.
  - Если щелкнуть интервал времени или перетянуть его на запись, будет выбрана зона времени.
  - Можно выбрать необходимое время, только нажав клавишу [Ctrl] или [Shift].
- 9. Выберите интервал времени и нажмите кнопку Настройки.
  - Зона, в которой настраивается расписание, отображается зеленым.
  - Выберите необходимый интервал и нажмите кнопку **Освободить**, чтобы освободить параметр.

#### 10. Нажмите кнопку Применить.

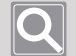

- При использовании параметра праздников расписание не будет применяться в даты, указанные в качестве праздников.
- Настройки праздников можно задать на вкладке Расписание записи > Расписание > Праздник.
- Кроме того, можно задать параметр «Добавить расписание» в меню Диспетчер конфигураций > Система > Расписание.

## Настройка записей с камеры

Вы можете изменить настройки записи с камер, зарегистрированных на SSM Core Server.

| W Наблюдение 1 Диспетие;             | 9 xxm4w- +                                                     |                                 |                           |                  |                             |                                                            |                        |                       | @ admin # Ĥ ♥ 0 _ □×                   |
|--------------------------------------|----------------------------------------------------------------|---------------------------------|---------------------------|------------------|-----------------------------|------------------------------------------------------------|------------------------|-----------------------|----------------------------------------|
| 🗄 Устройство 🔷                       | Регистрация                                                    | Данные сервера                  |                           |                  |                             |                                                            |                        |                       |                                        |
| • Регистрация                        |                                                                | Обцее Профиль Диск За           |                           |                  |                             |                                                            |                        |                       | Расписание записи                      |
| Внешное устроиство                   |                                                                | Ofagee Coburnee                 |                           |                  |                             |                                                            |                        |                       |                                        |
| • Обстуживание                       | 45 XMP-6320 (192.168.219.5)                                    | Karapa                          | Samos ayano I             | Периха храновог  | Оходаенсе вреня<br>зранонов | Резервное которование для<br>авточитического восстановлени | a Parracasa            | NE SAFAKCH            | Профиль напрарыеной записи             |
| 🗉 Структура 🔷                        | C X00-6001FZ (192.168.219.3)                                   | XNP-6320 (192-168-219-5)        | Oper Karan                | Неограниченно    | 8(2ms 34                    | выкл.                                                      | Recording Sch          | hedule Always         | Ниское разрешение + высокое разрешение |
| 1 Cuár                               | XMD-8081VZ (192.168.219.4)           XMF-80108 (192.168.219.7) | XNB-6005 (192.358.219.8)        | Caser Kanan               | Heorpaneveneo    | 8Донь 34                    | Buert                                                      | Recording Sci          | hedule Ahnays         | Ниское разрешение + высокое разрешение |
| Paranana                             |                                                                | XND-688192 (192.368.219.3)      | Сренкенат                 | Heorpareneoso    | 8() (m. 24                  | Barr.                                                      | Recording Sch          | hedule Ahneys         | Нижое разрешение + высокое разрешение  |
| • Карта                              |                                                                | XND-6081V2 (192.368.219.4)      | Open kanan                | Heorparenaseo    | 10m 34                      | Back.                                                      | Recording Sch          | hedule Always         | Нитира разрешения + высокое разрешение |
| <u>.</u>                             |                                                                | We with (192100-2157)           | Court Spart               | neu pararapiro   | 44,000 24                   | inter a second                                             | Recording 50           | access wants          | Lacona furtemana a service britanana   |
| Ц Событие                            |                                                                |                                 |                           |                  |                             |                                                            |                        |                       |                                        |
| • Управление                         |                                                                |                                 |                           |                  |                             |                                                            |                        |                       |                                        |
| <ul> <li>Действие события</li> </ul> |                                                                |                                 |                           |                  |                             |                                                            |                        |                       |                                        |
|                                      |                                                                |                                 |                           |                  |                             |                                                            |                        |                       |                                        |
| 1 00000                              |                                                                |                                 |                           |                  |                             |                                                            |                        |                       |                                        |
| <ul> <li>Пользователь</li> </ul>     |                                                                |                                 |                           |                  |                             |                                                            |                        |                       |                                        |
| • Обстуживание                       |                                                                |                                 |                           |                  |                             |                                                            |                        |                       |                                        |
| Patrixania                           |                                                                |                                 |                           |                  |                             |                                                            |                        |                       |                                        |
| Federation                           |                                                                |                                 |                           |                  |                             |                                                            |                        |                       |                                        |
| • LDAP                               |                                                                |                                 |                           |                  |                             |                                                            |                        |                       |                                        |
|                                      |                                                                |                                 |                           |                  |                             |                                                            |                        |                       |                                        |
|                                      |                                                                |                                 |                           |                  |                             |                                                            |                        |                       |                                        |
|                                      |                                                                |                                 |                           |                  |                             |                                                            |                        |                       |                                        |
|                                      |                                                                | Канкра                          |                           | 1002-6320 (192.1 | 68.219.5)                   | 39                                                         | пись аудиа             | Один канал            |                                        |
|                                      |                                                                | Поризд хранения (День)          |                           | Наограничение    |                             | · C                                                        | одзоное время хранания | 8День Зч              |                                        |
|                                      |                                                                | Резервное копирование для автон | атического восстановления |                  |                             |                                                            |                        | Recording Schedule Al | hrays -                                |
|                                      |                                                                | Профиль непрерывной залиси      |                           | Нокое разреше    | ние + высокое разрешено     | e                                                          |                        |                       |                                        |
|                                      |                                                                |                                 |                           |                  |                             |                                                            |                        |                       |                                        |
|                                      |                                                                |                                 |                           |                  |                             |                                                            |                        |                       |                                        |
|                                      |                                                                |                                 |                           |                  |                             |                                                            |                        |                       |                                        |
|                                      |                                                                |                                 |                           |                  |                             | Применить                                                  |                        |                       |                                        |

#### Изменение настроек записи с камеры

- 1. Выберите необходимый SSM Core Server в дереве устройств.
- 2. На странице Данные сервера щелкните вкладку Запись.
- 3. Выберите необходимую камеру из списка камер.

Если необходимо изменить настройки нескольких камер одновременно, нажмите клавишу [**Ctrl**] или [**Shift**], чтобы выбрать только необходимые камеры.

- 4. Измените настройки на странице Запись.
- 5. Нажмите кнопку Применить.

- При записи видео с камеры на SSM Core Server можно принимать и записывать трансляции с камеры одновременно в высоком и низком разрешении.
- Для расписания записи можно выбрать значения «Расписание записи всегда», «Нет» и «Добавленное пользователем расписание записи».
- Вы можете задать период хранения записанного файла для камеры.
- Записанные файлы будут автоматически удалены по истечению установленного периода хранения.
- Вы можете настроить запись аудио. Если для записи аудио задано значение **Выключен**, аудио не будет записываться при записи видео с камер. Задайте для записи аудио значение **Два канала**, чтобы записывать ввод аудио с камеры, а также любой ввод аудио после включения микрофона при наблюдении.
- Для стабильности записи используйте жесткий диск SATA2 7200 об/мин или выше. (Максимальная пропускная способность записи на жесткий диск составляет 130 Мб/с.)
- Записанные видео с камеры можно искать и воспроизводить в меню «Наблюдение» SSM Console Client.

### Настройка профилей камеры

Вы можете проверить и изменить профили камер, зарегистрированных на SSM Core Server.

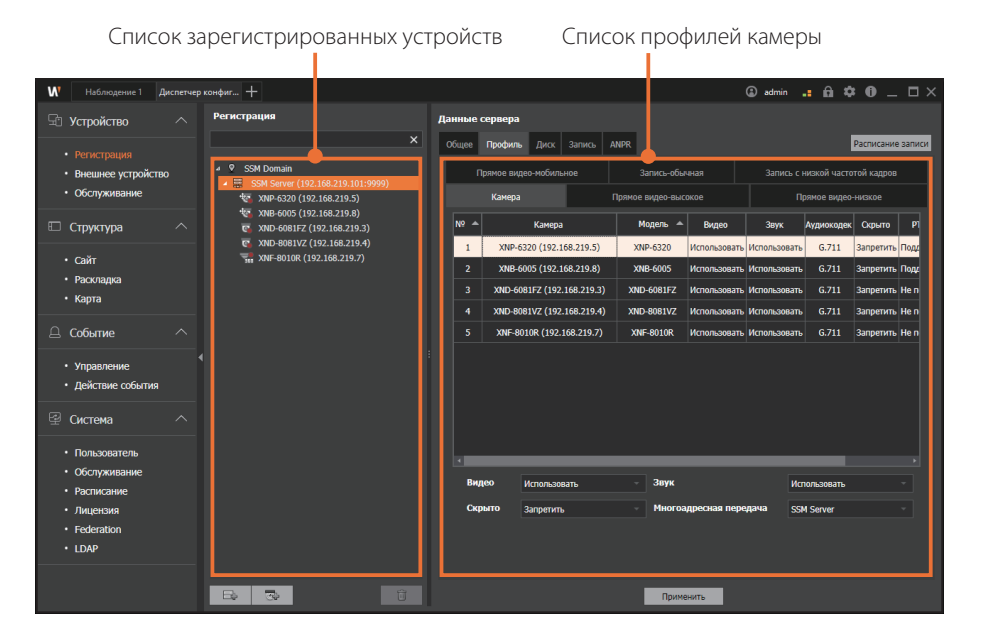

### Настройка видеозаписей

- 1. Выберите необходимый SSM Core Server в дереве устройств.
- 2. На странице Данные сервера щелкните вкладку Профиль.
- 3. На странице Профиль щелкните вкладку Камера.
- 4. Выберите необходимую камеру из списка камер.

Если необходимо изменить настройки нескольких камер одновременно, нажмите клавишу [Ctrl] или [Shift], чтобы выбрать только необходимые камеры.

- 5. Настройте профиль камеры.
  - Видео : Если задать значение Выключен, вы не сможете воспроизводить видео при просмотре, а для аудио будет автоматически задано значение Не поддерживается.
  - Звук : Если задать значение Выключен, вы не сможете прослушивать аудио при просмотре видео.
  - Скрыто : Если задать значение Использовать, видео и аудио можно записывать, но пользователи не смогут просматривать их без соответствующих учетных данных.
  - Многоадресная передача : Для метода передачи данных камеры можно задать значение «Многоадресная передача». Выбрав SSM-сервер, вы сможете передавать данные с помощью многоадресной передачи с SSM Core Server в SSM Console Client.
    - Многоадресная передача используется, если получатель данных представляет собой группу, состоящую из нескольких адресов. При передаче данных в несколько сетей можно использовать такую передачу на несколько устройств одновременно.
- 6. Нажмите кнопку Применить.

### Настройка звука

- 1. Выберите необходимый SSM Core Server в дереве устройств.
- 2. На странице Данные сервера щелкните вкладку Профиль.
- **3.** На странице **Профиль** щелкните вкладку **Камера**.
- 4. Выберите необходимую камеру из списка камер.

Если необходимо изменить настройки нескольких камер одновременно, нажмите клавишу [**Ctrl**] или [**Shift**], чтобы выбрать только необходимые камеры.

- 5. Настройте параметр «Звук» на странице Камера.
  - Если для параметра «Звук» задать значение **Выключен**, вы не сможете прослушивать аудио при просмотре видео в режиме реального времени с камеры.
  - Настроить параметр «Запись аудио» можно на вкладке Запись > Общее на странице «Данные сервера».
- 6. Нажмите кнопку Применить.

#### Настройка списка «Скрыто»

- 1. Выберите необходимый SSM Core Server в дереве устройств.
- 2. На странице Данные сервера щелкните вкладку Профиль.
- 3. На странице Профиль щелкните вкладку Камера.
- 4. Выберите необходимую камеру из списка камер.

Если необходимо изменить настройки нескольких камер одновременно, нажмите клавишу [**Ctrl**] или [**Shift**], чтобы выбрать только необходимые камеры.

- 5. Измените настройки в списке Скрыто на странице «Камера».
  - Задав для списка «Скрыто» значение **Использовать**, вы не сможете просматривать видео и прослушивать аудио при воспроизведении видео в режиме реального времени и записанных видео с камеры. Однако при этом вы сможете записывать видео и аудио.
  - Изменив настройки списка «Скрыто» на **Выключен**, вы сможете воспроизводить записанные видео, для которых ранее было выбрано значение «Скрыто».
- 6. Нажмите кнопку Применить.

### Изменение профилей камеры

Вы можете изменить профили «Прямое видео-высокое», «Прямое видео-низкое», «Прямое видео-мобильное», «Запись-обычная» или «Запись с низкой частотой кадров» камеры.

| W Наблюдение 1 Диспетиер кон                                | ntur_ +                                                          |              |                            |              |                |             |             |                   |               |            |         | ۵                 | admin 🖬 🛱 | * 0 _ ¤×          |
|-------------------------------------------------------------|------------------------------------------------------------------|--------------|----------------------------|--------------|----------------|-------------|-------------|-------------------|---------------|------------|---------|-------------------|-----------|-------------------|
|                                                             | Регистрация                                                      | Данные серве | pa                         |              |                |             |             |                   |               |            |         |                   |           |                   |
|                                                             |                                                                  | Ofiger Rest  | нть Диск Запись            |              |                |             |             |                   |               |            |         |                   |           | Расписание залиси |
| <ul> <li>Регистрация</li> <li>Внешнее устройство</li> </ul> | a 👂 SSM Domain                                                   | Канера Пр    | ное налее высокое Полное   | 84380-440608 | Прямое видео-я | обиљное За  | novdovan    | Загись с ниской ч | нототой кадро |            |         |                   |           |                   |
| • Оботуживание                                              | ★ 등 SSM Server (192,168,219,101:9999) ★ XMP-6320 (192,168,219.5) | N2 A         | Канера                     | Иозаль А     | Нанар          | ites        | Papersone   | Частота кадоор    | Качество      | Orame      | Brannan | Кантраль охорости | Окорость  | Длина группы      |
|                                                             | 192 3248-6005 (192,168,219.8)                                    | 1            | XNP-6320 (192.168.219.5)   | XNP-6320     | 2              | H.264       | 1920 x 1080 | 30                | 10            | 10         | H.264   | VBR               | 4095      | 60                |
|                                                             | XMD-8081VZ (192.168.219.4)                                       | 2            | XN8-6005 (192.168.219.8)   | XNB-6005     | 2              | H.264       | 1920 x 1090 | 25                | 10            | 10         | HL264   | VER               | 2560      | 50                |
| • Сыйт                                                      | 304-80108 (192.168.219.7)                                        |              | XMD-6081FZ (192.168.219.3) | XND-6081FZ   |                |             |             |                   |               |            |         |                   |           |                   |
| <ul> <li>Facinagea</li> <li>Kanta</li> </ul>                |                                                                  |              | XND-8081VZ (192.168.219.4) | XND-8081VZ   |                |             |             |                   |               |            |         |                   |           |                   |
|                                                             |                                                                  |              | XWF-8010R (192.168.219.7)  | 37NF-8010R   |                | Fisheyeview | 2048 x 2048 |                   |               |            |         | VER               |           |                   |
| 🚨 Событие 🔷                                                 |                                                                  |              |                            |              |                |             |             |                   |               |            |         |                   |           |                   |
| • Управление                                                |                                                                  |              |                            |              |                |             |             |                   |               |            |         |                   |           |                   |
| <ul> <li>Действие события</li> </ul>                        |                                                                  |              |                            |              |                |             |             |                   |               |            |         |                   |           |                   |
| 🗟 Система 🔨                                                 |                                                                  |              |                            |              |                |             |             |                   |               |            |         |                   |           |                   |
|                                                             |                                                                  |              |                            |              |                |             |             |                   |               |            |         |                   |           |                   |
| Offervations                                                |                                                                  |              |                            |              |                |             |             |                   |               |            |         |                   |           |                   |
| • Расписание                                                |                                                                  |              |                            |              |                |             |             |                   |               |            |         |                   |           |                   |
| • Лицензия                                                  |                                                                  |              |                            |              |                |             |             |                   |               |            |         |                   |           |                   |
| Federation                                                  |                                                                  |              |                            |              |                |             |             |                   |               |            |         |                   |           |                   |
| - 104-                                                      |                                                                  |              |                            |              |                |             |             |                   |               |            |         |                   |           |                   |
|                                                             |                                                                  |              |                            |              |                |             |             |                   |               |            |         |                   |           |                   |
|                                                             |                                                                  |              |                            |              |                |             |             |                   |               |            |         |                   |           |                   |
|                                                             |                                                                  | Nonco or     |                            |              |                |             |             | - 1000            |               |            |         | 11.264            |           |                   |
|                                                             |                                                                  |              |                            |              |                |             |             |                   |               |            |         |                   |           |                   |
|                                                             |                                                                  | Papener      | 4992                       |              | 1920 x 1080    |             |             | - Kaw             | ICTED         |            |         |                   |           |                   |
|                                                             |                                                                  | Частота      | адров                      |              |                |             |             | - Korr            | роль окорос   | и передачи | данных  | VBR               |           |                   |
|                                                             |                                                                  | Cecarries    |                            |              |                |             |             | Для               | ка группы ко  | ображений  |         |                   |           |                   |
|                                                             |                                                                  | Скорость     | передачи данных(1536~30    | 720) kbps    | 4296           |             |             |                   |               |            |         |                   |           |                   |
|                                                             | E. S. 8                                                          |              |                            |              |                |             |             | рименить          |               |            |         |                   |           |                   |

- 1. Выберите необходимый SSM Core Server в дереве устройств.
- 2. На странице Данные сервера щелкните вкладку Профиль.
- 3. На странице Профиль выберите вкладку профиля, который необходимо изменить.

Варианты : «Прямое видео-высокое», «Прямое видео-низкое», «Прямое видео-мобильное», «Запись-обычная», «Запись с низкой частотой кадров».

4. Выберите необходимую камеру из списка камер.

Если необходимо изменить настройки нескольких камер одновременно, нажмите клавишу [**Ctrl**] или [**Shift**], чтобы выбрать только необходимые камеры.

- 5. Измените настройки на странице Профиль.
- 6. Нажмите кнопку Применить.

- Профиль Запись можно задать только для камер, зарегистрированных на SSM Core Server.
- Вы можете задать профили «Прямое видео-высокое», «Прямое видео-низкое», «Прямое видеомобильное», «Запись-обычная» или «Запись с низкой частотой кадров» с помощью камеры.
- Для профиля можно задать параметры «Номер профиля», «Частота кадров», «Сжатие», «Скорость передачи данных», «Разрешение», «Качество», «Контроль скорости передачи данных» и «Длина группы изображений».
- Нельзя изменить данные профиля камер, зарегистрированных в DVR и NVR.

### Создание и удаление профилей

- 1. Выберите необходимый SSM Core Server в дереве устройств.
- 2. На странице Данные сервера щелкните вкладку Профиль.
- 3. На странице Профиль выберите вкладку профиля, который необходимо изменить.
- 4. Выберите необходимую камеру из списка камер.

Если необходимо изменить настройки нескольких камер одновременно, нажмите клавишу [**Ctrl**] или [**Shift**], чтобы выбрать только необходимые камеры.

- 5. На странице Профиль щелкните Номер профиля.
- 6. В списке Номер профиля выберите Создать новый профиль.

При выборе нескольких камер параметр «Создать новый профиль» можно выбрать даже в поле **Имя**.

 В открывшемся диалоговом окне Создать новый профиль задайте параметры Имя и Видеокодек для создаваемого профиля.

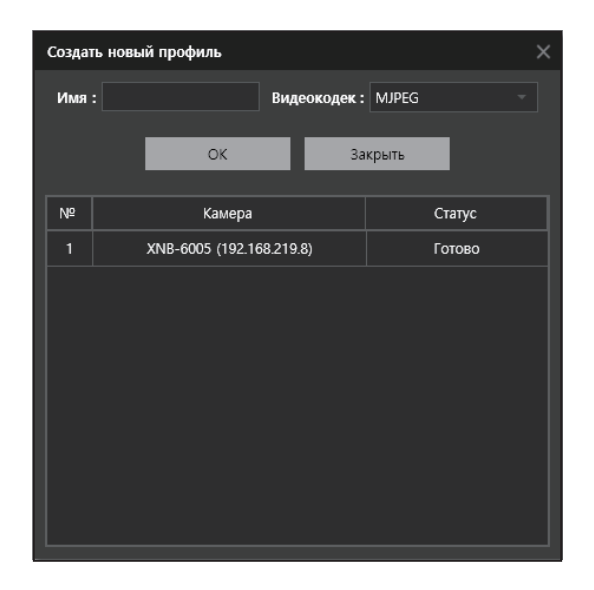

#### 8. Нажмите кнопку ОК.

Созданный профиль будет добавлен в список Номер профиля.

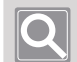

- Параметры «Создать новый профиль» и «Удалить профиль» доступны только для камер, зарегистрированных с помощью SUNAPI.
- Если необходимо удалить созданный профиль, нажмите кнопку 🔀 в списке «Номер профиля», чтобы удалить выбранный профиль.

## Изменение сведений об устройстве

#### Использование контекстного меню

Если выбрать устройство, зарегистрированное в дереве устройств, и щелкнуть правой кнопкой мыши, появится контекстное меню.

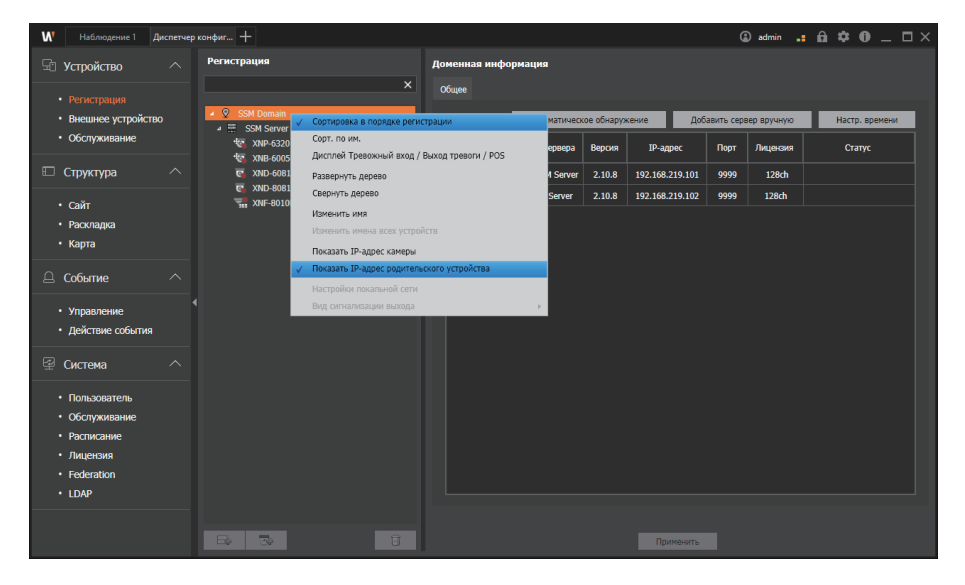

| Сортировка в порядке<br>регистрации             | Сортировка зарегистрированных серверов или устройств выполняется в порядке регистрации.                                                                     |
|-------------------------------------------------|----------------------------------------------------------------------------------------------------|
| Сорт. по им.                                    | Сортировка зарегистрированных серверов или устройств выполняется по имени.                                                                                  |
| Дисплей Тревожный вход /<br>Выход тревоги / POS | Отображает вход сигнализации и выход сигнализации зарегистрированных устройств.                                                                             |
| Развернуть дерево / Свернуть<br>дерево          | Развертывает дерево устройств, чтобы отобразить или скрыть все устройства.                                                                                  |
| Изменить имя                                    | Изменяет имя выбранных пунктов в дереве.                                                                                                    |
| Изменить имена всех устройств                   | Изменяет имена зарегистрированных устройств одновременно.                                                                                                   |
| Показать IP-адрес камеры                        | Отображает IP-адреса камер, подключенных к<br>видеорегистратору.                                                                                            |
| Показать IP-адрес<br>родительского устройства   | Отображает IP-адреса видеорегистраторов, подключенных к камере.                                                                                             |
| Настройки локальной сети                        | Если камера зарегистрирована с использованием протокола<br>ONVIF, можно изменить ее IP-адрес, маску подсети и шлюз.                                         |
| Вид сигнализации выхода                         | Для камеры, зарегистрированной с использованием протокола<br>ONVIF, можно выбрать вид сигнализации выхода.<br>(«Нормально открытый» / «Нормально закрытый») |
|                                                 |                                                                                                    |

### Изменение сведений об устройстве

Вы можете изменить настройки сведений об устройствах, зарегистрированных на SSM Core Server.

- 1. Выберите необходимое устройство в дереве устройств.
- 2. Измените сведения об устройстве на странице Сведения об устройстве справа.

| W | Наблюдение 1 Д                 | испетчер і | конфиг +                                                                                                    |                               |                          |                                                     | admin |    | <u>a</u> 🕈 | 0 -       | - <b>-</b> × |
|---|--------------------------------|------------|----------------------------------------------------------------------------------------------------|-------------------------------|--------------------------|-----------------------------------------------------|-------|----|------------|-----------|--------------|
|   | Устройство                     |            | Регистрация                                                                                                    | Сведени                       | я об устроі              | істве                                               |       | От | рыть стр   | аницу уст | ановок       |
|   |                                |            | ×                                                                                                    | Общее                         | Профиль                  |                                                     |       |    |            |           |              |
|   | Внешнее устройство             |            |                                                                                                    | Имя<br>GUID                   |                          | PRN-6410DB4<br>5a671532-b917-4c2e-8289-fd6257bc4da9 |       |    |            |           |              |
|   |                                |            | * XNP-6320 (192.168.219.5)<br>* XNB-6005 (192.168.219.8)                                                                                          | Модель                        |                          | PRN-6410DB4                                         |       |    |            |           |              |
|   | Структура                      |            | XND-6081FZ (192.168.219.3)     XND-8081VZ (192.168.219.4)                                                                                         | Версия                        |                          | 4.01.60_201005164557                                |       |    |            |           |              |
|   | Сайт                           |            | Tim XNF-8010R (192.168.219.7)                                                                                                    | Тип про<br>МАС-али            | токола<br>пес            | SUNAPI<br>00:09:18:65:42:93                         |       |    |            |           |              |
|   | Раскладка<br>Карта             |            | <ul> <li>PRN-6410DB4 (192.168.219.193)</li> <li>PRN-6410DB4_CH001 (192.168.219.193)</li> <li>PRN-6410DB4_CH002 (192.168.219.193)</li> </ul>       | Сертифі<br>устройс            | икат<br>тва              | Проверено                                           |       |    |            |           |              |
|   | Событие                        |            | <ul> <li>PRN-6410DB4_CH003 (192.168.219.193)</li> <li>PRN-6410DB4_CH004 (192.168.219.193)</li> <li>PRN-6410DB4_CH005 (102.168.219.193)</li> </ul> | Локалы                        | ная сеть                 | IP+SSL ~ 192.168.219.193                            |       |    | нттр       | S-порт    | 443          |
|   | Управление<br>Действие события |            | PRN-6410DB4_CH006 (192.168.219.133)     PRN-6410DB4_CH006 (192.168.219.133)     PRN-6410DB4_CH007 (192.168.219.193)                               | протоко<br>протоко<br>Описани | зыи<br>эл<br>ие          | TCP                                                 |       |    |            |           |              |
|   | Система                        |            | 도 PRN-6410DB4_CH009 (192.168.219.193)<br><sup>4</sup> 년 PRN-6410DB4_CH010 (192.168.219.193)                                                       | ID                            |                          | admin                                               |       |    |            |           |              |
|   | Пользователь                   |            |                                                                                                    | Пароль                        |                          |                                                     |       |    |            |           |              |
|   | Обслуживание                   |            |                                                                                                    | Подклю                        | чение                    | • Подключить Разъединить                            |       |    |            |           |              |
|   | Расписание                     |            |                                                                                                    | Вход си<br>Выход с            | гнализации<br>жгнализаци | Настройки                                           |       |    |            |           |              |
|   | Лицензия                       |            |                                                                                                    |                               |                          |                                                     |       |    |            |           |              |
|   | Federation                     |            |                                                                                                    |                               |                          |                                                     |       |    |            |           |              |
|   | LUAP                           |            |                                                                                                    |                               |                          |                                                     |       |    |            |           |              |
|   |                                |            |                                                                                                    |                               |                          | Применить                                           |       |    |            |           |              |

- «Подключить»/«Разъединить». Устройство можно подключить или отключить.
- «Вход сигнализации» / «Выход сигнализации». Вы можете изменить настройки входа и выхода сигнализации.
- 3. Нажмите кнопку Применить.

### Q

#### ПРИМЕЧАНИЕ

При замене устройства из-за неисправности откроется диалоговое окно с запросом на замену устройства.

- Нажмите кнопку Да, чтобы заменить устройство.
- Нажмите кнопку **Нет**, чтобы сохранить имеющиеся настройки устройства.
- Заменить можно лишь устройства одной модели.

#### Изменение информации о камере

Вы можете изменить настройки информации о камерах, зарегистрированных на SSM Core Server.

| <b>М</b> Наблюдение 1 Ди                                     | спетчер | э конфиг 🕂                                                                                                    |                                                          |                                                                        | 🕲 admin 💶 🛍 🌣 🔀 _ 🗆 🗙                             |
|--------------------------------------------------------------|---------|----------------------------------------------------------------------------------------------------|----------------------------------------------------------|------------------------------------------------------------------------|---------------------------------------------------|
| 🕀 Устройство                                                 |         | Регистрация                                                                                                    | Информация о каме                                        | ре                                                                     | Открыть страницу установок                        |
| • Регистрация                                                |         | ×                                                                                                    | Общее Профиль Н                                          | Настройки                                                              |                                                   |
| <ul> <li>Внешнее устройство</li> <li>Обслуживание</li> </ul> |         |                                                                                                    | Имя<br>GUID<br>Модель                                    | XNB-6005<br>014a6c24-8560-4545-bacb-b052944daa27<br>XNB-6005           | XNV-6081Z(192.168.219.137)<br>2019-10-13 11527522 |
| 🗆 Структура                                                  |         | R         AND-60012 (192.168.219.3)           R         XND-8081VZ (192.168.219.4)           R         XNF-8010R (192.168.219.7) | Версия<br>МАС-апрес                                      | 1.40.02_20191024_R381                                                  |                                                   |
| • Сайт<br>• Раскладка<br>• Карта                             |         | ти (192.166.219.5)<br>ХNР-6320 (192.166.219.5)<br>Се<br>ус                                                                       | Сертификат<br>устройства                                 | Не проверено                                                           |                                                   |
| 🛆 Событие                                                    |         |                                                                                                    | Тип протокола                                            | sunapi -                                                               |                                                   |
| <ul> <li>Управление</li> <li>Лействие события</li> </ul>     |         |                                                                                                    | Локальная сеть<br>Тип камеры                             | ТР 192.108.219.8<br>Нет                                                | HTTP-nopt 80                                      |
|                                                              |         |                                                                                                    | Режим подключения                                        | Стена                                                                  |                                                   |
| 낼 Система                                                    |         |                                                                                                    | Ярлык<br>Описание                                        |                                                                        |                                                   |
| <ul> <li>Пользователь</li> <li>Обслуживание</li> </ul>       |         |                                                                                                    |                                                          |                                                                        |                                                   |
| • Расписание                                                 |         |                                                                                                    | Потоковый<br>протокол                                    | TCP ···                                                                |                                                   |
| <ul> <li>Лицензия</li> <li>Forderation</li> </ul>            |         |                                                                                                    | ID                                                       | admin                                                                  |                                                   |
| LDAP                                                         |         |                                                                                                    | Пароль                                                   |                                                                        |                                                   |
|                                                              |         |                                                                                                    | подключение<br>Вход сигнализации/<br>Выход сигнализации/ | <ul> <li>Подключить</li> <li>Разъединить</li> <li>Настройки</li> </ul> |                                                   |
|                                                              |         | 8 8 0                                                                                                    |                                                          | Применить                                                              |                                                   |

- 1. Выберите необходимую камеру в дереве устройств.
- 2. Измените информацию о камере на странице Информация о камере.
  - Тип камеры : Задайте необходимый тип камеры. При задании типа камеры значок выбранного типа камеры отобразится в дереве камеры SSM Console Client.
    - Для типа камер Fisheye необходимо задать значение «Fisheye dewarp», чтобы использовать функцию компенсации оптического искажения в меню «Наблюдение».
  - Режим подключения : Вы можете задать расположение установки камеры.
  - Ярлык : Вы можете легко загрузить видео с камеры на видеоплитку, нажав клавиши быстрого доступа в меню «Наблюдение». В качестве клавиш быстрого доступа можно задать только цифры.
    - Инструкции по использованию : Выберите видеоплитку в меню «Наблюдение», удерживайте клавишу [Alt], нажмите цифру для клавиши быстрого доступа и клавишу [Enter].
  - Предварительный просмотр видео с камеры : Если навести курсор мыши на необходимую камеру в списке зарегистрированных камер, видео с камеры отобразится в виде пиктограммы.
    - Если камера не поддерживает предварительный просмотр, при наведении курсора появится строка-подсказка «Предварительный просмотр не поддерживается».
- 3. Нажмите кнопку Применить.

### Удаление устройств

Вы можете удалить записывающие устройства и камеры, зарегистрированные на SSM Core Server.

- 1. Выберите устройства для удаления.
- 2. Нажмите кнопку
- 3. В появившемся диалоговом окне Удалить нажмите кнопку Да.

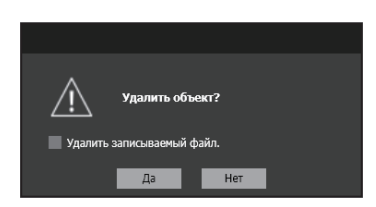

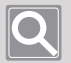

- При удалении камер, зарегистрированных на SSM Core Server, в диалоговом окне Удалить можно указать, нужно ли удалять записываемый файл.
- Если выбрать «Удалить записываемый файл», все записанные видео с камеры на SSM Core Server будут удалены.
- Если необходимо одновременно удалить несколько камер, зарегистрированных на SSM Core Server, нажмите клавишу [Ctrl] или [Shift], чтобы выбрать только необходимые камеры.

#### Управление настройками камеры

Вы можете управлять такими настройками камеры, как фокус, диафрагма, фоновая подсветка, режим «День/Ночь» и цифровое увеличение.

- 1. Выберите необходимую камеру в дереве устройств.
- 2. На странице Информация о камере щелкните вкладку Настройки.
- 3. Измените информацию о настройках камеры.
  - Функция Simple Focus : Фокус камеры можно регулировать автоматически.
  - Фокус : Фокус камеры можно регулировать вручную. Для фокуса камер, зарегистрированных с помощью протокола SUNAPI, можно задать значение 1, 10 или 100.
  - Цифровое увеличение/уменьшение : Видео можно увеличить или уменьшить до желаемого значения. Для камер, зарегистрированных по протоколу SUNAPI, вы можете установить интервал сдвига масштабирования 1, 10 или 100.
  - Показать/скрыть OSD : Вы можете задать отображение OSD в видео с камеры.
  - Фоновая подсветка : Это режим компенсации фоновой подсветки. Значение уровня можно задать только при выборе режима WDR.
  - Режим «День/Ночь» : Вы можете выбрать «Цвет», «Ч/Б» и «Авто».
  - Технология P-Iris : Световую экспозицию можно отрегулировать, открыв диафрагму до значения, заданного в корпусной или купольной камере. Его можно задать, прокрутив элемент управления или введя значение. Чем больше значение, тем ярче экран подсвечивается световой экспозицией.
- 4. Нажмите кнопку Применить, чтобы сохранить измененные настройки.

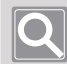

#### ПРИМЕЧАНИЕ

Поддерживаемые меню настроек могут различаться в зависимости от модели камеры.

#### Задание зон приватности

- 1. Выберите необходимую камеру в дереве устройств.
- 2. На странице Информация о камере щелкните вкладку Настройки.
- 3. Нажмите кнопку Маскирование настроек, чтобы задать зону приватности для видео.
  - Если щелкнуть кнопкой мыши, появится прямоугольник. Если еще раз щелкнуть необходимое расположение, зона приватности будет задана.
  - Максимальное количество зон приватности 8.
- 4. Нажмите кнопку Применить.
- 5. Перейдите в меню Диспетчер конфигураций > Система > Пользователь.
- **6.** Выберите группу пользователей и настройте отображение области **Зона приватности** в разделе **Разрешения, назначенные для функции**.

В зависимости от настроек зона приватности отображается на видеоплитке в меню «Наблюдение».

7. Нажмите кнопку Применить.

### Открытие программ веб-просмотра устройства

- 1. Выберите необходимое записывающие устройство или камеру в дереве устройств.
- 2. В верхней части страницы справа нажмите кнопку Открыть страницу установок.
- 3. Если страница настройки не открывается, введите идентификатор и пароль устройства.

#### Добавление и удаление предустановок

- 1. Выберите необходимую камеру в дереве устройств.
- 2. На странице Информация о камере щелкните вкладку Настройки.
- 3. Отрегулируйте РТZ, чтобы задать необходимое изображение камеры.
- 4. Заполните поля Номер и Имя для предустановки.
- 5. Нажмите кнопку 📠 .

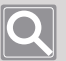

- Выберите необходимую предустановку в списке предустановок и нажмите кнопку 🕞 , чтобы удалить ее.
- При поддержке Homeposition или использовании камеры типа Fisheye пункт Homeposition автоматически добавляется в список предустановок. Выберите Homeposition, чтобы перейти к настройке исходного положения.
- Сведения о методе регулировки РТZ см. на вкладке «РТZ» в Руководстве пользователя.

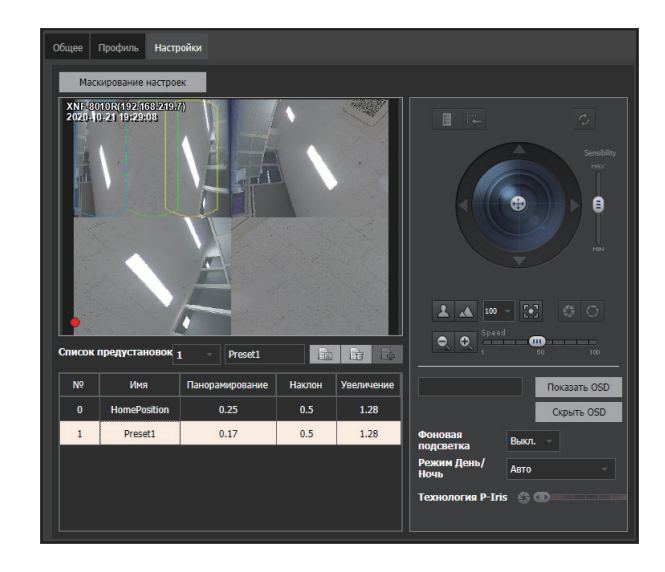

### Настройка SSM Обзоров

- 1. Выберите необходимую камеру в дереве устройств.
- 2. На странице Информация о камере щелкните вкладку Настройки.
- 3. Нажмите кнопку 🕞 справа от списка предустановок.
- При появлении диалогового окна SSM Обзор нажмите кнопку [+], чтобы добавить предустановку.
- 5. Настройте необходимую предустановку в списке предустановок.
- 6. Задайте параметр Время задержки.
- 7. Нажмите кнопку Применить.

| SSM Обзор   |                   | ×     |
|-------------|-------------------|-------|
| Nº          | Предустановка     |       |
|             |                   |       |
|             |                   |       |
|             |                   |       |
| Время задер | жки 10 сек        | - + - |
|             | Применить Закрыть |       |

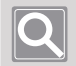

#### ПРИМЕЧАНИЕ

SSM обзор можно настроить, добавив несколько предустановок.

## Настройка внешних устройств

Совместно с системой SSM можно использовать внешние системы или устройства. Внешние устройства можно зарегистрировать непосредственно в SSM, а внешние системы — на сервере транзакций.

### Добавление внешних устройств

В SSM можно зарегистрировать такие элементы, как пожарная тревога, световая балка, предохранитель или датчик внешних аварийных сигналов.

- 1. Откройте страницу меню Диспетчер конфигураций.
- 2. В списке меню щелкните Устройство > Внешнее устройство.
- **3.** На странице **Внешнее устройство** нажмите кнопку «Добавить устройство» . Внешние устройства для интеграции с внешним устройством отобразятся в списке устройств.

### Q

- После добавления устройств можно добавить камеры, входы и выходы сигнализаций. Если нажать кнопку и выбрать необходимый пункт, значок слева изменится на значок выбранного пункта. Если щелкнуть измененный значок, камера, вход и выход сигнализации будут добавлены для устройства.
- Выбрав добавленное устройство из списка, можно просмотреть или изменить сведения об устройстве на панели справа.
- Кнопка «Добавить устройство» работает независимо от сервера транзакций для сопоставления внешнего устройства.

### Добавление серверов транзакций

Вы можете использовать внешние системы, такие как система контроля доступа (ACS) и система обнаружения вторжения (IDS) при интеграции с системой SSM. Для интеграции с SSM внешнюю систему необходимо зарегистрировать на сервере транзакций. Дополнительные сведения см. в **Руководстве по эксплуатации продукта сервера транзакций**.

- 1. Откройте страницу меню Диспетчер конфигураций.
- 2. В списке меню щелкните Устройство > Внешнее устройство.
- 3. На странице Внешнее устройство нажмите кнопку
- 4. В открывшемся диалоговом окне **Добавить сервер транзакций** справа нажмите кнопку **Ручной**.
- 5. Введите IP-адрес и порт.

Для добавления можно выбрать автоматически найденный сервер транзакций.

6. Нажмите кнопку Регистрация.

- В меню Диспетчер конфигураций нельзя добавить внешнюю систему на Сервер транзакций.
- Добавление или изменение внешней системы можно настроить только в Web Viewer на **Сервер транзакций**.
- При добавлении внешней системы из Web Viewer вы можете увидеть внешнюю систему, добавленную в дерево внешних устройств в меню **Диспетчер конфигураций**.

| W | Наблюдение 1 Д                                                               | испетчер | конфиг +           |   |            | admin | a ø | 0 | ⊐× |
|---|------------------------------------------------------------------------------|----------|--------------------|---|------------|-------|-----|---|----|
|   | Устройство                                                                   |          | Внешнее устройство |   |            |       |     |   |    |
|   | Регистрация<br>Внешнее устройство<br>Обслуживание                            |          |                    |   | Информация |       |     |   |    |
|   | Структура                                                                    |          |                    |   |            |       |     |   |    |
|   | Сайт<br>Раскладка<br>Карта                                                   |          |                    |   |            |       |     |   |    |
|   | Событие                                                                      |          |                    |   |            |       |     |   |    |
|   | Управление<br>Действие события                                               |          |                    |   |            |       |     |   |    |
|   | Система                                                                      |          |                    |   |            |       |     |   |    |
|   | Пользователь<br>Обслуживание<br>Расписание<br>Лицензия<br>Federation<br>LDAP |          |                    |   |            |       |     |   |    |
|   |                                                                              |          |                    | Û | Применить  |       |     |   |    |

#### Изменение сведений о внешнем устройстве

Вы можете изменить сведения о зарегистрированных внешних устройствах.

- 1. Выберите зарегистрированное внешнее устройство на сервере.
- 2. Измените сведения о настройке устройства на странице сведений справа.
- 3. Нажмите кнопку Применить.

I

| W Наблюдение 1 Диспетчер                                    | конфиг +                             |                   |                                      | admin | a ( | a ¢ | • 0 | _ ( | ⊐× |
|-------------------------------------------------------------|--------------------------------------|-------------------|--------------------------------------|-------|-----|-----|-----|-----|----|
| 🗟 Устройство 🛛 🔿                                            | Внешнее устройство                   |                   |                                      |       |     |     |     |     |    |
|                                                             | External Device (192.168.219.240:80) | Сведения об устро | ойстве                               |       |     |     |     |     |    |
| <ul> <li>Регистрация</li> <li>Внешнее истройство</li> </ul> |                                      | GUID              | a5a842cf-eb7d-45c5-888f-346479e44c51 |       |     |     |     |     |    |
| <ul> <li>Обслуживание</li> </ul>                            |                                      | Имя               | External Device                      |       |     |     |     |     |    |
|                                                             |                                      | Внешний GUID      | e198e4c7-f8ce-4732-9d3a-6187d34371dc |       |     |     |     |     |    |
| 🗉 Структура 🔷                                               |                                      | Модель            |                                      |       |     |     |     |     |    |
| • Сайт                                                      |                                      | МАС-адрес         | F4 : 30 : B9 : B4 : 69 : CD          |       |     |     |     |     |    |
| • Раскладка                                                 |                                      | ІР-адрес          | 192.168.219.240                      |       |     |     |     |     |    |
| • Kapra                                                     |                                      | Порт              | 80                                   |       |     |     |     |     |    |
| 🚊 Событие 🛛 🔨                                               |                                      |                   | admin                                |       |     |     |     |     |    |
| • Vapagnauua                                                |                                      | Пароль            |                                      |       |     |     |     |     |    |
| <ul> <li>Действие события</li> </ul>                        |                                      | Описание          |                                      |       |     |     |     |     |    |
| 🛙 🖓 Система 🛛 🗠                                             |                                      |                   |                                      |       |     |     |     |     |    |
|                                                             |                                      |                   |                                      |       |     |     |     |     |    |
| <ul> <li>Пользователь</li> <li>Обслуживание</li> </ul>      |                                      |                   |                                      |       |     |     |     |     |    |
| • Расписание                                                |                                      |                   |                                      |       |     |     |     |     |    |
| • Лицензия                                                  |                                      |                   |                                      |       |     |     |     |     |    |
| Federation                                                  |                                      |                   |                                      |       |     |     |     |     |    |
| • LDAP                                                      |                                      |                   |                                      |       |     |     |     |     |    |
|                                                             |                                      |                   |                                      |       |     |     |     |     |    |
|                                                             |                                      |                   | Применить                            |       |     |     |     |     |    |

## Обслуживание устройств

Вы можете обновить внутреннее ПО записывающих устройств или камер, зарегистрированных на **SSM Core Server**, или выполнить резервное копирование или восстановление информации о настройках. При этом можно удаленно изменить пароль.

### Обновление встроенного ПО

Вы можете обновить внутреннее ПО записывающих устройств или камер, зарегистрированных на SSM Core Server в меню Диспетчер конфигураций.

- 1. Откройте страницу меню Диспетчер конфигураций.
- 2. В списке меню щелкните Устройство > Обслуживание.
- 3. Щелкните вкладку Обновл. прошивки устр-ва на странице Обслуживание справа.
- 4. Выберите необходимую модель в столбце Модель.
- 5. Выберите устройство для обновления.
- 6. Нажмите кнопку Обновить.
- 7. Выберите файл внутреннего ПО.

Ход выполнения и состояние обновления отображаются в столбце.

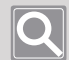

#### ПРИМЕЧАНИЕ

Можно выбрать несколько устройств одной модели и одновременно обновить их внутреннее ПО.

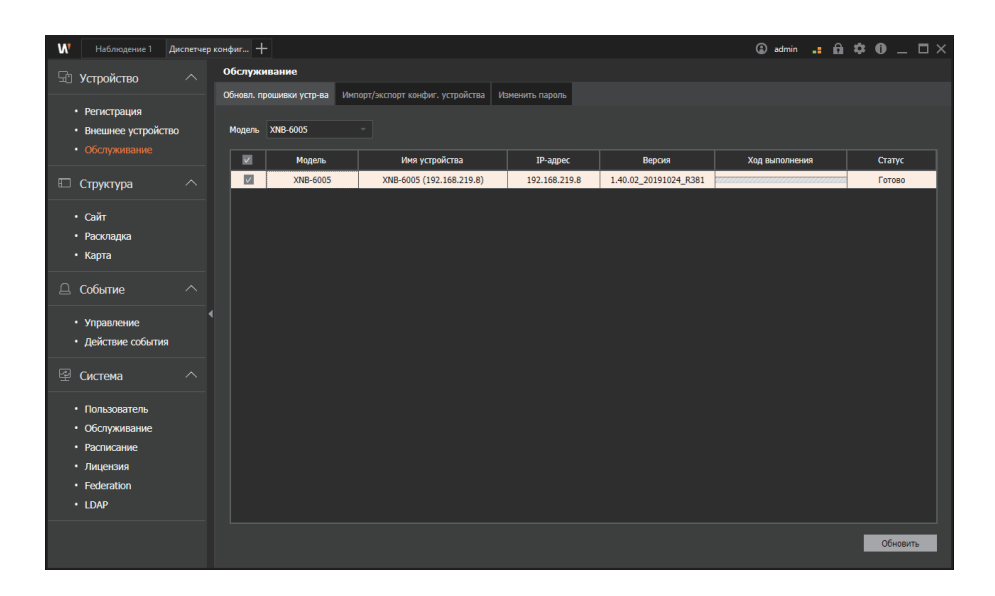

### Информация о настройках резервного копирования

Вы можете выполнить резервное копирование информации о настройках записывающего устройства или камеры, зарегистрированных на SSM Core Server.

- 1. Откройте страницу меню Диспетчер конфигураций.
- 2. В списке меню щелкните Устройство > Обслуживание.
- Щелкните вкладку Резервное копирование/восстановление на странице Обслуживание справа.
- 4. Выберите необходимую модель в списке Модель.
- 5. Нажмите кнопку **Резервное копирование**, чтобы задать путь к файлу для сохранения информации о настройках.

#### Информация о настройках восстановления

Настройки устройства можно восстановить с помощью информации о настройках устройства, сохраненной во время резервного копирования. После создания нескольких файлов настроек для устройства можно восстановить их до необходимых настроек в зависимости от цели использования или среды устройства.

- 1. Откройте страницу меню Диспетчер конфигураций.
- 2. В списке меню щелкните Устройство > Обслуживание.
- Щелкните вкладку Резервное копирование/восстановление на странице Обслуживание справа.
- 4. Выберите необходимую модель в списке Модель.
- 5. Щелкните Восстановить и выберите файл настроек резервного копирования.

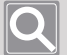

- При восстановлении настроек устройства выберите **Включая настройки сети**, чтобы изменить информацию о сети устройства на настройки локальной сети файла резервного копирования.
- Восстановление настроек позволяет выбрать несколько устройств и одновременно их восстановить, но в настройках резервного копирования нельзя выбрать резервное копирование нескольких устройств одновременно.

| ₩ Наблюдение 1 Диспетчер                                                                                                    | р конфиг +                                            |                                    |               | 🖨 ədmi                   | • × • ×                 |
|----------------------------------------------------------------------------------------------------|-------------------------------------------------------|------------------------------------|---------------|--------------------------|-------------------------|
| 🖫 Устройство 🛛 🔨                                                                                                    | Обслуживание                                          |                                    |               |                          |                         |
| <ul> <li>Регистрация</li> <li>Внешнее устройство</li> </ul>                                                                    | Обновл. прошивки устр-ва Инпорт/<br>Модель XNB-6005 ~ | жспорт конфиг, устройства Изменить | пароль        |                          |                         |
|                                                                                                    | 🗹 Модель                                              | Имя устройства                     | ІР-адрес      | Ход выполнения           | Статус                  |
| 🗉 Структура 🔷                                                                                                    | XNB-6005                                              | XNB-6005 (192.168.219.8)           | 192.168.219.8 |                          | Готово                  |
| • Сайт<br>• Раскладка<br>• Карта                                                                                               |                                                       |                                    |               |                          |                         |
| 🛆 Событие 🔷                                                                                                    |                                                       |                                    |               |                          |                         |
| <ul> <li>Управление</li> <li>Действие события</li> </ul>                                                                       |                                                       |                                    |               |                          |                         |
| 🖾 Система 🔷                                                                                                    |                                                       |                                    |               |                          |                         |
| <ul> <li>Пользователь</li> <li>Обслуживание</li> <li>Расписание</li> <li>Лицензия</li> <li>Federation</li> <li>LDAP</li> </ul> |                                                       |                                    |               |                          |                         |
|                                                                                                    |                                                       |                                    | Резереное ко  | пирование 📃 Включая наст | ройки сети Восстановить |

#### Изменение паролей

Вы можете изменить пароль устройств, зарегистрированных на SSM Core Server.

- 1. Откройте страницу меню Диспетчер конфигураций.
- 2. В списке меню щелкните Устройство > Обслуживание.
- 3. Щелкните вкладку Изменить пароль на странице Обслуживание справа.
- 4. Выберите устройство, для которого нужно изменить пароль.
- 5. Введите старый пароль для устройства и задайте новый.
- 6. Нажмите кнопку Применить.

Вы можете выбрать несколько устройств с одним идентификатором и паролем, а затем одновременно изменить их.

| W Haßmagenne 1 Aucnervep xawdwr +      |                              |                                    |               |                       |                |               |  |  |
|----------------------------------------|------------------------------|------------------------------------|---------------|-----------------------|----------------|---------------|--|--|
| G Устройство л Обслуживание            |                              |                                    |               |                       |                |               |  |  |
|                                        | Обновл. прошивки устр-ва Имп | юрт/экспорт конфиг. устройства Изм | енить пароль  |                       |                |               |  |  |
| <ul> <li>Регистрация</li> </ul>        |                              |                                    |               |                       |                |               |  |  |
| <ul> <li>Внешнее устройство</li> </ul> | Модель                       | Имя устройства                     | ІР-адрес      | Версия                | Ход выполнения | Статус        |  |  |
| • Обслуживание                         | XNP-6320                     | XNP-6320 (192.168.219.5)           | 192.168.219.5 | 1.40.02_20191031_R408 |                | Готово        |  |  |
|                                        | XNB-6005                     | XNB-6005 (192.168.219.8)           | 192.168.219.8 | 1.40.02_20191024_R381 |                | Готово        |  |  |
| Структура 🔨                            | XND-6081FZ                   | XND-6081FZ (192.168.219.3)         | 192.168.219.3 | 1.40.02_20191024_R293 |                | Готово        |  |  |
| • Сайт                                 | XND-8081VZ                   | XND-8081VZ (192.168.219.4)         | 192.168.219.4 | 1.40.02_20191024_R293 |                | Готово        |  |  |
| • Раскладка                            | XNF-8010R                    | XNF-8010R (192.168.219.7)          | 192.168.219.7 | 1.40.04_20200729_R462 |                | Готово        |  |  |
| • Карта                                |                              |                                    |               |                       |                |               |  |  |
| -                                      |                              |                                    |               |                       |                |               |  |  |
| 🚨 Событие 🛛 🔨                          |                              |                                    |               |                       |                |               |  |  |
| • Управление                           |                              |                                    |               |                       |                |               |  |  |
| • Лействие события                     |                              |                                    |               |                       |                |               |  |  |
|                                        |                              |                                    |               |                       |                |               |  |  |
| 🖾 Система 🔷                            |                              |                                    |               |                       |                |               |  |  |
|                                        |                              |                                    |               |                       |                |               |  |  |
| • Пользователь                         |                              |                                    |               |                       |                |               |  |  |
| • Обслуживание                         |                              |                                    |               |                       |                |               |  |  |
| • Расписание                           |                              |                                    |               |                       |                |               |  |  |
| • Лицензия                             |                              |                                    |               |                       |                |               |  |  |
| Pederation                             |                              |                                    |               |                       |                |               |  |  |
|                                        |                              |                                    |               |                       |                |               |  |  |
|                                        | Старый пароль                | Новый пароль                       |               | Подтвердить пароль    |                | Применить     |  |  |
|                                        |                              |                                    |               |                       |                | - and a state |  |  |

# Задание структур

## Задание сайтов

Устройства, зарегистрированные на SSM Core Server, можно классифицировать. Кроме того, вы можете управлять ими согласно стандартам управления. Вы также можете создать сайт в соответствии с критериями классификации и назначить устройство для соответствующего сайта или удалить с него такое устройство.

### Использование сайтов

- Управление по регионам с помощью сайтов
- Управление сайтами (добавление, изменение и удаление)

### Управление сайтами

Администраторы могут использовать сайт, чтобы группировать камеры, выход сигнализации и другие объекты по зонам. Таким образом вы сможете быстро находить нужные камеры по региону даже при большом количестве зарегистрированных камер в **SSM Console Client**.

| И Наблюдение 1 Диспетчер                                                                                                    | конфиг +                                                                                                    |                                                                                                    | 🕄 admin 💶 🏛 🏟 🛑 🗖 🗙                   |
|----------------------------------------------------------------------------------------------------|----------------------------------------------------------------------------------------------------|----------------------------------------------------------------------------------------------------|---------------------------------------|
| 🖅 Устройство 🔨                                                                                                    | Сайт                                                                                                    |                                                                                                    |                                       |
| <ul> <li>Регистрация</li> <li>Внешнее устройство</li> <li>Обслуживание</li> </ul>                                              | ✓ <u>免</u> Sta<br>で XNB-6005 (192.166.219.8)<br>で XNB-6005 (192.166.219.8)<br>で XNB-6005 (192.166.219.4)<br>で XNB-6081FZ (192.166.219.3)<br>で XNB-60320 (192.166.219.5) | Site × · · · · · · · · · · · · · · · · · ·                                                               | Top site<br>XNIP-6320 (192.168.219.5) |
| <ul> <li>Структура</li> <li>Сайт</li> <li>Раскладка</li> <li>Карта</li> </ul>                                                  | <b>757 XINF-8010R (192.168.219.7)</b>                                                                                                    | 2 (₹ XM0-668157 (1922.168.219.3)<br>2 (₹ XM0-688174 (1921.86.219.4)<br>2 (₹ 3 XM4-80108 (1922.168.219.7) |                                       |
| 🚨 Событие 🛛 🔨                                                                                                    |                                                                                                    |                                                                                                    |                                       |
| <ul> <li>Управление</li> <li>Действие события</li> </ul>                                                                       | (                                                                                                    |                                                                                                    |                                       |
| 🖞 Система 🔷                                                                                                    |                                                                                                    |                                                                                                    |                                       |
| <ul> <li>Пользователь</li> <li>Обслуживание</li> <li>Расписание</li> <li>Лицензия</li> <li>Federation</li> <li>LDAP</li> </ul> |                                                                                                    |                                                                                                    |                                       |
|                                                                                                    | <u>A</u>                                                                                                    | Дисплей Тревожный вход / Выход тревоги / POS                                                             | Применить                             |

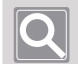

#### ПРИМЕЧАНИЕ

Сайт верхнего уровня предоставляется при установке программы по умолчанию. Его нельзя удалить.

### Назначение камер для сайтов

Вы можете добавить устройства или камеры для отслеживания на сайте.

| Список заре                                                                                                    | егистрированных сайтов                                                                                 | Список доступных устрой                                                                                                    | іств                                 |
|----------------------------------------------------------------------------------------------------|----------------------------------------------------------------------------------------------------|----------------------------------------------------------------------------------------------------|--------------------------------------|
|                                                                                                    |                                                                                                    |                                                                                                    |                                      |
| W Наблюдение 1 Диспетчер и                                                                                                    | конфиг +                                                                                               |                                                                                                    | 3 admin 📑 🏛 🌣 🔀 🗕 🗆 🗙                |
| 🖫 Устройство 🛛 🔨                                                                                                    | Сайт                                                                                                   | ·                                                                                                    |                                      |
| <ul> <li>Регистрация</li> <li>Внешнее устройство</li> </ul>                                                                    | Ste     Ste     XNB-6005 (192.168.219.8)     XND-8081V2 (192.168.219.4)     JND-8081V2 (192.169.219.2) | Site X                                                                                                    | Top site<br>XNP-6320 (192.168.219.5) |
| • Обслуживание                                                                                                    | <ul> <li>₩0-000172 (192.108.219.5)</li> <li>₩1 XNF-6010R (192.168.219.7)</li> </ul>                    | ✓         ✓         ✓         ✓         ✓         ✓         ✓         ✓         ✓         ✓         ✓         ✓         ✓         ✓         ✓         ✓         ✓         ✓         ✓         ✓         ✓         ✓         ✓         ✓         ✓         ✓         ✓         ✓         ✓         ✓         ✓         ✓         ✓         ✓         ✓         ✓         ✓         ✓         ✓         ✓         ✓         ✓         ✓         ✓         ✓         ✓         ✓         ✓         ✓         ✓         ✓         ✓         ✓         ✓         ✓         ✓         ✓         ✓         ✓         ✓         ✓         ✓         ✓         ✓         ✓         ✓         ✓         ✓         ✓         ✓         ✓         ✓         ✓         ✓         ✓         ✓         ✓         ✓         ✓         ✓         ✓         ✓         ✓         ✓         ✓         ✓         ✓         ✓         ✓         ✓         ✓         ✓         ✓         ✓         ✓         ✓         ✓         ✓         ✓         ✓         ✓         ✓         ✓         ✓         ✓         ✓         ✓ |                                      |
| • Раскладка<br>• Карта                                                                                                    |                                                                                                    |                                                                                                    |                                      |
| <ul> <li>Управление</li> <li>Действие события</li> </ul>                                                                       |                                                                                                    |                                                                                                    | •                                    |
| 🖾 Система 💦                                                                                                    |                                                                                                    |                                                                                                    |                                      |
| <ul> <li>Пользователь</li> <li>Обслуживание</li> <li>Расписание</li> <li>Лиценсия</li> <li>Federation</li> <li>LDAP</li> </ul> |                                                                                                    |                                                                                                    |                                      |
|                                                                                                    | ۵.<br>ت                                                                                                | Дисплей Тревожный вход / Выход тревоги / POS                                                                                                    | Применить                            |

- 1. Запустите программу SSM Console Client.
- 2. Откройте страницу меню Диспетчер конфигураций.
- На открывшейся странице меню Диспетчер конфигураций в списке меню слева щелкните Структура > Сайт.
- **4.** Выберите камеру в списке зарегистрированных устройств справа, чтобы добавить ее на сайт.
  - В окне поиска можно искать камеры.
  - При выборе устройства справа на экране отображается предварительный просмотр устройства.
  - Чтобы удалить добавленное на сайт устройство, в списке устройств установите флажок для удаляемого устройства.
- 5. Нажмите кнопку Применить. Выбранное устройство назначается для пункта сайта.
  - Ниже приведен пример конфигурации и использования сайта.

| <b>М</b> Наблюдение 1 Диспетчер           | э конфиг +                         |                             | 2 admin 🚦 🛱 🌣 🛈 _ 🗆 🗙 |
|-------------------------------------------|------------------------------------|-----------------------------|-----------------------|
| 🖅 Устройство 🔨                            | Сайт                               |                             |                       |
| <ul> <li>Регистрация</li> </ul>           | R&D Center                         | R&D Center                  | Top site              |
| • Внешнее устройство                      | ⊿ Sone A                           | ×                           |                       |
| • Обслуживание                            | THE SUB CONTR (192.168.219.62)     | QND-6070R (192.168.219.149) |                       |
| 🗆 Структура 🛛 🔿                           | Zone B                             |                             |                       |
| • Сайт                                    | XNV-6081Z (192.168.219.137) Roor 2 |                             |                       |
| <ul><li>Раскладка</li><li>Карта</li></ul> |                                    |                             |                       |
## Изменение сайтов

Вы можете отсортировать списки устройств или изменить состояние представления дерева в контекстном меню списка дерева.

Вы можете изменить условие сортировки в списке устройств, а также отредактировать пункты дерева.

| W Наблюдение 1 Д                                                                                                    | испетчер конфиг +           |                                                                       |                                                                                             | 3) admin 🔒 🏦 🌣 🔀 🗕 🗆 🗙                  |
|----------------------------------------------------------------------------------------------------|-----------------------------|-----------------------------------------------------------------------|---------------------------------------------------------------------------------------------|-----------------------------------------|
| 🕾 Устройство                                                                                                    | А Сайт                      |                                                                       |                                                                                             |                                         |
| <ul> <li>Регистрация</li> <li>Внешнее устройствя</li> <li>Обслуживание</li> </ul>                                                                      | ● <u>● Ste</u>              | Сортировка в порядке регистрации<br>Сорт. по им.<br>Развернуть дерево | Site                                                                                        | Top site<br>X X049-6320 (192.168.219.5) |
| <ul> <li>Структура</li> <li>Сайт</li> <li>Раскладка</li> <li>Карта</li> </ul>                                                                          | <u>^</u> т <sub>и</sub> хи- | свериу в дареви<br>Изменить базовые данные<br>Вверх<br>Внер           | ♥ XND-6081F7 (192.168.219.3)<br>♥ XND-6081F7 (192.168.219.4)<br>♥ XNF-8010F (192.168.219.7) |                                         |
| <ul> <li>Событие</li> <li>Управление</li> <li>Действие события</li> </ul>                                                                              |                             |                                                                       |                                                                                             | •                                       |
| <ul> <li>Пользователь</li> <li>Пользователь</li> <li>Обслуживание</li> <li>Расписание</li> <li>Лиценския</li> <li>Frederation</li> <li>LDAP</li> </ul> |                             |                                                                       |                                                                                             |                                         |
|                                                                                                    | Â                           | 8                                                                     | Дистивий Тревожный вход / Выход тревоги / POS                                               | Применить                               |

| Сортировка в порядке<br>регистрации  | Устройства в этом дереве устройств отсортированы в порядке их регистрации. |
|--------------------------------------|----------------------------------------------------------------------------|
| Сорт. по им.                         | Устройства в этом дереве устройств отсортированы по имени.                 |
| Развернуть дерево<br>Свернуть дерево | Разворачивает или скрывает все дерево устройств.                           |
| Изменить базовые<br>данные           | Изменяет имя сайта или описание.                                           |
| Вверх                                | Выбранное устройство перемещается на один уровень вверх.                   |
| Вниз                                 | Выбранное устройство перемещается на один уровень вниз.                    |

## Задание раскладок

Вы можете настроить видео с нужной камеры для выбора и просмотра на одном экране. Вы можете создать раскладку, просмотреть информацию о конфигурации камер и сайтов, включенных в нее. Вы можете настроить экраны по регионам, сохранить их и выбрать, чтобы сразу просмотреть при необходимости.

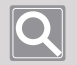

#### ПРИМЕЧАНИЕ

- При создании раскладки в группе, к которой принадлежит пользователь, выполнивший вход в **SSM Console Client**, создается право владения.
- Таким образом раскладку можно изменить лишь при входе в систему под учетной записью пользователя с правом владения.

### Добавление раскладок

- 1. Запустите программу SSM Console Client.
- 2. Откройте страницу меню Диспетчер конфигураций.
- На открывшейся странице меню Диспетчер конфигураций в списке меню слева щелкните Структура > Раскладка.
- 4. Нажмите кнопку на странице раскладки. Добавленная раскладка отобразится в левом дереве.
- 5. Выберите режим разделения раскладок в разделе Шаблон.
- **6.** Добавьте камеру для размещения в раскладке на видеоплитке в дереве устройств в разделе **Сайт**.
  - Введите текст для поиска устройств по имени.
  - Дважды щелкните камеру или выберите необходимую, а затем перетащите ее на плитку.
  - Чтобы одновременно назначить несколько камер, нажмите клавиши [Ctrl] или [Shift], чтобы выбрать камеры, а затем перетащите их на плитку.
  - При нажатии кнопки 🔀 в верхней части страницы справа раскладки лишь зона раскладки будет выведена на полный экран.
- 7. Нажмите кнопку Применить.

| <b>W</b> Наблюдение 1 Диспетчер ко                                                | жфиг +    |                                                                                                    |                 |           | 🖨 admin 📑  | â¢0_□×        |
|-----------------------------------------------------------------------------------|-----------|----------------------------------------------------------------------------------------------------|-----------------|-----------|------------|---------------|
| 🖘 Устройство 🛛 🔨                                                                  | Раскладка |                                                                                                    |                 |           |            |               |
| <ul> <li>Регистрация</li> <li>внешнее устройство</li> <li>Обслуживание</li> </ul> | E Layouti | Layout1<br>Шаблон<br>0 4 9 16 25 г                                                                        |                 |           | Владелец А | IminGroup - 🔀 |
| <ul> <li>Структура ^</li> <li>Сайт</li> </ul>                                     |           | 36 49 64 72 81<br>100 121 132                                                                             | <b>WISE</b> NET | W'ISENET  |            |               |
| • Раскладка<br>• Карта                                                            |           | Calit                                                                                                    | WISENET         | WISENET   |            |               |
| <ul> <li>Сооытие</li> <li>Управление</li> <li>Лействие события</li> </ul>         |           | <ul> <li>✓ SSM Domain</li> <li>✓ Site</li> <li>✓ XNB-6005 (192.16)</li> <li>✓ XND-8081VZ (192.</li> </ul> |                 |           |            |               |
| 2 Система ^                                                                       |           | <ul> <li>XND-6081FZ (192.</li> <li>XNP-6320 (192.16)</li> <li>XNF-8010R (192.1)</li> </ul>                |                 |           |            |               |
| <ul> <li>Пользователь</li> <li>Обстуживание</li> <li>Расписание</li> </ul>        |           |                                                                                                    |                 |           |            |               |
| <ul> <li>Лицензия</li> <li>Federation</li> <li>LDAP</li> </ul>                    |           |                                                                                                    |                 |           |            |               |
|                                                                                   | t i       |                                                                                                    |                 | Применить |            |               |

### Установка пользовательских шаблонов

Администратор может создать шаблон разделения экрана раскладки.

#### Добавление пользовательских шаблонов

- 1. Откройте страницу меню Раскладка.
- 2. На странице шаблона справа нажмите кнопку +
- 3. В открывшемся диалоговом окне **Добавить пользовательский шаблон** введите **Имя** и задайте значения **строки** и **столбца** для раскладки.
- **4.** Нажмите кнопку **Создать**. Отобразится пользовательский шаблон с заданной информацией.

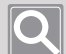

#### ПРИМЕЧАНИЕ

- В шаблоне можно установить до 11 строк и 12 столбцов (например, 1 x 1, 1 x 4, ..., 11 x 11, 11 x 12).
- Перетащите ячейки для объединения.
- Чтобы отменить это объединение, нажмите кнопку Отменить объединение.
- Чтобы сбросить все настройки, нажмите кнопку Сброс.

| Добавить пользовательский | і шаблон  |          |           |       | ×       |
|---------------------------|-----------|----------|-----------|-------|---------|
| Имя                       |           | рока 4 – | Столбец 4 |       | Создать |
|                           |           |          | Отлен     | ить с | Сброс   |
|                           |           |          |           |       |         |
|                           |           |          |           |       |         |
|                           |           |          |           |       | _       |
|                           |           |          |           |       |         |
|                           |           |          |           |       | _       |
|                           |           |          |           |       |         |
|                           |           |          |           |       | _       |
|                           |           |          |           |       |         |
|                           |           |          |           |       |         |
|                           | Сохранить | Отмена   |           |       |         |

5. Нажмите кнопку Сохранить, чтобы сохранить настройки.

#### Изменение и удаление заданных шаблонов

Вы можете изменить или удалить пользовательский шаблон, выбрав его и щелкнув правой кнопкой мыши.

## Задание карт

Вы можете добавить новую карту или задать изображения в качестве карты или плана на карте. Кроме того, вы можете задать ссылку карты для перехода к другой карте, установить значок карты для отображения определенного здания или положения или выполнять наблюдение, указав камеру или выход/вход сигнализации.

## Добавление карт

Вы можете настроить карту в иерархии под уже созданным сайтом или картой.

- 1. Запустите программу SSM Console Client.
- 2. Откройте страницу меню Диспетчер конфигураций.
- На открывшейся странице меню Диспетчер конфигураций в списке меню слева щелкните Структура > Карта.
- 4. Нажмите кнопку внизу слева на странице карты. Добавленная карта отобразится в левом дереве.

### Задание изображения карты

Устанавливайте изображения в качестве карты, плана или аэроснимка в разделе просмотра карты.

- 1. Щелкните меню Карта на странице меню Диспетчер конфигураций.
- 2. Выберите необходимую карту в дереве карт слева.
- 3. Выберите нужный режим разделения в разделе Шаблон карты.
- 4. Нажмите кнопку 🖾 справа от раздела Шаблон карты.
- **5.** Укажите файл изображения **карты**. Заданное изображение **карты** отобразится в зоне предварительного просмотра.
- 6. Нажмите кнопку Применить.

### Задание ссылок карты

Вы можете задать ссылку карты для удобного перемещения между картами.

- 1. Щелкните меню Карта на странице меню Диспетчер конфигураций.
- 2. Выберите необходимую карту в дереве карт слева.
- 3. Щелкните вкладку Ссылка карты на странице справа.
- Выбрав нужную карту в списке карт, задайте ее в зоне предварительного просмотра карты справа.
  - Дважды щелкните карту или перетащите ее в зону предварительного просмотра.
  - После этого карта отобразится как значок ссылки над зоной предварительного просмотра.
  - На странице меню Наблюдение в SSM Console Client можно щелкнуть значок ссылки карты в разделе просмотра, чтобы перейти к выбранной карте.
- 5. Нажмите кнопку Применить.

#### ПРИМЕЧАНИЕ

При наведении курсора на верхний правый угол зоны предварительного просмотра карты появляется кнопка **Управление экраном**. Вы можете увеличить или уменьшить область просмотра карты или перемещаться по ней вверх/вниз, влево/вправо с помощью кнопки **Управление экраном**.

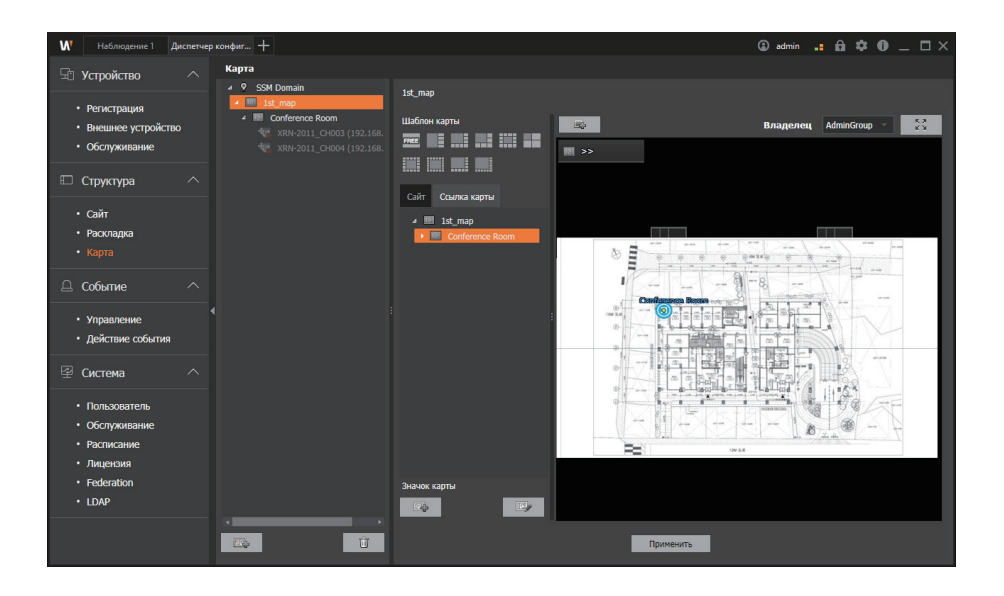

## Добавление значков карты

Вы можете добавить значок карты для отображения определенного здания или положения на карте.

- 1. Щелкните меню Карта на странице меню Диспетчер конфигураций.
- 2. Выберите необходимую карту в дереве карт слева.
- 3. Нажмите кнопку 🔤 на странице справа.
- В открывшемся диалоговом окне Добавить иконку укажите имя и файл изображения значка.
  - Имя может содержать до 32 символов для корейского языка или 64 символов для английского языка.
  - Вы можете выбрать изображение значка формата JPG, BMP или PNG размером не больше 50 КБ.

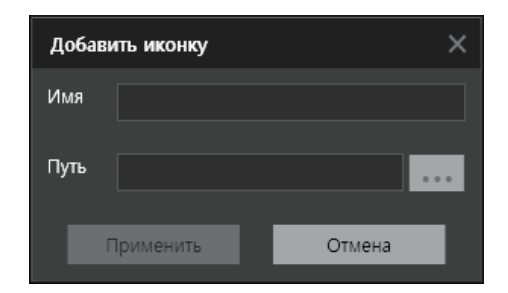

5. Нажмите кнопку Применить.

## Q

#### ПРИМЕЧАНИЕ

- Чтобы изменить имя или изображение значка, выберите значок и щелкните правой кнопкой мыши, чтобы открыть контекстное меню.
- Нажав кнопку 🤄 , вы можете изменить размер значка, размер шрифта и местоположение шрифта.

## Размещение устройств

Вы можете разместить на карте камеры или вход/выход сигнализации и отслеживать их.

- 1. Щелкните меню Карта на странице меню Диспетчер конфигураций.
- 2. Выберите необходимую карту в дереве карт слева.
- 3. Щелкните вкладку Сайт на странице справа.
- **4.** После выбора нужного устройства в дереве сайта расположите его в зоне предварительного просмотра карты.
  - Дважды щелкните устройство или перетащите его в зону предварительного просмотра.
  - Вы можете указать камеру, вход сигнализации и выход сигнализации.
- 5. Нажмите кнопку Применить.

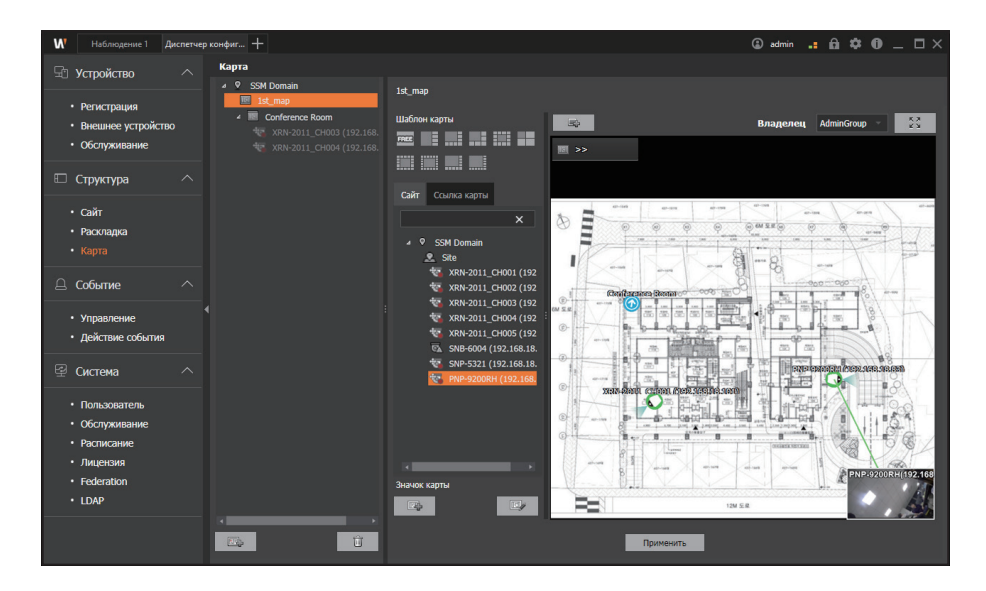

#### • Камера

- Вы можете проверить состояние подключения камеры.
- Вы можете проверить наличие событий в камере.
- Вы можете отобразить имя камеры на странице меню «Наблюдение».
- Вы можете просмотреть информацию о камере на странице меню «Наблюдение».

#### Выход сигнализации

- Вы можете проверить состояние подключения выхода сигнализации.
- Вы можете просмотреть имя выхода сигнализации.
- Вы можете включить или выключить выход сигнализации на странице меню «Наблюдение».

#### ПРИМЕЧАНИЕ

- Чтобы изменить положение значка устройства, щелкните значок и перетащите его на нужное место.
- Вы можете повернуть изображение значка устройства. Вы можете повернуть изображение, чтобы показать направление FOV камеры или положение установки выхода сигнализации.
  - \* Инструкции задания. После выбора значка устройства в его центре появится зеленый шар. Щелкните и перетащите зеленый шар в нужное положение, чтобы изменить направление значка устройства.
- Кроме того, вы можете изменить изображение значка или удалить его в контекстном меню значка устройства.
- Вы можете дважды щелкнуть значок камеры, чтобы воспроизвести видео с камеры.

# Задание событий

## Управление событиями

Вы можете выбрать события для использования в SSM или задать приоритет события. Кроме того, вы можете указать цвет события, который будет отображаться на видеоплитке, или задать фильтры событий, чтобы получать только определенные события.

## Изменение информации о событии

- 1. Запустите программу SSM Console Client.
- 2. Откройте страницу меню Диспетчер конфигураций.
- На открывшейся странице меню Диспетчер конфигураций в списке меню слева щелкните Событие > Управление.
- 4. Выберите необходимое событие в списке событий справа.
- 5. Выберите Использовать или не использовать и Приоритет в разделе информации о событии справа.
- 6. Выберите Цвет события.
- 7. Нажмите кнопку Применить.

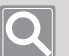

#### ПРИМЕЧАНИЕ

- Заданный цвет события будет использоваться в журнале событий SSM Console Client или на границе видеоплитки с камеры.
- Если задать для Просмотреть расширенные настройки вверху справа списка событий значение Использовать, то можно дополнительно просмотреть список внешних событий в списке событий.

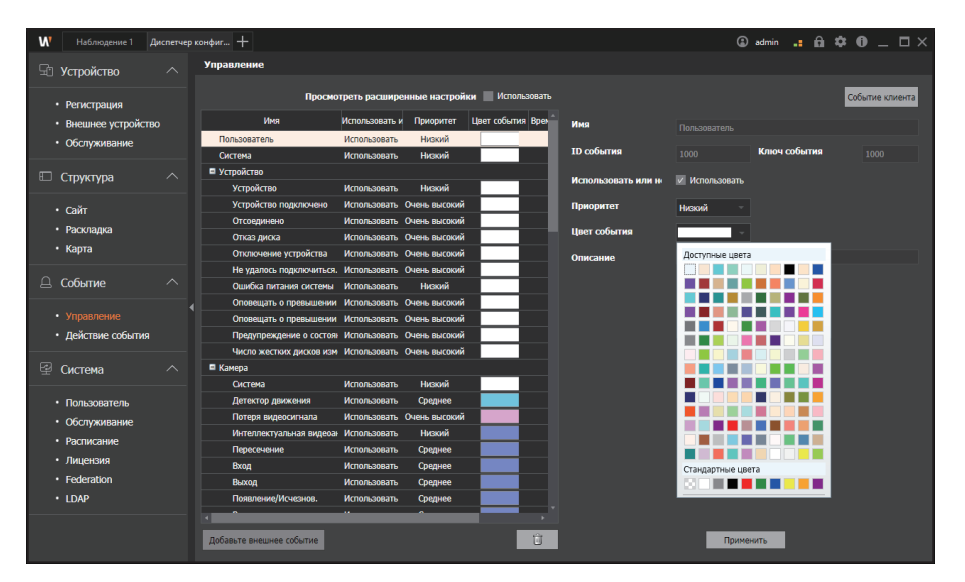

## Добавление внешних событий

- 1. Запустите программу SSM Console Client.
- 2. Откройте страницу меню Диспетчер конфигураций.
- **3.** На открывшейся странице меню **Диспетчер конфигураций** в списке меню слева щелкните **Событие > Управление**.
- 4. Выберите пункт, для которого необходимо добавить внешнее событие в список событий.
- 5. Нажмите кнопку Добавьте внешнее событие на странице меню Управление.
- 6. В появившемся диалоговом окне **Добавьте внешнее событие** введите информацию о событии, например имя, описание или значение для параметра «Использовать или не использовать».

| Добавьте внешнее событ  | ие             | × |
|-------------------------|----------------|---|
|                         |                |   |
| Имя                     |                |   |
| Описание                |                |   |
| Использовать или не исп | с Использовать |   |
| Цвет события            |                |   |
| Ключ события            |                |   |
|                         |                |   |
| Добавить                | Отмена         |   |

7. Нажмите кнопку Добавить. Добавленные внешние события появятся в списке событий.

## Задание времени сброса события

Если одно и то же событие происходит несколько раз в течение указанного времени, вы можете отменить дополнительные события и подавить их.

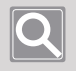

#### ПРИМЕЧАНИЕ

Вы можете задать время сброса события только для событий, связанных с камерой и входом сигнализации.

### Задание цветов для событий клиента

Цвет события клиента — это цвет, который отображается для информирования пользователя о событии. Если событие происходит при отслеживании видео в режиме реального времени с камеры, то цвет экранного меню над плитками видео изменяется на цвет события клиента.

- 1. Запустите программу SSM Console Client.
- 2. Откройте страницу меню Диспетчер конфигураций.
- **3.** На появившейся странице меню **Диспетчер конфигураций** в списке меню слева выберите **Событие > Управление**.
- 4. Справа в верхней части страницы меню Управление нажмите кнопку Событие клиента.
- 5. Выберите Отобразить цвет событий в диалоговом окне Событие клиента.
  - Цвет события : При возникновении события цвет экранного меню изменяется на цвет, указанный для события.
  - Цвет приоритета : При возникновении события цвет экранного меню изменяется на цвет, указанный для приоритета.

| Событие клиента                                           |                 |                                                                                                    |                                                                                                    | ×                                                                                                    |
|-----------------------------------------------------------|-----------------|----------------------------------------------------------------------------------------------------|----------------------------------------------------------------------------------------------------|----------------------------------------------------------------------------------------------------|
| Отобразить цвет событий Цвет событи<br>Фильтрация событий | я –             |                                                                                                    |                                                                                                    |                                                                                                    |
| Имя                                                       | ІР-адрес        | Очень высокий                                                                                                    | Высокий                                                                                                    | Среднее                                                                                                    |
| SSM Server                                                | 192.168.219.101 |                                                                                                    | ~                                                                                                    |                                                                                                    |
| XNP-6320                                                  | 192.168.219.5   | <b>v</b>                                                                                                    | <ul> <li></li> </ul>                                                                                                    | <ul> <li>Image: A set of the set of the</li></ul> |
| XNB-6005                                                  | 192.168.219.8   | <ul> <li>Image: A set of the set of the</li></ul> | ~                                                                                                    | <ul> <li>Image: A set of the set of the</li></ul> |
| XND-6081FZ                                                | 192.168.219.3   |                                                                                                    | <ul> <li></li> </ul>                                                                                                    | <ul> <li>Image: A set of the set of the</li></ul> |
| XND-8081VZ                                                | 192.168.219.4   |                                                                                                    | $\checkmark$                                                                                                    |                                                                                                    |
| XNF-8010R                                                 | 192.168.219.7   |                                                                                                    | <ul> <li>Image: A set of the set of the</li></ul> | <ul> <li>Image: A set of the set of the</li></ul> |
|                                                           |                 |                                                                                                    |                                                                                                    |                                                                                                    |
|                                                           | Применить       | Отмена                                                                                                    |                                                                                                    |                                                                                                    |

6. Нажмите кнопку Применить.

## Задание фильтрации событий по устройству

В меню «Наблюдение» или на странице меню «Событие» можно задать фильтр и получить лишь определенные события, отфильтрованные по устройству. Задав фильтрацию событий по устройству, вы можете получить лишь события с указанным приоритетом.

(Пример) Если задать для камеры А получение событий лишь с приоритетом «Высокий», она не сможет получать события распознавания лица с приоритетом «Очень высокий».

Если несколько серверов **SSM Core Server** включены в кластер в домене, вы можете отслеживать события, задавая приоритет для получения только нужного пользователю события по устройству, а не получая все события от нескольких камер.

| Событие клиента                                         |                 |                                                                                                    |                                                                                                    | ×       |
|---------------------------------------------------------|-----------------|----------------------------------------------------------------------------------------------------|----------------------------------------------------------------------------------------------------|---------|
| Отобразить цвет событий Цвет собь<br>Фильтрация событий | пия             |                                                                                                    |                                                                                                    |         |
| Имя                                                     | ІР-адрес        | Очень высокий                                                                                                    | Высокий                                                                                                    | Среднее |
| SSM Server                                              | 192.168.219.101 | <ul> <li>Image: A second second s</li></ul> | ×                                                                                                    | ×       |
| XNP-6320                                                | 192.168.219.5   | <ul> <li></li> </ul>                                                                                                    | ×                                                                                                    | ✓       |
| XNB-6005                                                | 192.168.219.8   | <ul> <li></li> </ul>                                                                                                    | <ul> <li>Image: A set of the set of the</li></ul>  | ✓       |
| XND-6081FZ                                              | 192.168.219.3   | <ul> <li></li> </ul>                                                                                                    | <ul> <li>Image: A second second s</li></ul> | ×       |
| XND-8081VZ                                              | 192.168.219.4   | <ul> <li></li> </ul>                                                                                                    | ×                                                                                                    | ×       |
| XNF-8010R                                               | 192.168.219.7   | $\checkmark$                                                                                                    |                                                                                                    | ×       |
|                                                         |                 |                                                                                                    |                                                                                                    |         |
|                                                         | Применить       | Отмена                                                                                                    |                                                                                                    |         |

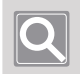

#### ПРИМЕЧАНИЕ

В настройках по умолчанию для фильтрации событий задано получение всех событий.

## Задание действий при событии

Действие при событии задает ответное действие (исходящее), если на устройстве происходит определенное событие (входящее). Вы можете добавить, изменить и удалить действие при событии.

- Задайте имя, описание, настройки события (входящего) и выходы события (исходящие) для действия при событии.
- Установите функцию действия при событии, которая выбирает различные типы выхода события (исходящие) для событий (входящих), произошедшие на устройстве.

| W Наблюдение 1 Диспетчер                                                                                                    | конфиг +         |                                                                                                    | (a) adm                                                                                | … <b>.: @ \$ 0</b> _ <u>□</u> ×      |
|----------------------------------------------------------------------------------------------------|------------------|----------------------------------------------------------------------------------------------------|----------------------------------------------------------------------------------------|--------------------------------------|
| 🖓 Устройство 🔨                                                                                                    | Действие события |                                                                                                    |                                                                                        |                                      |
| <ul> <li>Регистрация</li> <li>Внешнее устройство</li> <li>Обслуживание</li> </ul>                                                                                                    | E EventAction1   | Информация о Действие события<br>Имя EventAction1<br>Описание                                                                                                    | Использовать или не использов<br>Время возврата<br>Расписацию                          | аать VCnoльзк<br>Запретить т         |
| 🗉 Структура 🔨                                                                                                    |                  | Вход события                                                                                                    | выход события                                                                          |                                      |
| <ul> <li>Сайт</li> <li>Расонадиа</li> <li>Карта</li> <li>Событие</li> <li>Управление</li> <li>Действие события</li> <li>Система</li> <li>Пользователь</li> <li>Обслуживание</li> </ul> |                  | <ul> <li>■ SSM Server (192.168.219.101)</li> <li>■ XM=4220 (192.168.219.5)</li> <li>■ Paronan, mai</li> <li>□ Grappixawe pacharycupasus</li> <li>□ Troponee</li> <li>□ XM=60108 (192.168.219.7)</li> <li>♣, Дитахтор дележния</li> <li>□ ракрознаятта</li> <li>□ Repacement</li> <li>▲ Brogs</li> </ul> | 4 🐺 SSH Server (192.166.213.1<br>4 ເ) XHD-668172 (192.166.213<br>T Henopograessail noo | очай (волбоковойноно)<br>193)<br>293 |
| <ul> <li>Расписание</li> <li>Лицензия</li> </ul>                                                                                                    |                  |                                                                                                    |                                                                                        |                                      |
| Federation     LDAP                                                                                                    |                  |                                                                                                    | Раскладка<br>Всплывающее окно<br>Зеук<br>Эл. почта                                     |                                      |
|                                                                                                    |                  |                                                                                                    | Применить                                                                              | T                                    |
| Добавление                                                                                                    | Добавление       | Удаление выбр                                                                                                    | ранного І                                                                              | Информация                           |
| действия для                                                                                                    | действия по      | действия при                                                                                                    | событии                                                                                | о действии                           |
| событии                                                                                                    | расписанию       |                                                                                                    | (                                                                                      | обытии                               |

## Добавление действий при событии

Вы можете добавить или изменить выход события для событий, полученных из действия при событии.

Выберите тип события, устройство и метод выполнения действий при возникновении события.

- 1. Запустите программу SSM Console Client.
- 2. Откройте страницу меню Диспетчер конфигураций.
- 3. На появившейся странице меню **Диспетчер конфигураций** в списке меню слева выберите **Событие > Действие событии**.
- **4.** Внизу слева на странице **Действие событии** нажмите кнопку \_\_\_\_\_. Добавленные действия при событии появятся в списке слева.
- **5.** Выберите добавленное действие при событии. Информация о действии при событии появится справа.

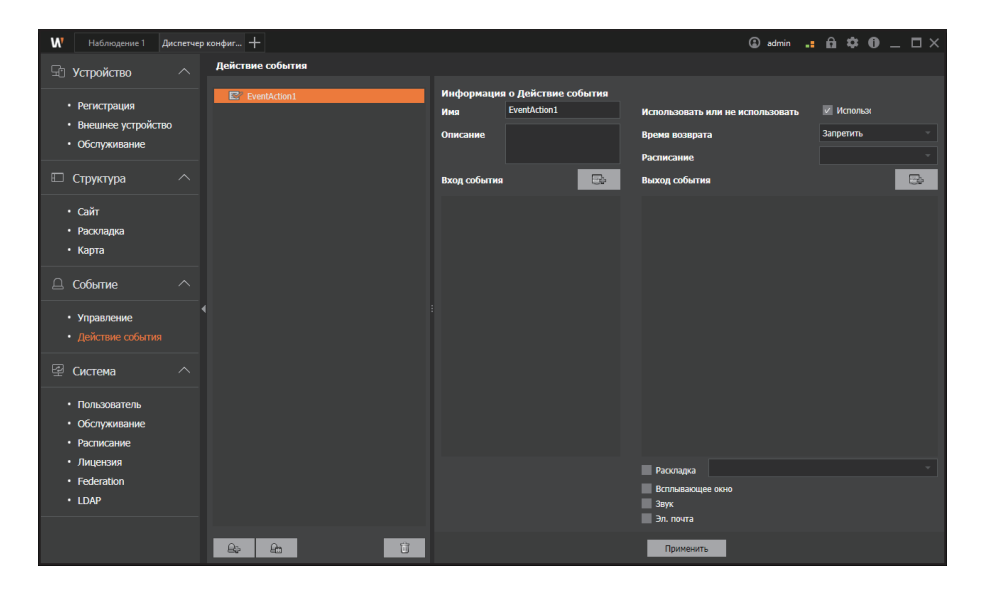

- 6. Выберите параметр Использовать или не использовать для действия при событии.
- 7. Введите имя и описание для действия при событии.
- 8. Задайте значения для параметров Расписание и Время возврата.
- 9. Нажмите кнопку 🕒 справа от пункта Событие, чтобы задать получаемое событие.

10. В появившемся диалоговом окне Событие выберите устройство события в дереве Устройство, а затем — полученное событие устройства в разделе Событие (указав тип события, заданный для определенного устройства).

| <ul> <li>Activation</li> <li>Activation</li> <li>Activativativativativativatitativativativa</li></ul>                                            | Наблюдение 1 Диспетчер кон                                                                                                    | нфиг +           |                                                                                                    | <li>admin</li>                                                                    | . A ‡ 0 _ 🗆 ×                           |
|----------------------------------------------------------------------------------------------------|----------------------------------------------------------------------------------------------------|------------------|----------------------------------------------------------------------------------------------------|-----------------------------------------------------------------------------------|-----------------------------------------|
| <ul> <li>Perucrpaµµ</li> <li>Perucrpaµµ</li> <li>Meausee yctpoictoo</li> <li>Odorpousasie</li> <li>Cotpycrypa</li> <li>Cotif</li> <li>Paconapoa</li> <li>Agara</li> <li>Cotif</li> <li>Paconapoa</li> <li>Agara</li> <li>Odorpousasie</li> <li>Soberne</li> <li>Odorpousasie</li> <li>Soberne</li> <li>Soberne</li></ul>                                                                         | 🖫 Устройство 🔨                                                                                                    | Действие события |                                                                                                    |                                                                                   |                                         |
| • Nacvarga       * Codume         • Kapra       * Signa         • Cofirme       * Signamma         • Office coduction       * Makedon (102.168.219.4)         • Makedon (102.168.219.4)       * Signamma         • Makedon (102.168.219.4)       * Signamma         • Makedon (102.168.219.4)       * Signamma         • Makedon (102.168.219.4)       * Signamma         • Makedon (102.168.219.4)       * Signamma         • Makedon (102.168.219.4)       * Signamma         • Makedon (102.168.219.4)       * Signamma         • Makedon (102.168.219.4)       * Signamma         • Makedon (102.168.219.4)       * Signamma         • Makedon (102.168.219.4)       * Signamma         • Makedon (102.168.219.4)       * Signamma         • Makedon (102.168.219.7)       * Signamma         • Makedon (102.168.219.7)       * Signamma         • Makedon (102.168.219.7)       * Signamma         • Makedon (102.168.219.7)       * Signamma         • Signamma       * Signamma         • Signamma       * Signamma         • Signamma       * Signamma         • Signamma       * Signamma         • Signamma       * Signamma         • Signamma       * Signamma         •                                                                                                    | • Регистрация     • Регистрация     • Внешнее устройство     • Обслуживание     Структура     • Сайг                              | C EventAction1   | Ниформация о Действие события<br>Ника EventAction1<br>Отясание<br>Вход события                                                                                                    | Использовать или не использовать<br>Время возврата<br>Расписание<br>Выход события | Испольж<br>Запретить -<br>-             |
| Concessor<br>Concessor<br>Co | • Раскладиа<br>• Карта<br>Событие ^<br>• Управление<br>• Действе события                                                          |                  | ↓         ■         SSM Server (1s2.168.219.101:9999)           ↓         ■         SSM Server (1s2.168.219.5)           ↓         ■         MOR-6026 (1s2.168.219.8)           ↓         ■         MOR-6026 (1s2.168.219.8)           ↓         ■         MOR-6027 (1s2.168.219.8)           ↓         ■         MOR-6081/27 (1s2.168.219.3)           ↓         NMR-8010R (1s2.168.219.4)           ▼         MOR-6010R (1s2.168.219.7) | Событие                                                                           | жения й<br>ма<br>ильня<br>сое слежение. |
|                                                                                                    | Concrema     Concrema     Concrema     Concrema     Concreme     Concreme     Parcinucalive     Thugesise     Federation     LDAP |                  |                                                                                                    | <ul> <li>Распол. нуско на на на на на на на на на на на на на</li></ul>           | алука<br>санеры<br>расфокуснуюваи       |

- 11. Нажмите кнопку Закрыть, чтобы завершить настройку события.
- **12.** Нажмите кнопку cправа от пункта **Выход события**, чтобы задать действие при событии.
- **13.** После появления диалогового окна **Выход события** выберите устройство для выхода события в дереве **Устройство**, а затем метод выполнения действия при событии в разделе **Выход события** (указав действие для определенного устройства при событии).

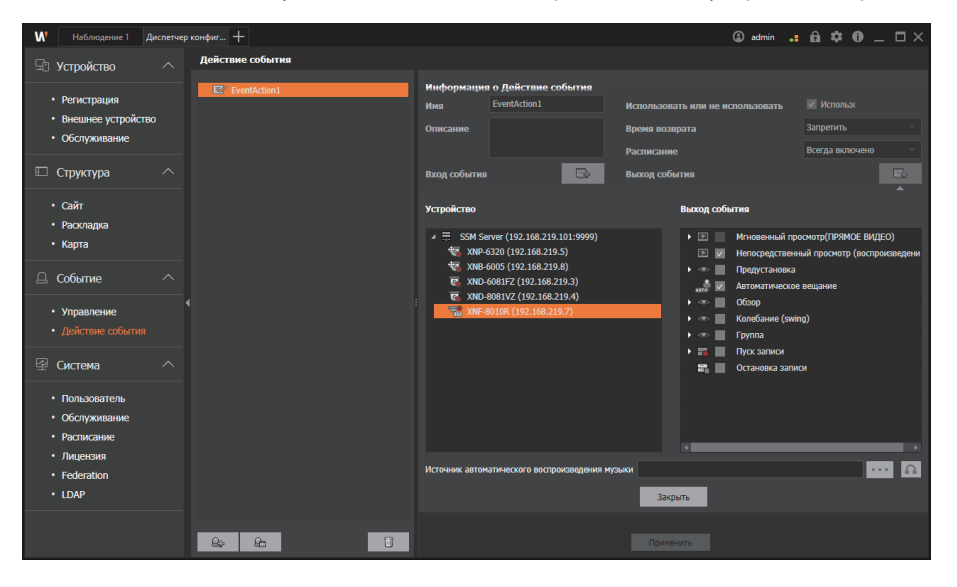

- 14. Нажмите кнопку Закрыть, чтобы завершить настройку.
- 15. Нажмите кнопку Применить.

### Удаление действий при событии

- 1. Запустите программу SSM Console Client.
- 2. Откройте страницу меню Диспетчер конфигураций.
- **3.** На появившейся странице меню **Диспетчер конфигураций** в списке меню слева выберите **Событие > Действие событии**.
- **4.** Выберите действие при событии, которое нужно удалить, в списке слева на странице **Действия событии**, а затем внизу нажмите кнопку **1**.

## Добавление действий по расписанию

Вы можете выбрать нужное действие из большого количества доступных действий (исходящих) в зависимости от заданного расписания.

- 1. Запустите программу SSM Console Client.
- 2. Откройте страницу меню Диспетчер конфигураций.
- **3.** На появившейся странице меню **Диспетчер конфигураций** в списке меню слева выберите **Событие > Действие событии**.
- **4.** Внизу слева на странице **Действие событии** нажмите кнопку <u></u>. Добавленное действие по расписанию появится в списке слева.
- Выберите добавленное действие по расписанию. Информация о действии по расписанию появится справа.

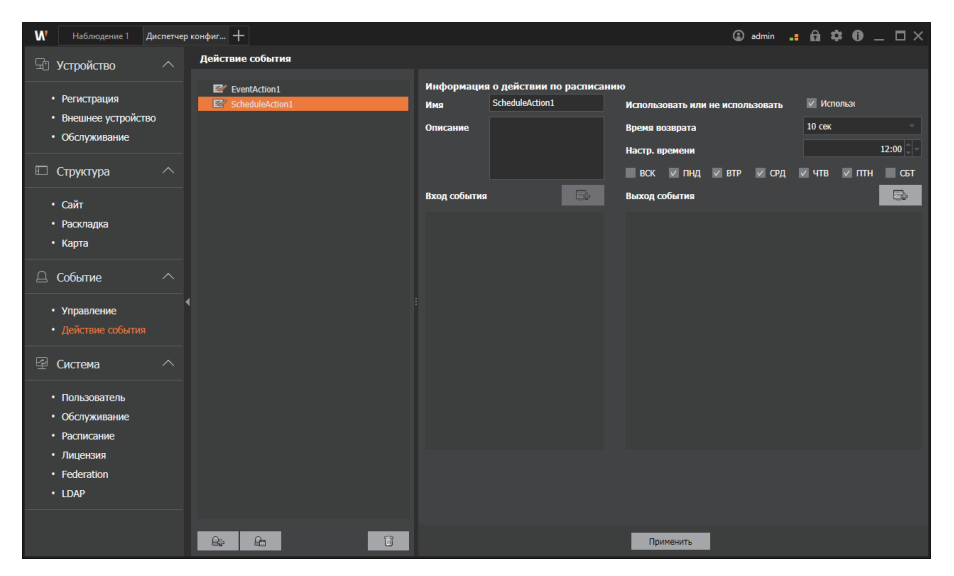

- 6. Выберите параметр Использовать или не использовать для действия по расписанию.
- 7. Введите имя и описание для действия по расписанию.
- 8. Задайте расписание, время возврата и день недели.

- 9. Нажмите кнопку 🕞 справа от раздела Выход события.
- **10.** Выберите устройство в дереве **Устройство**, а затем действие для применения в разделе **Выход события**.

| W Наблюдение 1 Диспетчер                                    | » конфиг +                     |                                                                                                    | <li>admin</li>                                                                                                    | • • • • • _ = ×                                              |
|-------------------------------------------------------------|--------------------------------|----------------------------------------------------------------------------------------------------|----------------------------------------------------------------------------------------------------|--------------------------------------------------------------|
| 🖫 Устройство 🔨                                              | Действие события               |                                                                                                    |                                                                                                    |                                                              |
| Popuerpauue                                                 | EventAction1                   | Информация о действии по расписан                                                                                         | ию                                                                                                    | _                                                            |
| <ul> <li>Регистрация</li> <li>Вионнор устройство</li> </ul> | ScheduleAction1                | Имя ScheduleAction1                                                                                                    | Использовать или не использовать                                                                                                    | Использя                                                     |
| • Обстаниявания                                             |                                | Описание                                                                                                    | Время возврата                                                                                                    | 10 сек —                                                     |
| COCITYMINDUTING                                             |                                |                                                                                                    | Настр. времени                                                                                                    | 12:00 💭                                                      |
| 🗆 Структура 🛛 🔿                                             |                                |                                                                                                    | 📰 вск 🔽 пнд 🗹 втр 🔽 срд                                                                                                    | 🖉 ЧТВ 🗹 ПТН 📃 СБТ                                            |
| • Сайт                                                      |                                | Вход события                                                                                                    | Выход события                                                                                                    | -                                                            |
| • Раскладка                                                 |                                |                                                                                                    |                                                                                                    | ^                                                            |
| • Карта                                                     |                                | Устроиство                                                                                                    | Выход события                                                                                                    |                                                              |
| Событие^                                                    |                                | <ul> <li>SSM Server (192.168.219.101:9999)</li> <li>XNP-6320 (192.168.219.5)</li> <li>XNB-6005 (192.168.219.8)</li> </ul> | <ul> <li>Э Мгновенный г</li> <li>Э Непосредстве</li> <li>Ф Предустановк</li> </ul>                                                                                                    | просмотр(ПРЯМОЕ ВИДЕО)<br>нный просмотр (воспроизведени<br>а |
| • Управление                                                | •                              | C XND-6081FZ (192.168.219.3)                                                                                              | 🚙 🗹 Автоматическ                                                                                                    | ое вещание                                                   |
| • Действие события                                          |                                | 320 XNF-8010R (192.168.219.7)                                                                                             | → ∞ O630p                                                                                                    | (ani)                                                        |
| 🖾 Система 🔿                                                 |                                |                                                                                                    | <ul> <li>Control and the control of the control of the control</li></ul> | ning)                                                        |
|                                                             |                                |                                                                                                    | 🕨 🏣 📃 Пуск записи                                                                                                    |                                                              |
| • Пользователь                                              |                                |                                                                                                    | 📲 📕 Остановка заг                                                                                                    | 1404                                                         |
| <ul> <li>Обслуживание</li> </ul>                            |                                |                                                                                                    |                                                                                                    |                                                              |
| • Расписание                                                |                                |                                                                                                    |                                                                                                    |                                                              |
| • Лицензия                                                  |                                | Источник автоматического воспроизведения му                                                                               |                                                                                                    |                                                              |
| Federation                                                  |                                |                                                                                                    |                                                                                                    |                                                              |
| • LDAP                                                      |                                |                                                                                                    | Закрыть                                                                                                    |                                                              |
|                                                             |                                |                                                                                                    |                                                                                                    |                                                              |
|                                                             | <u>e</u> <u>e</u> <del>1</del> |                                                                                                    |                                                                                                    |                                                              |

- Чтобы воспроизвести звук согласно заданному расписанию, перейдите в раздел Выход события, выберите Автоматическое вещание и задайте нужный звук в разделе Источник автоматического воспроизведения музыки.
- 11. Нажмите кнопку Закрыть, чтобы завершить настройку.
- 12. Нажмите кнопку Применить.

## Сведения о часто используемых терминах

| Устройство | Имя события для<br>ввода                 | Описание                                                                                                    |
|------------|------------------------------------------|----------------------------------------------------------------------------------------------------|
|            | Обнаружение<br>движения                  | Событие возникает при обнаружении движения в области интереса, заданной на камере.                                                                                                    |
|            | Потеря видеосигнала                      | Событие возникает, если регистратор, сетевой<br>видеорегистратор или энкодер не может получать видео с<br>камер                                                                                                    |
|            | Интеллектуальная<br>видеоаналитика (IVA) | Событие возникает при обнаружении интеллектуальной видеоаналитики.                                                                                                    |
|            | Пересечение                              | Событие возникает, когда обнаружено пересечение объектом виртуальной линии, заданной на камере.                                                                                                    |
|            | Вход                                     | Событие возникает, когда двигающийся объект входит<br>снаружи внутрь виртуальной области, заданной на камере.                                                                                                    |
|            | Выход                                    | Событие возникает, когда двигающийся объект выходит изнутри наружу виртуальной области, заданной на камере.                                                                                                    |
| Камера     | Появление/Исчезнов.                      | Событие возникает, когда объект, которого не существует в<br>виртуальной области, заданной в камере, остается в области<br>в течение определенного периода времени или когда<br>объекта в области не существует в течение определенного<br>периода времени. |
|            | Обнаружение взлома                       | Событие возникает, когда видео с камеры скрыто или положение камеры изменено.                                                                                                    |
|            | Автоматическое<br>слежение               | Событие возникает, когда двигающийся объект автоматически отслеживается на видео с камеры.                                                                                                    |
|            | Распозн. лица                            | Событие возникает, когда лицо человека определяется на<br>видео с камеры.                                                                                                    |
|            | Обнаружение масок<br>для лица            | Событие фиксируется, когда на экране камеры<br>обнаруживается лицо человека в маске или без нее.                                                                                                    |
|            | Обнаружение звука                        | Событие возникает, когда регистрируется аудио на уровне, заданном в камере.                                                                                                    |
|            | Не удалось<br>подключиться               | Событие возникает, когда не удается подключить камеру.                                                                                                    |
|            | Подключение камеры                       | Событие возникает, если камера подключена.                                                                                                    |

## Сведения о терминологии, связанной с событиями

| Устройство | Имя события для<br>ввода                | Описание                                                                                                    |
|------------|-----------------------------------------|----------------------------------------------------------------------------------------------------|
|            | Отключение камеры                       | Событие возникает, если камера отключена.                                                                                  |
|            | Обнаружение<br>расфокусировки           | Событие возникает при обнаружении расфокусировки объектива камеры.                                                         |
|            | Вторжение                               | Событие возникает, когда в виртуальной области, заданной в камере, обнаружен двигающийся объект.                           |
|            | Пребывание на<br>объекте                | Событие возникает, когда в виртуальной области, заданной в камере, обнаружен задержавшийся там объект.                     |
| -          | Обнаружение тумана                      | Событие фиксируется, когда камера определяет туманные или размытые изображения.                                            |
|            | Крик                                    | Событие возникает, когда камера определяет размытые или туманные изображения человека.                                     |
| Камера     | Выстрел                                 | Событие возникает, когда камера фиксирует непостоянные звуки выстрелов.                                                    |
|            | Взрыв                                   | Событие возникает, когда камера фиксирует звук взрыва.                                                                     |
|            | Разбивание стекла                       | Событие возникает, когда камера фиксирует звук<br>разбивающегося стекла.                                                   |
|            | Обнаружение<br>изменения<br>температуры | Событие возникает при внезапном изменении температуры в области интереса, заданной на камере.                              |
|            | Обнаружение удара                       | Событие возникает, когда на камере регистрируется удар<br>или вибрация либо при изменении физического положения<br>камеры. |
|            | Оповещать о записи<br>видео             | Событие происходит, когда входящая частота кадров профиля записи ниже значения настроек.                                   |

| Устройство | Имя события для<br>ввода                        | Описание                                                                                                    |
|------------|-------------------------------------------------|----------------------------------------------------------------------------------------------------|
|            | Отсоединено                                     | Событие возникает, если устройство хранения отключено.                                                                          |
|            | Диск заполнен                                   | Событие возникает, когда на устройстве хранения больше нет доступного места.                                                    |
|            | Отказ диска                                     | Событие возникает, когда устройство хранения не может прочитать диск.                                                           |
|            | Отказ вентилятора                               | Событие возникает, когда вентилятор устройства хранения не работает должным образом.                                            |
|            | Ошибка записи                                   | Событие возникает, когда на устройстве хранения запись не производится должным образом.                                         |
| Устройство | Восстановление<br>питания                       | Событие возникает при восстановлении питания устройства хранения.                                                               |
| хранения   | Восстановление сети                             | Событие возникает при восстановлении сети устройства хранения.                                                                  |
|            | Отказ восстановления<br>RAID                    | Событие возникает, когда при использовании функции<br>RAID на устройстве хранения возникает проблема с<br>восстановлением RAID. |
|            | Состояние нарушения<br>работы RAID              | Событие возникает при отказе системы RAID и ухудшении производительности RAID.                                                  |
|            | Предупреждение о<br>состоянии жесткого<br>диска | Событие предупреждения фиксируется до возникновения ошибки или проблемы с жестким диском.                                       |
|            | Число жестких дисков изменилось                 | Событие фиксируется при возникновении ошибки из-за каких-либо изменений в конфигурациях жесткого диска.                         |

## Сведения о терминологии, связанной с выходом события

| Устройство | Имя события для<br>вывода                                                         | Описание                                                                                                    |  |  |  |  |  |  |
|------------|-----------------------------------------------------------------------------------|----------------------------------------------------------------------------------------------------|--|--|--|--|--|--|
|            | Мгновенный просмотр<br>(прямое видео)<br>Мгновенный просмотр<br>(воспроизведение) | Появляется окно мгновенного просмотра, в котором<br>отображается видео типа события, выбранного в<br>программе просмотра «Наблюдение».                                                                                                    |  |  |  |  |  |  |
|            | Предустановка                                                                     | Запуск выбранной предустановки.                                                                                                    |  |  |  |  |  |  |
|            | Автоматическое<br>вещание                                                         | Запускает файл автоматического вещания при<br>возникновении события.                                                                                                    |  |  |  |  |  |  |
|            | Обзор                                                                             | Запускает обзор выбранного устройства при возникновении события.                                                                                                    |  |  |  |  |  |  |
|            | Колебание                                                                         | Запускает колебание/автопанорамирование выбранного<br>устройства при возникновении события.                                                                                                    |  |  |  |  |  |  |
| Камера     | Группа                                                                            | Запускает группу/сканирование выбранного устройства при возникновении события.                                                                                                    |  |  |  |  |  |  |
|            | Пуск записи                                                                       | <ul> <li>Запускает запись выбранного устройства при<br/>возникновении события.</li> <li>Чтобы настроить предварительную запись, выберите<br/>время по приведенному ниже пути. При возникновении<br/>события начинается запись с добавлением к<br/>фактической записи некоторого времени перед<br/>записью в соответствии с заданными значениями<br/>времени.</li> <li>Диспетчер конфигураций &gt; Устройство &gt;<br/>Регистрация &gt; Данные сервера &gt; Запись &gt; Событие &gt;<br/>Пользовательское событие перед обнаружением</li> </ul> |  |  |  |  |  |  |
|            | Остановка записи                                                                  | Останавливает запись при возникновении события.                                                                                                    |  |  |  |  |  |  |
| Тревога    | Включено                                                                          | При возникновении события выполняется действие<br>сигнала тревоги.                                                                                                    |  |  |  |  |  |  |
| Клиентский | Всплывающее окно                                                                  | Автоматически открывается при выборе программы<br>мгновенного просмотра. Если выбрать только<br>всплывающее окно, откроется программа мгновенного<br>просмотра без вывода видеоданных для выполнения<br>действий с возникшим событием.                                                                                                    |  |  |  |  |  |  |
| ПК         | Звук                                                                              | При возникновении события появляется звук.                                                                                                    |  |  |  |  |  |  |
|            | Эл. почта                                                                         | При возникновении события на зарегистрированный адрес электронной почты отправляется электронное письмо.                                                                                                    |  |  |  |  |  |  |

# Настройка системы

## Настройка пользователей

Вы можете добавить группу пользователей или настроить полномочия для группы пользователей. Кроме того, можно добавить пользователя в группу пользователей.

## Добавление группы пользователей

- 1. Запустите программу SSM Console Client.
- 2. Откройте страницу меню Диспетчер конфигураций.
- На открывшейся странице меню Диспетчер конфигураций в списке меню слева щелкните Система > Пользователь.
- 4. Нажмите кнопку 🧶 на странице Пользователь.
- 5. Выберите добавленную группу пользователей и настройте полномочия.

Можно настроить разрешения для сайта, разрешения, назначенные для функции, авторизацию программы просмотра и другие полномочия.

- Нажмите кнопку Настройка срока действия, чтобы настроить период действия удельного потребления для камер.
- 6. Нажмите кнопку Применить.

#### ПРИМЕЧАНИЕ

Группу AdminGroup нельзя удалить, так как это группа пользователей по умолчанию в SSM.

### Добавление полномочий групп пользователей

- 1. Запустите программу SSM Console Client.
- 2. Откройте страницу меню Диспетчер конфигураций.
- На открывшейся странице меню Диспетчер конфигураций в списке меню слева щелкните Система > Пользователь.
- 4. Выберите группу пользователей, чтобы настроить полномочия в дереве пользователей.
- **5.** Настройте полномочия группы пользователей. Вы можете выбрать разрешения для сайта и разрешения, назначенные для функции.
  - Разрешения для сайта : В выбранной группе можно назначить полномочия для доступных сайтов (карты и планы).
  - Разрешения, назначенные для функции : Вы можете настроить функции, которые можно запустить в выбранной группе.

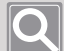

#### ПРИМЕЧАНИЕ

- Для группы AdminGroup настроить полномочия нельзя.
- Настройки полномочий доступны только для групп пользователей.
- 6. Нажмите кнопку Применить.

## Добавление пользователей

- 1. Запустите программу SSM Console Client.
- 2. Откройте страницу меню Диспетчер конфигураций.
- На открывшейся странице меню Диспетчер конфигураций в списке меню слева щелкните Система > Пользователь.
- 4. Выберите группу пользователей в дереве пользователей.
- 5. Нажмите кнопку на странице **Пользователь**. Пользователи будут добавлены под выбранной группой.
- 6. Введите сведения о пользователях.

Проверьте, доступен ли настроенный идентификатор, нажав кнопку Пров. повтор. ID.

| Добавить пользователя |             |         |                  | × |
|-----------------------|-------------|---------|------------------|---|
| Сведения о пользо     | вателе      |         |                  |   |
| ID                    |             |         | Пров. повтор. ID |   |
| Пароль                |             |         |                  |   |
| Подтвердить пароль    |             |         |                  |   |
| Имя                   |             |         |                  |   |
| Номер телефона        |             |         |                  |   |
| Адрес                 |             |         |                  |   |
| Эл. почта             |             |         |                  |   |
| Описание              |             |         |                  |   |
|                       |             |         |                  |   |
|                       |             |         |                  |   |
|                       | Регистрация | Закрыть |                  |   |

7. Нажмите кнопку Регистрация.

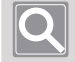

#### ПРИМЕЧАНИЕ

**Идентификатор администратора** нельзя удалить, так как он создан по умолчанию при установке программы.

### Изменение сведений о пользователе

- 1. Запустите программу SSM Console Client.
- 2. Откройте страницу меню Диспетчер конфигураций.
- На открывшейся странице меню Диспетчер конфигураций в списке меню слева щелкните Система > Пользователь.
- 4. Выберите необходимого пользователя в дереве пользователей.
- 5. Измените сведения о пользователе в правой области страницы Пользователь.

| W Наблюдение 1 Диспетчер                                                                                                    | конфиг +                                             |                                     |               | 🕼 adn            | in <b> É</b> | <b>\$</b> | 0 | $\square \times$ |
|----------------------------------------------------------------------------------------------------|------------------------------------------------------|-------------------------------------|---------------|------------------|--------------|-----------|---|------------------|
| 🖅 Устройство 🔨                                                                                                    | Пользователь                                         |                                     |               |                  |              |           |   |                  |
| <ul> <li>Регистрация</li> <li>Внешнее устройство</li> <li>Обслуживание</li> </ul>                                              | L AdminGroup     L admin     SuserGroup1     L user2 | Сведения о пользова<br>ID<br>Пароль | tene<br>user2 | Пров. повтор. ID |              |           |   |                  |
| 🗉 Структура 🔨                                                                                                    |                                                      | Подтвердить пароль                  |               |                  |              |           |   |                  |
| • Сайт<br>• Раскладка<br>• Карта                                                                                               |                                                      | ном<br>Номер телефона<br>Адрес      |               |                  |              |           |   |                  |
| 🚊 Событие 🔨                                                                                                    |                                                      | Описание                            |               |                  |              |           |   |                  |
| <ul> <li>Управление</li> <li>Действие события</li> </ul>                                                                       |                                                      |                                     |               |                  |              |           |   |                  |
| Система ^                                                                                                    |                                                      |                                     |               |                  |              |           |   |                  |
| <ul> <li>Пользователь</li> <li>Обслуживание</li> <li>Расписание</li> <li>Лицензия</li> <li>Federation</li> <li>LDAP</li> </ul> |                                                      |                                     |               |                  |              |           |   |                  |
|                                                                                                    | <b>&amp;</b>                                         |                                     | Применить     |                  |              |           |   |                  |

#### 6. Нажмите кнопку Применить.

## Q

#### ПРИМЕЧАНИЕ

Полномочия пользователя могут различаться в зависимости от полномочий группы пользователей, к которой он принадлежит. Группе **AdminGroup** назначены все полномочия. Таким образом у пользователей, принадлежащих к группе **AdminGroup**, также есть все полномочия.

## Обслуживание системы

Вы можете управлять настройками SSM Core Server.

| И Наблюдение 1 Диспетчер                                    | э конфиг +                      |                                                          | 🛈 admin 💶 🖬 🌣 🕕 二 🎞 🗙           |
|-------------------------------------------------------------|---------------------------------|----------------------------------------------------------|---------------------------------|
| 🖅 Устройство 🔨                                              | Обслуживание                    |                                                          |                                 |
|                                                             | Домен HTTPS Эл. почта           |                                                          |                                 |
| <ul> <li>Регистрация</li> <li>внешнее устройство</li> </ul> | Журнал                          | Прод-ть хран. журнала 7-й                                |                                 |
| • Обслуживание                                              |                                 |                                                          |                                 |
|                                                             | Ограничения на вход в систему   | 🖉 ВКЛ / ВЫКЛ                                             |                                 |
| Структура 🔨                                                 |                                 | Макс. число повторных попыток входа в учетную запись 3 — | Ограничение по времени 30 сек 🗸 |
| • Сайт                                                      | Уведомление об изменении пароля | ✓ ВКЛ / ВЫКЛ                                             |                                 |
| <ul> <li>Раскладка</li> <li>Карта</li> </ul>                |                                 | Частота 30-й                                             |                                 |
|                                                             |                                 |                                                          |                                 |
| 🚨 Событие 🛛 🔿                                               | Failover                        | Пауза                                                    |                                 |
| • Управление                                                | Резервное копирование/          |                                                          |                                 |
| <ul> <li>Действие события</li> </ul>                        | восстановление                  |                                                          |                                 |
| 🖉 Система 🔨                                                 | Восстан. по умолчанию           | Сброс                                                    |                                 |
|                                                             |                                 |                                                          |                                 |
| <ul> <li>Обслуживание</li> </ul>                            |                                 |                                                          |                                 |
| • Расписание                                                |                                 |                                                          |                                 |
| • Лицензия                                                  |                                 |                                                          |                                 |
| LDAP                                                        |                                 |                                                          |                                 |
|                                                             |                                 |                                                          |                                 |
|                                                             |                                 | Применить                                                |                                 |
|                                                             |                                 |                                                          |                                 |

## Настройка доменов

Вы можете настроить продолжительность хранения журнала для **SSM Core Server** либо сохранить в виде резервной копии или восстановить настройки системы SSM. Кроме того, можно настроить блокировку входа в систему или задать период изменения пароля.

#### Журнал

Вы можете настроить **Прод-ть хран. журнала**, чтобы соответствующий файл автоматически удалялся по истечению определенного периода.

#### • Ограничения на вход в систему

Вы можете настроить запуск блокировки входа в систему.

- Макс. число повторных попыток входа в учетную запись : Вход в систему ограничивается после пяти неудачных попыток.
- Ограничение по времени : Вход в систему ограничивается на определенный период времени после неудачного входа в систему.

#### Уведомление об изменении пароля

Вы можете настроить уведомление об изменении пароля, чтобы периодически его менять. Из соображений безопасности меняйте пароль каждые три месяца.

#### Failover

Вы можете приостановить настройки Failover перед обновлением SSM Core Server или перед изменением настроек сервера. При перезапуске служб SSM Core Server из-за обновлений или изменений настроек вы можете приостановить настройки отработки отказа, чтобы они не были приняты за сбои в работе.

#### • Резервное копирование/восстановление

Вы можете создать резервную копию конфигураций системы текущего SSM Core Server или восстановить конфигурации системы до точки резервной копии позже.

- **Резервное копирование** : Если выбрать пункт, кнопка станет активной. Если задать путь и нажать кнопку **Резервное копирование**, резервное копирование будет выполнено по заданному пути.
- Восстановление : Если выбрать пункт, кнопка станет активной. После задания пути нажмите кнопку Восстановить, чтобы загрузить настройки из указанного пути и начать восстановление.

#### Восстан. по умолчанию

Вы можете сбросить настройки SSM Core Server до первоначальных настроек установки.

## Настройка HTTPS

Вы можете настроить систему безопасного подключения или установить общий сертификат.

- 1. Запустите программу SSM Console Client.
- 2. Откройте страницу меню Диспетчер конфигураций.
- **3.** На открывшейся странице меню **Диспетчер конфигураций** в списке меню слева щелкните **Система > Обслуживание**.
- 4. Щелкните вкладку HTTPS на странице Обслуживание.
- **5.** Выберите одно из приведенных ниже значений для параметра **Система безопасного подключения**:
  - НТТР (безопасное подключение не используется);
  - НТТРЅ (режим безопасного подключения с использованием уникального сертификата);
  - HTTPS (режим безопасного подключения с использованием открытого сертификата).
- 6. Нажмите кнопку Применить.

| И Наблюдение 1 Диспетч                                                                                                    | нер конфиг +                                            |                                                        |                                                        |                                  | admin          | . ô | \$<br>0 _ | $\square \times$ |
|----------------------------------------------------------------------------------------------------|---------------------------------------------------------|--------------------------------------------------------|--------------------------------------------------------|----------------------------------|----------------|-----|-----------|------------------|
| 🗟 Устройство 🔨                                                                                                    | Обслуживание                                            |                                                        |                                                        |                                  |                |     |           |                  |
| <ul> <li>Регистрация</li> <li>Внешнее устройство</li> <li>Обслуживание</li> </ul>                                              | домен HTTPS Эл. почта<br>Система безопасного подключени | <sup>IЯ</sup> ● HTTP (безопасное<br>● HTTPS (режим без | подключение не используе<br>опасного подключения с исг | тся)<br>пользованием уникального | ) сертификата) |     |           | 1                |
| 🗉 Структура 🛛 🔿                                                                                                    |                                                         | <ul> <li>НТТРЅ (режим бези</li> </ul>                  | опасного подключения с ис                              | пользованием открытого с         | ертификата)    |     |           |                  |
| • Сайт<br>• Раскладка                                                                                                    | Сведения о сертификате                                  | Имя сертификата:<br>Дата окончания дейст               | вия:                                                   |                                  |                |     |           |                  |
| • Карта                                                                                                    | Установить общий сертификат                             | Файл сертификата                                       |                                                        |                                  |                |     |           |                  |
| 🛆 Событие 🔷                                                                                                    |                                                         | Пароль                                                 |                                                        |                                  |                |     |           | _                |
| <ul> <li>Управление</li> <li>Действие события</li> </ul>                                                                       |                                                         |                                                        |                                                        | Установк                         |                |     |           |                  |
| 😤 Система 🔷                                                                                                    |                                                         |                                                        |                                                        |                                  |                |     |           |                  |
| <ul> <li>Пользователь</li> <li>Обслуживание</li> <li>Расписание</li> <li>Лицензия</li> <li>Federation</li> <li>LDAP</li> </ul> |                                                         |                                                        |                                                        |                                  |                |     |           |                  |
|                                                                                                    |                                                         |                                                        | Применить                                              |                                  |                |     |           |                  |

## Установка общего сертификата

Если выбрать значение **HTTPS (режим безопасного подключения с использованием открытого сертификата)** в качестве системы безопасного подключения, понадобится установить общий сертификат.

- 1. Выберите значение HTTPS (режим безопасного подключения с использованием открытого сертификата) для параметра Система безопасного подключения.
- **2.** Справа от параметра **Файл сертификата** нажмите кнопку **...**, чтобы выбрать файл общего сертификата, который необходимо установить.
- 3. Введите пароль сертификата и нажмите кнопку Установка.
- 4. Нажмите кнопку Применить.

### Настройка электронной почты

Вы можете настроить информацию об электронных письмах, которые будут отправлены при возникновении события.

- 1. Запустите программу SSM Console Client.
- 2. Откройте страницу меню Диспетчер конфигураций.
- На открывшейся странице меню Диспетчер конфигураций в списке меню слева щелкните Система > Обслуживание.
- 4. Щелкните вкладку Эл. почта на странице Обслуживание.
- 5. Укажите значения для параметров «Адрес получателя», «Адр. эл. почты», «Объект» и «Почтовый сервер SMTP» при отправлении Эл. почта.
- 6. Нажмите кнопку Применить.

| W Наблюдение 1 Диспетчер                                      | р конфиг +                      |                          | admin . | . 🙃 | <b>\$</b> 0 | ) _ 🗆 ×   |
|---------------------------------------------------------------|---------------------------------|--------------------------|---------|-----|-------------|-----------|
| 🖫 Устройство 🔨                                                | Обслуживание                    |                          |         |     |             |           |
|                                                               | Домен HTTPS Эл. почта           |                          |         |     |             |           |
| <ul> <li>Регистрация</li> </ul>                               | Адрес получателя                |                          |         |     |             |           |
| <ul> <li>Внешнее устройство</li> <li>Обстрожиранию</li> </ul> | Копия                           |                          |         |     |             |           |
|                                                               | Объект                          |                          |         |     |             |           |
| 🗆 Структура 🛛 🔿                                               | Имя отправ.                     |                          |         |     |             |           |
| • Сайт                                                        | Адр. эл. почты                  |                          |         |     |             |           |
| • Раскладка                                                   | Почтовый сервер SMTP            |                          |         |     |             |           |
| • Карта                                                       | Порт                            | 25                       |         |     | По ум       | олчанию   |
| 🚨 Событие 🛛 🔨                                                 | Защищенное соединение (TLS/SSL) | Разрешить аутентификацию |         |     |             |           |
|                                                               |                                 |                          |         |     |             |           |
| <ul> <li>Управление</li> <li>Лействие события</li> </ul>      | Пароль                          |                          |         |     |             |           |
|                                                               | Интервал сообщения о событии    | 1 мин                    |         |     | Прове       | рка почты |
| 🖾 Система 🔷                                                   |                                 |                          |         |     |             |           |
| • Пользователь                                                |                                 |                          |         |     |             |           |
| • Обслуживание                                                |                                 |                          |         |     |             |           |
| • Расписание                                                  |                                 |                          |         |     |             |           |
| • Лицензия                                                    |                                 |                          |         |     |             |           |
| Federation                                                    |                                 |                          |         |     |             |           |
| • LDAP                                                        |                                 |                          |         |     |             |           |
|                                                               |                                 | Применить                |         |     |             |           |

### Настройка получателей и источников ссылки

Вы можете выбрать получателей и источников ссылки из группы пользователей или ввести адреса электронной почты, чтобы получать уведомления по электронной почте при возникновении события.

- 1. Запустите программу SSM Console Client.
- 2. Откройте страницу меню Диспетчер конфигураций.
- На открывшейся странице меню Диспетчер конфигураций в списке меню слева щелкните Система > Обслуживание.
- 4. Щелкните вкладку Эл. почта на странице Обслуживание.
- **5.** На странице **Эл. почта** нажмите кнопку **справа от параметра Адрес получателя** или **СС**.

| Наблюдение 1 Диспетчер                                       | конфиг +                      |        |               | admin     | . A 🗢 🛛 _ 🗆 × |
|--------------------------------------------------------------|-------------------------------|--------|---------------|-----------|---------------|
| 🖅 Устройство 🛛 🔿                                             | Обслуживание                  |        |               |           |               |
|                                                              | Домен HTTPS Эл. почта         |        |               |           |               |
| • Регистрация                                                | Адрес получателя              |        |               |           |               |
| <ul> <li>внешнее устроиство</li> <li>Обслуживание</li> </ul> | P. 6                          |        |               |           |               |
|                                                              | АdminGroup                    |        |               |           |               |
| 🗆 Структура 🛛 🔨                                              | • 🧟 UserGroup1                |        |               |           |               |
| • Сайт                                                       |                               |        |               |           |               |
| • Раскладка                                                  |                               |        |               |           |               |
| • Карта                                                      | Ввод адреса электронной почты |        |               |           |               |
|                                                              |                               |        |               |           |               |
|                                                              | Пользователь                  | Группа |               | Эл. почта |               |
| • Управление                                                 |                               |        |               |           |               |
| <ul> <li>Действие события</li> </ul>                         |                               |        |               |           |               |
| 🖞 Система 🔨                                                  |                               |        |               |           |               |
| • Пользователь                                               |                               |        |               |           |               |
|                                                              |                               |        |               |           | -             |
| • Расписание                                                 |                               |        |               |           |               |
| • Лицензия                                                   |                               | При    | тенить Отмена |           |               |
| Federation                                                   |                               |        |               |           |               |
|                                                              |                               |        |               |           |               |
|                                                              |                               |        | Применить     |           |               |

- **6.** В разделе **Выбрать адрес электронной почты** выберите пользователя, который будет получать электронные письма, в дереве пользователя.
- 7. Нажмите кнопку + . Адрес электронной почты выбранного пользователя будет добавлен в разделе Список электронной почты.

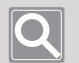

#### ПРИМЕЧАНИЕ

- Если адрес электронной почты пользователя не настроен, настройте его, выбрав Система > меню Пользователь.
- Кроме того, можно отправлять электронные письма пользователям, не зарегистрированным в группе пользователей. Введите адрес электронной почты в окне «Ввод адреса электронной почты», а затем нажмите кнопку
- 8. Нажмите кнопку Применить.

## Настройка расписаний

## Настройка расписаний

Вы можете настроить расписание записи, расписание действия при событии и праздник.

- 1. Запустите программу SSM Console Client.
- 2. Откройте страницу меню Диспетчер конфигураций.
- На открывшейся странице меню Диспетчер конфигураций в списке меню слева щелкните Система > Расписание.
- 4. Щелкните вкладку Расписание.
- 5. В нижней части страницы Расписание слева нажмите кнопку
- 6. Из списка расписаний выберите добавленное расписание.

| ₩ Наблюдение 1 Дист                                      | аетчер конфиг +     |            |            |    |           |        |      |       | admin |      | <b>6</b> 4 | • 0 |    | $\square \times$ |
|----------------------------------------------------------|---------------------|------------|------------|----|-----------|--------|------|-------|-------|------|------------|-----|----|------------------|
| 🖅 Устройство                                             | Расписание          |            |            |    |           |        |      |       |       |      |            |     |    |                  |
|                                                          | Расписание Праздник |            |            |    |           |        |      |       |       |      |            |     |    |                  |
| <ul> <li>Регистрация</li> <li>Регистрация</li> </ul>     | Schedule1           | M          |            |    |           |        |      |       |       |      |            |     |    |                  |
| <ul> <li>обслуживание</li> </ul>                         |                     | информаци  | Schodulo1  | 10 |           |        |      |       |       |      |            |     |    |                  |
|                                                          |                     | 0000000    | Concounce  |    |           |        |      |       |       |      |            |     |    |                  |
| 🖽 Структура                                              |                     | Ulincanine |            |    |           |        |      |       |       |      |            |     |    |                  |
| • Сайт                                                   |                     |            |            |    |           |        |      |       |       |      |            |     |    |                  |
| • Раскладка                                              |                     | Цикл       | Ежедневно  |    |           |        |      |       |       |      |            |     |    |                  |
| • Карта                                                  |                     | 0 1 2      |            |    | 8 9 10 11 | L 12 1 | 3 14 | 15 16 |       | 18 1 | 9 20       |     | 22 | 23               |
| 🛆 Событие                                                |                     |            |            |    |           |        |      |       |       |      |            |     |    |                  |
|                                                          |                     |            |            |    | Задать    |        | Очис | тить  |       |      |            |     |    |                  |
| <ul> <li>Управление</li> <li>Лействие события</li> </ul> |                     | Праздник   | Использова | ъ  |           |        |      |       |       |      |            |     |    |                  |
| действие сообтий                                         |                     |            |            |    |           |        |      |       |       |      |            |     |    |                  |
| 🕑 Система                                                |                     |            |            |    |           |        |      |       |       |      |            |     |    |                  |
| • Пользователь                                           |                     |            |            |    |           |        |      |       |       |      |            |     |    |                  |
| <ul> <li>Обслуживание</li> </ul>                         |                     |            |            |    |           |        |      |       |       |      |            |     |    |                  |
|                                                          |                     |            |            |    |           |        |      |       |       |      |            |     |    |                  |
| • Лицензия                                               |                     |            |            |    |           |        |      |       |       |      |            |     |    |                  |
| Federation                                               |                     |            |            |    |           |        |      |       |       |      |            |     |    |                  |
| • LDAP                                                   |                     |            |            |    |           |        |      |       |       |      |            |     |    |                  |
|                                                          |                     |            |            |    |           |        |      |       |       |      |            |     |    |                  |
|                                                          | Û                   |            |            |    | При       | менить |      |       |       |      |            |     |    |                  |

- **7.** Заполните поля **Имя** и **Описание** для расписания в области **Информация о расписании** справа.
- 8. Выберите Цикл расписания.
  - Ежедневно : Расписание настраивается на ежедневной основе.
  - Каждую неделю : Расписание настраивается на еженедельной основе.
- 9. Выбрав время для настройки расписания в ячейках времени под параметром «Цикл», нажмите кнопку Задать.
  - Выберите область, которую нужно очистить, и нажмите кнопку **Очистить**, чтобы очистить настройку.
  - Вы можете выбрать несколько ячеек времени, нажав клавишу [**Ctrl**] или путем перетаскивания.
  - Если дважды щелкнуть выбранную ячейку времени, появится диалоговое окно Установка минут. Задайте минуты для параметров Время начала и Время оконч.

| Установка минут |     |        | × |
|-----------------|-----|--------|---|
|                 |     |        |   |
|                 | Час | Минута |   |
| Время начала    |     | o      |   |
| Время оконч.    |     | 59     |   |
|                 |     |        |   |
| ОК              |     | Отмена |   |

#### 10. Для параметра Использовать можно установить или снять флажок «Использовать».

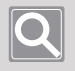

#### ПРИМЕЧАНИЕ

Если установить флажок «Использовать» для параметра «Праздник» в средстве настройки «Расписание», расписание не будет запускаться в даты, указанные в качестве праздников.

#### 11. Нажмите кнопку Применить.

### Задание праздников

Вы можете установить праздники на определенную дату или с определенной периодичностью.

- 1. Запустите программу SSM Console Client.
- 2. Откройте страницу меню Диспетчер конфигураций.
- На открывшейся странице меню Диспетчер конфигураций в списке меню слева щелкните Система > Расписание.

| Наблюдение 1 Диспетчер                      | конфиг   | +        |        |   |       |     |   |   |   |       |      |       |        |    |          |    | G  | admin |    | â  | ¢ ا | 0 _ | $\square \times$ |
|---------------------------------------------|----------|----------|--------|---|-------|-----|---|---|---|-------|------|-------|--------|----|----------|----|----|-------|----|----|-----|-----|------------------|
| 🖅 Устройство 🔨                              | Распис   | ание     |        |   |       |     |   |   |   |       |      |       |        |    |          |    |    |       |    |    |     |     |                  |
|                                             | Расписан | ие Пр    | аздник |   |       |     |   |   |   |       |      |       |        |    |          |    |    |       |    |    |     |     |                  |
| <ul> <li>Регистрация</li> </ul>             | ۲. н     | оябрь 20 | 20     |   | Сегод | аня |   |   |   |       |      |       |        |    |          |    |    |       |    |    |     |     | Û                |
| • Внешнее устройство                        |          |          |        |   | ~     |     |   |   |   |       |      |       |        |    | <b>n</b> |    |    |       |    |    |     |     | _                |
| • Обслуживание                              |          | •• ••    |        |   |       |     |   |   |   |       |      |       |        | 4  | цата     |    |    |       |    |    |     |     |                  |
| 🗆 Структура 🔿                               | 26 3     | 27 28    | 29     |   |       |     |   |   |   |       |      |       |        |    |          |    |    |       |    |    |     |     |                  |
|                                             | 2        | 3 4      | 5      |   |       |     |   |   |   |       |      |       |        |    |          |    |    |       |    |    |     |     |                  |
| <ul> <li>Сайт</li> <li>Расклалка</li> </ul> | 9        | 10 11    |        |   |       |     |   |   |   |       |      |       |        |    |          |    |    |       |    |    |     |     |                  |
| • Карта                                     |          | 17 18    |        |   |       |     |   |   |   |       |      |       |        |    |          |    |    |       |    |    |     |     |                  |
|                                             | 23       | 24 25    | 26     |   |       |     |   |   |   |       |      |       |        |    |          |    |    |       |    |    |     |     |                  |
| 🚨 Событие 🛛 🔿                               | 30       | 1 2      | 3      |   |       |     |   |   |   |       |      |       |        |    |          |    |    |       |    |    |     |     |                  |
| • Управление                                |          |          |        |   |       |     |   |   |   |       |      |       |        |    |          |    |    |       |    |    |     |     |                  |
| <ul> <li>Действие события</li> </ul>        | 0        |          |        | 3 | 4     | 5   | 6 | 8 | 9 | 10    | 11   | 12    | 13     | 14 | 15       | 16 | 17 | 18    | 19 | 20 | 21  | 72  | 23               |
|                                             |          |          |        |   |       |     |   |   |   |       |      |       |        |    |          |    |    |       |    |    |     |     |                  |
| 😤 Система 🔨                                 |          |          |        |   |       |     |   |   | _ |       |      |       |        | _  |          |    |    |       |    |    |     |     |                  |
| • Пользователь                              |          |          |        |   |       |     |   |   |   | Задат | ь    | 0.    | истить |    |          |    |    |       |    |    |     |     |                  |
| • Обслуживание                              |          |          |        |   |       |     |   |   |   |       |      |       |        |    |          |    |    |       |    |    |     |     |                  |
| • Расписание                                |          |          |        |   |       |     |   |   |   |       |      |       |        |    |          |    |    |       |    |    |     |     |                  |
| • Лицензия                                  |          |          |        |   |       |     |   |   |   |       |      |       |        |    |          |    |    |       |    |    |     |     |                  |
| Federation                                  |          |          |        |   |       |     |   |   |   |       |      |       |        |    |          |    |    |       |    |    |     |     |                  |
| • LDAP                                      |          |          |        |   |       |     |   |   |   |       |      |       |        |    |          |    |    |       |    |    |     |     |                  |
|                                             |          |          |        |   |       |     |   |   |   |       |      |       |        |    |          |    |    |       |    |    |     |     |                  |
|                                             |          |          |        |   |       |     |   |   |   |       | Прим | енить |        |    |          |    |    |       |    |    |     |     |                  |

- 4. Щелкните вкладку Праздник.
- 5. Выберите даты, которые необходимо установить в качестве праздников в календаре.

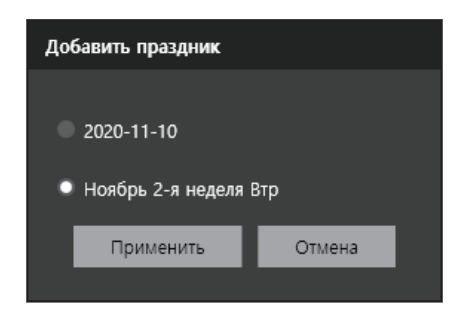

- 6. В появившемся диалоговом окне **Добавить праздник** выберите тип праздника.
  - Первый вариант : вы можете установить праздник только на указанную дату.
  - Второй вариант : вы можете установить день недели в качестве праздника в повторяющемся режиме каждый год.
- 7. Выберите праздники, добавленные из списка праздников, и установите ячейку времени.
  - Выберите область, которую нужно очистить, и нажмите кнопку Очистить, чтобы очистить настройку.
  - Вы можете выбрать несколько ячеек времени, нажав клавишу [**Ctrl**] или путем перетаскивания.
  - Если дважды щелкнуть выбранную ячейку времени, появится диалоговое окно Установка минут. Задайте минуты для параметров Время начала и Время оконч.
- 8. Нажмите кнопку Применить.

## Прохождение проверок подлинности лицензирования

Лицензии SSM состоят из лицензии на канал и программу просмотра. Проверку подлинности лицензирования можно пройти в меню **Диспетчер конфигураций** в **SSM Console Client**. Для проверки подлинности лицензирования можно использовать онлайновую либо офлайновую проверку подлинности.

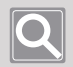

#### ПРИМЕЧАНИЕ

Дополнительные сведения см. в разделе Сведения о политиках лицензирования.

### Прохождение онлайновых проверок подлинности для лицензий

В рабочих условиях с доступом к Интернету можно пройти онлайновую проверку подлинности для лицензий. Просто заполните поле **Ключ продукта**, чтобы пройти проверку подлинности лицензии.

- 1. Запустите программу SSM Console Client.
- 2. Откройте страницу меню Диспетчер конфигураций.
- **3.** На открывшейся странице меню **Диспетчер конфигураций** в списке меню слева щелкните **Система** > **Лицензия**.
- 4. На странице Лицензия нажмите кнопку Онлайновая активация.

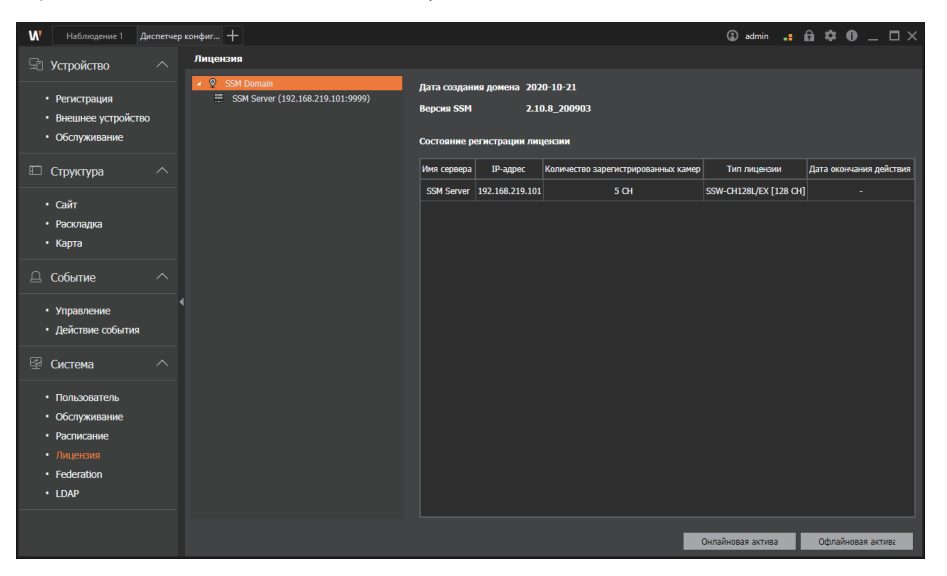

- **5.** В диалоговом окне **Онлайновая проверка подлинности** выберите сервер, для которого необходимо пройти проверку подлинности лицензирования.
- 6. Введите ключ продукта в колонке Ключ продукта и нажмите кнопку Активировать.

## Прохождение офлайновых проверок подлинности для лицензий

В рабочих условиях без доступа к Интернету можно выполнить проверку подлинности для лицензий вручную. После сбора информации о лицензировании SSM Core Server можно загрузить файл лицензии непосредственно с веб-страницы сервера лицензирования, чтобы пройти проверку подлинности лицензирования.

- 1. Запустите программу SSM Console Client.
- 2. Откройте страницу меню Диспетчер конфигураций.
- На открывшейся странице меню Диспетчер конфигураций в списке меню слева щелкните Система > Лицензия.

| Офлайн   | овая активация            |            |       | ×                  |
|----------|---------------------------|------------|-------|--------------------|
|          |                           |            |       |                    |
| Выбор    | Имя сервера               | ІР-адре    | c     | Статус             |
|          | SSM Server                | 192.168.21 | 9.101 |                    |
|          |                           |            |       |                    |
|          |                           |            |       |                    |
|          |                           |            |       |                    |
|          |                           |            |       |                    |
|          |                           |            |       |                    |
| L        |                           |            |       |                    |
| Собрать  | информацию о сервере (С2V | I          |       |                    |
|          |                           |            |       | Собрать информацию |
|          |                           |            |       |                    |
| ∆วหัส วะ |                           |            |       |                    |
|          |                           |            |       | AKTINENDORATI      |
|          |                           |            |       | Активировать       |
|          |                           | Закрыть    |       |                    |
|          |                           | Закрыть    |       |                    |

4. На странице Лицензия нажмите кнопку Офлайновая активация.

- **5.** В диалоговом окне **Офлайновая активация** выберите сервер **SSM Core Server**, для которого необходимо выполнить проверку подлинности лицензирования.
- **6.** Нажмите кнопку **Собрать информацию**. Файл с данными сервера (C2V) будет создан по заданному пути.
- 7. Откройте веб-страницу сервера лицензирования на компьютере с доступом к Интернету. Адрес сервера лицензий : https://ems.hanwha-security.com/ems/customerl.ogin.html
- 8. Введите ключ продукта и нажмите кнопку Вход.
- **9.** В правой верхней части экрана нажмите кнопку **Зарегистрироваться позже**, а затем кнопку **Офлайновая активация**.

- **10.** Загрузите файл данных сервера (C2V) в диалоговом окне **Создать лицензию** и нажмите кнопку **Создать**. Скачайте созданный файл лицензии (V2C).
- 11. Выбрав SSM Console Client > Диспетчер конфигураций > Система > страницу меню Лицензия, нажмите кнопку Офлайновая активация.
- **12.** В поле **Файл активации лицензии (V2C)** в диалоговом окне **Офлайновая активация** выберите загруженный файл лицензии (V2C).
- 13. Нажмите кнопку Активировать.

### Подтверждение лицензий

Вы можете просматривать информацию о лицензии, зарегистрированной на каждом сервере.

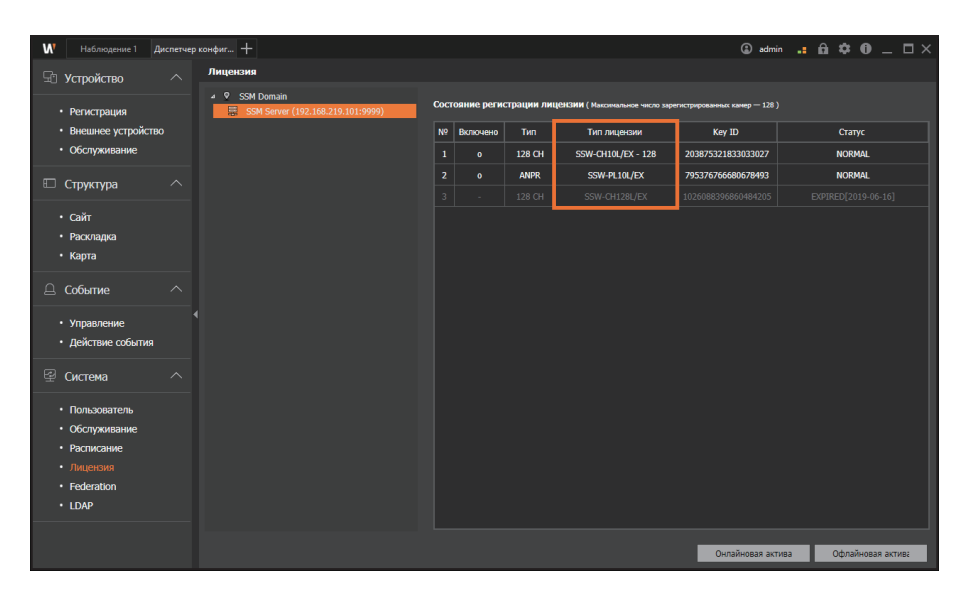
## Установка Federation

Вы можете ссылаться на два или более серверов **SSM Core Servers**, чтобы управлять сайтом как иерархией. Таким образом пользователи сайта, включаемого в Federation, смогут использовать устройства сайта, включенного в федерацию.

| W Hallmagerweit Austenseption-theorem                       |                       |      |              |                              |            |       |        |  |     |
|-------------------------------------------------------------|-----------------------|------|--------------|------------------------------|------------|-------|--------|--|-----|
| 🕀 Устройство 🔨                                              | Federation            |      |              |                              |            |       |        |  |     |
|                                                             | Federation Разрешение |      |              |                              |            |       |        |  |     |
| <ul> <li>Регистрация</li> <li>Внешнее устройство</li> </ul> | ✓ ♥ SSM Domain        |      | Данные о сай | ire Federation               |            |       |        |  |     |
| <ul> <li>Обслуживание</li> </ul>                            | ♀ Site                |      | Имя          | Site                         |            |       |        |  |     |
|                                                             |                       |      | Описание     |                              |            |       |        |  |     |
| 🗉 Структура 🔨                                               |                       |      |              |                              |            |       |        |  | - 1 |
| • Сайт                                                      |                       |      |              |                              |            |       |        |  |     |
| <ul> <li>Раскладка</li> </ul>                               |                       |      | ІР-адрес     | 55.101.66.88                 |            |       |        |  |     |
| • карта                                                     |                       |      | Порт         | 9999                         |            |       |        |  |     |
| 🚨 Событие 🛛 🔿                                               |                       |      | Статус       | Разрешено                    |            |       |        |  |     |
| • Управление                                                | 4                     |      | Параметры    | Автоматическая синхронизация | Использ Ин | герв. | 30 мин |  | Ţ   |
| • Действие события                                          |                       |      |              |                              | _          |       |        |  |     |
| ⊈ Система ^                                                 |                       |      |              | Синхронизация вручную        | 9          |       |        |  |     |
| • Пользователь                                              |                       |      |              |                              |            |       |        |  |     |
| • Обслуживание                                              |                       |      |              |                              |            |       |        |  |     |
| • Расписание                                                |                       |      |              |                              |            |       |        |  |     |
| Federation                                                  |                       |      |              |                              |            |       |        |  |     |
| • LDAP                                                      |                       |      |              |                              |            |       |        |  |     |
|                                                             |                       |      |              |                              |            |       |        |  |     |
|                                                             | <b>*</b>              | \$ Û |              |                              | Применить  |       |        |  |     |

### Добавление сайтов Federation

- 1. Запустите программу SSM Console Client.
- 2. Откройте страницу меню Диспетчер конфигураций.
- 3. На открывшейся странице меню Диспетчер конфигураций в списке меню слева щелкните Система > Federation.
- 4. Щелкните вкладку Federation, а затем выберите Домен SSM.
- 5. На странице Federation нажмите кнопку 🛛 🗠

- 6. В появившемся диалоговом окне **Регистрировать сайт Federation** введите информацию о настройке и нажмите кнопку **Регистрация**.
  - Введя идентификатор и пароль, вы можете использовать функцию Federation без разрешения добавленного сайта.
  - Не вводя идентификатор и пароль, вы можете использовать функцию Federation после получения разрешения от добавленного сайта.

| Регистрировать сайт Federation |                                                                                 | × |
|--------------------------------|---------------------------------------------------------------------------------|---|
| Имя                            |                                                                                 |   |
| Описание                       |                                                                                 |   |
|                                |                                                                                 |   |
| ІР-адрес                       |                                                                                 |   |
| Порт                           |                                                                                 |   |
|                                |                                                                                 |   |
| Пароль                         |                                                                                 |   |
|                                | Если не введены ID и пароль, необходимо получить разрешение подчиненного сайта. |   |
|                                | Регистрация Закрыть                                                             |   |

 Если после регистрации сайта Federation выполнить синхронизацию, сведения об устройстве добавленного сайта будут добавлены на страницу группы пользователей. Позже можно будет распределить или отменить распределение устройств.

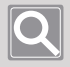

#### ПРИМЕЧАНИЕ

Сайты Federation, зарегистрировавшие сайты либо ожидающие разрешения, появятся в списке.

### Изменение данных о сайте Federation

- 1. Запустите программу SSM Console Client.
- 2. Откройте страницу меню Диспетчер конфигураций.
- На открывшейся странице меню Диспетчер конфигураций в списке меню слева щелкните Система > Federation.
- 4. Выберите необходимый сайт Federation на странице Federation.
- 5. Измените настройки данных о сайте Federation.

Нажмите кнопку Параметры, чтобы настроить сведения о синхронизации.

6. Нажмите кнопку Применить.

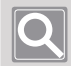

#### ПРИМЕЧАНИЕ

На странице меню «Диспетчер конфигураций» вы не можете получить низкоуровневую информацию, вы можете просмотреть только данные о сайте Federation.

### Разрешение сайтов по ссылкам

Если сайт, включаемый в Federation, запрашивает ссылку, вы можете разрешить ее на сайте, включенном в федерацию. Имя и статус сайтов по ссылкам можно просмотреть в списке сайтов Federation. Если сайт, включаемый в Federation, запрашивает ссылку, вы можете разрешить ее на сайте, включенном в федерацию.

- **1.** Запустите программу SSM Console Client.
- 2. Откройте страницу меню Диспетчер конфигураций.
- На открывшейся странице меню Диспетчер конфигураций в списке меню слева щелкните Система > Federation.
- 4. На странице Federation щелкните вкладку Разрешение.

| W Наблюдение 1 Диспетчер                                     | хонфиг +                                 | 🕲 admin 🔒 🔒 🌣 🔀 🗕 🗖 🗙 |
|--------------------------------------------------------------|------------------------------------------|-----------------------|
| 🖅 Устройство 🔨                                               | Federation                               |                       |
|                                                              | Federation Paspewerke                    |                       |
| • Регистрация                                                | Имя сайта IP-адрес Статус Информация     |                       |
| <ul> <li>внешнее устроиство</li> <li>Обслуживание</li> </ul> | SSM Domain 55.101.67.45:999 Papeueeo Иня |                       |
|                                                              | Статус                                   |                       |
| 🗉 Структура 🔨                                                |                                          |                       |
| • Сайт                                                       | Разлениять Откорнить                     |                       |
| • Раскладка                                                  |                                          | -                     |
| • Карта                                                      |                                          |                       |
| 🚨 Событие 🛛 🔨                                                |                                          |                       |
| • Управление                                                 | (                                        |                       |
| <ul> <li>Действие события</li> </ul>                         |                                          |                       |
|                                                              |                                          |                       |
| ≌ Система ^                                                  |                                          |                       |
| • Пользователь                                               |                                          |                       |
| • Обслуживание                                               |                                          |                       |
| • Расписание                                                 |                                          |                       |
| Federation                                                   |                                          |                       |
| • LDAP                                                       |                                          |                       |
|                                                              |                                          |                       |
|                                                              |                                          |                       |
|                                                              |                                          |                       |

- **5.** Щелкните сайт, включенный в федерацию, который ожидает разрешение, а затем разрешите или запретите ссылку в области **Статус**.
  - Разрешено : разрешает ссылку.
  - Отмена : отменяет ссылку.
- 6. Выберите событие, которым необходимо поделиться с сайтом, включаемым в Federation.
- 7. Нажмите кнопку Применить.

### Проверка разрешений на отклоненных сайтах

Выбрав отклоненный сайт, вы можете выдать ему разрешение в разделе «Информация».

### Удаление сайтов по ссылкам

Сайт по ссылке можно удалить. При удалении сайта по ссылке ваш сайт больше не будет подключен к нему и будет удален из списка.

- 1. Запустите программу SSM Console Client.
- 2. Откройте страницу меню Диспетчер конфигураций.
- На открывшейся странице меню Диспетчер конфигураций в списке меню слева щелкните Система > Federation.
- 4. Щелкните вкладку Federation, а затем выберите сайт, который необходимо удалить из списка сайтов.
- 5. Нажмите кнопку
- 6. В появившемся диалоговом окне Удалить нажмите кнопку OK.
- 7. Нажмите кнопку Применить.

## Настройка LDAP

Вы можете войти на сервер SSM Core Server с помощью учетной записи пользователя каталога LDAP сервера Windows.

### Добавление серверов LDAP

- 1. Запустите программу SSM Console Client.
- 2. Откройте страницу меню Диспетчер конфигураций.
- 3. На открывшейся странице меню **Диспетчер конфигураций** в списке меню слева выберите **Система** > LDAP.
- 4. Нажмите кнопку 🖾 на странице LDAP.
- 5. Введите данные сервера в диалоговом окне Добавить LDAP-сервер.

| До | бавить LDAP-сервер           |                     | х |
|----|------------------------------|---------------------|---|
|    | Сведения о LDAP-сервере      |                     |   |
|    | URL сервера                  |                     |   |
|    | Порт                         | 0                   |   |
|    |                              |                     |   |
|    | Пароль                       |                     |   |
|    | Пользователь и группа        | Пользователь        |   |
|    |                              |                     |   |
|    |                              |                     |   |
|    |                              |                     |   |
|    |                              |                     |   |
|    |                              | + -                 |   |
|    | Автоматическая синхронизаци: | Использовать        |   |
|    |                              |                     |   |
|    |                              | Регистрация Закрыть |   |

6. Нажмите кнопку Регистрация. Добавленный сервер отобразится в дереве LDAP.

### Изменение сведений о LDAP-сервере

**1.** Запустите программу SSM Console Client.

I

- 2. Откройте страницу меню Диспетчер конфигураций.
- **3.** На открывшейся странице меню **Диспетчер конфигураций** в списке меню слева выберите **Система** > **LDAP**.
- 4. Выберите необходимый сервер в дереве LDAP.
- 5. В правой области раздела «Сведения о LDAP-сервере» измените сведения о LDAP-сервере.

| W Наблюдение 1 Диспетчер         | » конфиг + |                              | ٢                      | admin 🔒 🔒 🌣 | ● _ □× |
|----------------------------------|------------|------------------------------|------------------------|-------------|--------|
| 🗟 Устройство 🛛 🔿                 | LDAP       |                              |                        |             |        |
|                                  | LDAPServer | Сведения о LDAP-сервер       |                        |             |        |
| • Регистрация                    |            | URL cepsepa                  | ldap://192.168.217.146 |             |        |
| <ul> <li>Обслуживание</li> </ul> |            | Порт                         | 389                    |             |        |
|                                  |            |                              | admin                  |             |        |
| 🗆 Структура 🛛 🔿                  |            | Пароль                       |                        |             |        |
| • Сайт                           |            | Пользователь и гоуппа        | 0                      |             |        |
| • Раскладка                      |            |                              | TWINSUBALIEND          |             |        |
| • Карта                          |            |                              |                        |             |        |
| Д Событие 🔿                      |            |                              |                        |             |        |
|                                  |            |                              |                        |             |        |
| • Управление                     |            |                              |                        |             |        |
| • Деиствие события               |            |                              | <b>—</b> <i>и</i>      |             |        |
| 🖾 Система 💦                      |            | ABTUMBTINHECKEN CHAPUMASBURD | VICTORESOBATE          |             |        |
|                                  |            | Синхронизация вручную        | 6                      |             |        |
| <ul> <li>Обслуживание</li> </ul> |            | Последнее обновление         | 11/21/2019 10:55:40    |             |        |
| • Расписание                     |            |                              |                        |             |        |
| • Лицензия                       |            | Статус подключения           | Sync Success           |             |        |
| Federation                       |            |                              |                        |             |        |
| • LDAP                           |            |                              |                        |             |        |
|                                  |            |                              |                        |             |        |
|                                  |            |                              | Применить              |             |        |

6. Нажмите кнопку Применить.

# Приложение

## Требования к системе

### SSM Core Server

|                 | Минимальные технические<br>характеристики                                                                                                    | Рекомендуемые технические<br>характеристики                                                                                                    |
|-----------------|----------------------------------------------------------------------------------------------------|----------------------------------------------------------------------------------------------------|
| цп              | Intel Core i5 и более поздней версии<br>(i5-4670 с частотой 3,40 ГГц)                                                                                                    | Intel Core i7 и более поздней версии<br>(i7-4770 с частотой 3,40 ГГц)<br>Xeon E3-1275 v5 (кэш 8 МБ, 3,6 ГГц)                                                                                                    |
| ОЗУ             | 8 ГБ и выше                                                                                                    | 16 ГБ и выше                                                                                                    |
| oc              | Windows 8.1/10 (Pro, Enterprise)<br>Windows 10 IoT Enterprise<br>Windows Server 2008 SP2/2008 R2 SP1 (Stand<br>Windows Server 2012/2012 R2 (Standard)<br>Windows Server 2016 (Standard)<br>Windows Server 2019 (Standard)<br>* Может быть установлено только на 64-ра                                                                                                    | dard)<br>3p. OC.                                                                                                    |
| Жесткий<br>диск | <ul> <li>Жесткий диск для операционной системы</li> <li>Рекомендуется SSD</li> <li>20 ГБ и больше свободного места на жестком диске после установки ОС и SSM Core</li> <li>Жесткий диск для записи видео с камеры</li> <li>Требуется отдельный жесткий диск для записи</li> <li>HDD : SATA3 7200 об/мин (кэш 64 МБ)</li> <li>Пропускная способность сетевой карты : 1 Гбит/с и выше</li> </ul> | <ul> <li>Жесткий диск для операционной системы</li> <li>Рекомендуется SSD</li> <li>20 ГБ и больше свободного места на<br/>жестком диске после установки ОС и SSM<br/>Core</li> <li>Жесткий диск для записи видео с камеры</li> <li>Требуется отдельный жесткий диск для<br/>записи</li> <li>HDD : 4 SATA3 7200 об/мин (кэш 64 МБ) и<br/>выше</li> <li>Пропускная способность сетевой карты :<br/>1 Гбит/с и выше</li> <li>Поддержка RAID, iSCSI : RAID5,<br/>аппаратный RAID-контроллер<br/>(поддержка АF)</li> </ul> |

## SSM Console Client

|                 | Минимальные технические<br>характеристики                                                                            | Рекомендуемые технические<br>характеристики                                                                                                    |
|-----------------|----------------------------------------------------------------------------------------------------|----------------------------------------------------------------------------------------------------|
| цп              | Intel Core i5 и более поздней версии<br>(i5-4670 с частотой 3,40 ГГц)                                                | Intel Core i7 и более поздней версии<br>(i7-4770 с частотой 3,40 ГГц)<br>Xeon E3-1275 v5 (кэш 8 МБ, 3,6 ГГц)                                                                                                    |
| VGA             | Geforce GTX 740 (ОЗУ 1 ГБ)<br>Графика в процессорах Intel 6-го<br>поколения<br>Поддержка DirectX 11                  | <ul> <li>При использовании аппаратного<br/>декодера CUDA</li> <li>Geforce GTX960 (RAM 2GB) и выше</li> <li>GeForce GTX1050 (RAM 2GB) и выше</li> <li>DirectX 11</li> <li>HD Graphics P530 и выше при<br/>использовании оборудования Intel Quick<br/>Sync</li> </ul> |
| ОЗУ             | 8 ГБ и выше                                                                                                    | 16 ГБ и выше                                                                                                    |
| oc              | Windows 8.1/10 (Pro, Enterprise)<br>Windows 10 IoT Enterprise<br>* Может быть установлено только на 64-<br>разр. ОС. | Windows 10 (64-разр.)<br>* Может быть установлено только на 64-<br>разр. ОС.                                                                                                    |
| Жесткий<br>диск | 20 ГБ и больше свободного места на жестко<br>Client                                                                  | ом диске после установки ОС и SSM Console                                                                                                    |

## Характеристики продукта

| Система                         |                                                                                                    |                                                |  |
|---------------------------------|----------------------------------------------------------------------------------------------------|------------------------------------------------|--|
| Максимальное                    | Макс. 10 000 каналов/домен                                                                                                    | В случае использования сетевого или            |  |
| число                           | Макс. 3 000 каналов/сервер                                                                                                    | цифрового видеорегистратора                    |  |
| отслеживаемых                   | Макс. 2 048 каналов/домен                                                                                                    | В случае использования серверного              |  |
| каналов                         | Макс. 328 каналов/сервер                                                                                                    | хранилища                                      |  |
| Макс. число<br>каналов хранения | Макс. 2 048 каналов/домен<br>Макс. 128 каналов/сервер<br>Макс. 520 Мбит/с<br>Поддержка двойной записи<br>(высокая/низкая)<br>* Максимальная<br>производительность записи<br>зависит от характеристик HDD,<br>исполнения контроллера RAID и<br>iSCSI. | В случае использования серверного<br>хранилища |  |

| Система                                  |                                                           |                                                                                                    |  |
|------------------------------------------|-----------------------------------------------------------|----------------------------------------------------------------------------------------------------|--|
| Структура<br>программного<br>обеспечения | Сервер/клиент                                             | Многосерверная кластеризация, макс. 28<br>серверов                                                 |  |
| Клиент                                   | Консольный клиент, просмотрщик<br>для мобильных устройств | Поддержка 35 одновременных подключений к каждому серверу                                           |  |
| Поддерживаемые<br>устройства             | Сетевая камера/энкодер/декодер,<br>ЦВР/СВР, контроллер    | Поддержка продуктов Wisenet + профиль<br>ONVIF S<br>Onvif® (S<br>ONVIF® conformant (www.onvif.org) |  |
|                                          | Базовый компо                                             | онент                                                                                              |  |
|                                          | Централизованное управление<br>лицензиями                 | 45-дневная пробная версия                                                                          |  |
|                                          | Серверная кластеризация                                   | Общий доступ к серверным данным,<br>управление отказами                                            |  |
|                                          | Системная панель мониторинга                              | Мониторинг работоспособности системы в<br>режиме реального времени                                 |  |
|                                          | Управление пользователями                                 | Разрешения на доступ к устройствам,<br>авторизация доступа к функциям                              |  |
| SSM Core Server                          | Федерация                                                 | Многодоменная федерация, до 10 доменов                                                             |  |
|                                          | Центральная настройка устройств                           | Автоматическая/ручная регистрация<br>устройств и дополнительных серверов                           |  |
|                                          | Настройка событий                                         | 4-этапная настройка важности, управление<br>цветами по событию                                     |  |
|                                          | Действие при событии                                      | Настройка пользователей событий и действий<br>по триггеру                                          |  |
|                                          | Раскладки и шаблоны                                       | Пользовательские раскладки и шаблоны<br>плиток                                                     |  |

| Система                 |                                                                                                    |                                                                                                    |  |  |
|-------------------------|----------------------------------------------------------------------------------------------------|----------------------------------------------------------------------------------------------------|--|--|
|                         | Базовый компонент                                                                                                    |                                                                                                    |  |  |
|                         | Окна на основе вкладок                                                                                                    | Наблюдение, Поиск, Расширенный поиск,<br>ANPR, POS, Панель мониторинга, Диспетчер<br>конфигураций, Настройки |  |  |
|                         | Выходные каналы                                                                                                    | Макс. 132 канала                                                                                             |  |  |
|                         | Декодирование                                                                                                    | Поддержка аппаратного ускорителя<br>(CUDA, Intel Quick Sync)                                                 |  |  |
| SSM Console Client      | Воспроизведение                                                                                                    | Многоканальное воспроизведение, закладки                                                                     |  |  |
|                         | Прямая трансляция                                                                                                    | Фильтры по ситуации, типу и важности                                                                         |  |  |
|                         | Поиск события                                                                                                    | Просмотр истории действий при событиях                                                                       |  |  |
|                         | Интеллектуальный поиск                                                                                                    | Определяет и выполняет поиск с<br>использованием виртуальной линии и<br>виртуальной области                  |  |  |
|                         | Текстовый поиск по POS                                                                                                    | Поиск списка чеков, ключевых слов                                                                            |  |  |
| Поддерживаемые<br>языки | Корейский, Английский, Китайский, Хорватский, Чешский, Датский, Нидерландский<br>Финский Французский, Немецкий, Греческий, Венгерский, Итальянский, Японский,<br>Норвежский, Польский, Португальский, Румынский, Русский, Сербский, Испанский<br>Шведский, Тайваньский, Тайский, Турецкий, Арабский, Украинский, Вьетнамский |                                                                                                    |  |  |

# Порты обслуживания

См. порты, используемые Wisenet SSM.

| Название       | Порт                    | Протокол                  |
|----------------|-------------------------|---------------------------|
|                |                         | SSL (9991)                |
|                | 9991, 9999, 61616, 9876 | ТСР для веб-службы (9999) |
| System Manager |                         | Active MQ (61616)         |
|                |                         | PostgreSQL (9876)         |
|                | 4510-4517               | TCP (4510, 4511)          |
| Maguacappap    |                         | SSL (4512, 4513)          |
| медиасервер    |                         | HTTP (4514)               |
|                |                         | RTSP (4515, 4516, 4517)   |

## Поддерживаемые устройства

См. список поддерживаемых продуктов.

### DVR

#### 4-канальные

HRX-421FN/TE, HRX-420, HRX-421, HRD-440, HRD-442, SRD-493, SRD-494, SRD-443, SRD-473D, SRD-476D, SRD-482, SRD-445, SRD-470, SRD-440

#### 8-канальные

HRX-821/TE, HRX-820, HRX-821, HRD-842, HRD-841, SRD-893, SRD-894, SRD-840, SRD-482, SRD-852D, SRD-870DC, SRD-873D, SRD-876D, SRD-880D

#### 16-канальные

HRX-1621/TE, HRX-1620, HRX-1621, HRD-1642, HRD-1641, SRD-1685, SRD-1694(U), SRD-1684, SRD-1630(D), SRD-1640, SRD-1642(D), SRD-1653D, SRD-1654D, SRD-1656D, SRD-1673D, SRD-1676D, SRD-1680D, SRD-1673DU

### NVR

PRN-6410DB4, PRN-6410B4, PRN-3210B4, XRN-6410DB4, XRN-6410B4, XRN-3210B4, QRN-1620S, QRN-820S, QRN-420S, LRN-1610S, LRN-810S, LRN-410S, XRN-1610SA, XRN-1610A, XRN-2010A, XRN-2011A, XRN-3010A, QRN-410S, KRN-3200, KRN-1600, QRN-810, XRN-810S, QRN-410, XRN-410S, XRN-1610(S), XRN-2010/2011, XRN-3010, PRN-4011, SRN-4000, SRN-1000, SRN-1670D, SRN-1673S/873S/473S, SRN-472S, VPM-4800/4400/5400/6400

### NETWORK CAMERA

#### BOX

QNB-6002, QNB-8002, TNB-9000, PNB-A9001, XNB-8002, XNB-9002, XNZ-6320, QNB-6000, XNB-6001, QNB-7010RH, QNB-7080RH, XNB-6005, XNB-6001, KNB-5000, KNB-2000, XNB-8000, XNB-6000, SNB-9000, SNB-8000, SNB-5000, SNB-6005, SNB-7004, SNB-6004(F), SNB-5004, SNB-6003, SNB-5003, SNB-3002, SNB-7001, SNB-5001, SNB-1001, SNB-6010(B), SNB-6011B, SNZ-6320, SNZ-5200

#### DOME

PND-A9081RV/RF, PNV-A9081R, XND-6081RVE, XND-6081RE, XND-8081RVE, XND-8081RE, XNV-9082R, XND-9082RV, XND-9082RF, XNV-8082R, XND-8082RV, XND-8082RF, XND-6080RG, QNE-7080RV, XNV-8080RS, XNV-6085, XND-6085, XND-K6080, QNE-6080RV, QNE-6080RVW, QNE-7080RVW, QNE-7080RVW, XNV-6012, XNV-6012M, XNV-6013M, XNV-6022R, XNV-6022RM, XND-6085V, XNV-8030R, XNV-8040R, KND-5080R, KND-5020R, KND-4080R, KND-4010R,

KND-2080R, KND-2020R, XND-6020R, XNV-6120, XNV-6011, XNV-8040R, SNV-8030R, XNV-8020R, XND-8040R, XND-8030R, XND-8020R, XNV-6020R, XNV-6010, XND-6010, XND-6080RV, XND-6080RV, XND-6080(R)(V), XNV-6080(R), XNV-8080(R)(RV), XND-8080R, XNV-6120R, PNV-9080R, PNM-9020V, PND-9080R, QND-7080R, QNV-7080R, QND-7020R, QND-7010R, QND-6010R, QND-6020R, QND-6030R, QNV-7020R, QNV-6010R, QND-6070R, QNV-6070R, QNV-7010R, QNV-7020R, QNV-7020R, SNV-L6013R, SNV-L6014RM, SNV-6085R, SNV-8081R, SNV-7084R, SNV-6084R, SNV-L6013R, SND-L6083R, SND-L6013R, SND-6012, SND-7084R

#### FISHEYE

QNF-9010, XNF-8010, XNF-8010RV, XNF-8010R, PNF-9010R(RV)(RVM), SNF-8010(VM), SNF-7010

#### MULTI-SENSOR

PNM-9320VQP, PNM-9081VQ, PNM-9080VQ, PNM-9030V, PNM-9020V, PNM-9002VQ, PNM-9000VQ, PNM-7002VD, PNM-7000VD

BULLET

XNO-6085RA, XNO-L6085RA, XNO-L6085R, PNO-A9081R, XNO-8082R, XNO-9082R, XNO-L6120R, XNO-6120RG, XNO-6085RG, XNO-L6020R, XNO-6080RA, XNO-6080RG, XNO-16080R, XNO-6090RH, XNO-6095RH, XNO-6080RG, XNO-6085R, KNO-5080R, KNO-5020R, KNO-4080R, KNO-4010R, KNO-2120R, KNO-2080R, KNO-2010R, XNO-8020R, XNO-8030R, XNO-8040R, XNO-8080R, XNO-6080R, XNO-6010R, XNO-6020R, XNO-6120R, QNO-7080R, QNO-7030R, QNO-7020R, QNO-7010R, QNO-6010R, QNO-6020R, QNO-6070R, QNO-6030R, PNO-9080R, SNO-8081R, SNO-7084R, SNO-6084R, SNO-6011R, SNO-5084R, SNO-5080R, SNO-L6083R, SNO-L6083R, SNO-L6013R, SNO-L5083R, SNO-6085R, TNU-6320E, TNO-6320E

#### PTZ

XNP-9300RW, XNP-8300RW, XNP-6400RW, XNP-6321H, XNP-6321, XNP-6320HG, XNP-6370RHA, XNP-6320H, XNP-6320, XNP-6320HS, XNP-6370H, XNP-6040H, XNP-6120H, XNP-6370RH, XNZ-6320, XNP-6550RH, XNP-6371RH, XNP-6371RHG, XNP-6370RH, PNP-9200RH, SNP-6321(H), SNP-L6233(H)(RH), SNP-L5233(H), SNP-6320(H)(RH), SNP-6230(RH), SNP-5430(H), SNP-3302(H), SNP-3371(H)(TH), SNP-5300(H), SNP-5321(H), SNP-5430(H), SNP-6200RH, SNP-6201(H),

#### POSITIONING

TNU-4051T, TNU-6320, TNU-6320E, TNU-6321

#### THERMAL

TNO-4051T, TNO-4041TR, TNO-4040TR, TNO-4030TR, TNO-4030T, TNB-1080T, TNB-1050T, TNB-1040T, TNO-1030T

## ENCODER

SPE-400/100/101, SPE-1600R, SPE-1610/410

## DECODER

SPD-1660R

## SENSOR

Расширенный ввод/вывод Advantech

ADAM-6050 : датчик x12, AlarmOut x6 ADAM-6060 : датчик x6, AlarmOut x6 ADAM-6066 : датчик x6, AlarmOut x6

#### Расширенный ввод/вывод МОХА

NA-4010 (датчик : M-1601 (16-канальный), AlarmOut : M-2601 (16-канальный))

#### ONVIF

Камера, поддерживающая ONVIF Камера, поддерживающая ONVIF 1.02 и выше (совместимость с Prole-S) Видеокодек : MJPEG, MPEG4, H.264, H.265 Аудиокодек : G.711 (pcm ulaw), G726, AAC

## Использование системного контроллера

Вы можете проверить настройки и статус подключения в меню SSM Console Client > 🔯 > Общее > Системный контроллер.

### SPC-2000

Джойстик SPC-2000 работает следующим образом:

- SPC-2000 должен быть подключен к ПК перед запуском консоли, чтобы он был распознан системой.
- SPC-2000 можно запустить в режиме PTZ или в режиме экрана.
- В режиме «Экран» раскладки, назначенные консоли, нумеруются от 1 до 8 в порядке их назначения.

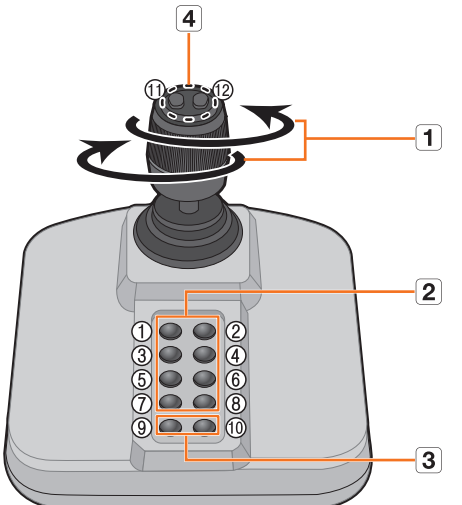

|   | Имя                     | Функции                                                                                                    |  |
|---|-------------------------|----------------------------------------------------------------------------------------------------|--|
| 1 | Вверх/вниз/влево/вправо | <ul> <li>В режиме РТZ камеру можно панорамировать, наклонять и поворачивать в 8 направлениях.</li> <li>В режиме «Экран» можно выбрать верхнюю/нижнюю/левую/ правую ячейку.</li> </ul> |  |
|   | Поворот                 | В режиме РТZ изображение на экране увеличивается при<br>повороте по часовой стрелке и уменьшается при повороте проти<br>часовой стрелки.                                              |  |
| 2 | 1~8                     | <ul> <li>В режиме РТZ запускаются предустановки с номерами от 1 до 8.</li> <li>В режиме «Экран» запускается раскладка, соответствующая номеру кнопки.</li> </ul>                      |  |
| 3 | 9~10                    | Режим РТZ и режим «Экран» можно переключать.                                                                                                    |  |
| 4 | 11, 12                  | <ul> <li>В режиме РТZ можно устанавливать близкий фокус и дальний фокус.</li> <li>В режиме «Экран» можно выбрать и затем изменить несколько мониторов.</li> </ul>                     |  |

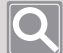

#### ПРИМЕЧАНИЕ

Чтобы установить правильное изображение, необходима калибровка оси.

Выберите • > Установить > Панель управления > Игровой контроллер > Свойства > Установить через ПК, нажмите кнопку Компенсация, чтобы запустить мастер компенсации системы, а затем следуйте инструкциям на экране, чтобы выполнить процедуру компенсации оси.

### SPC-7000

Рабочие характеристики с подключенным джойстиком SPC-7000.

 SPC-7000 отображает каждое рабочее состояние системного контроллера на ЖК-мониторе и позволяет пользователю легко выбирать нужное меню с помощью сенсорного экрана или с помощью джойстика.

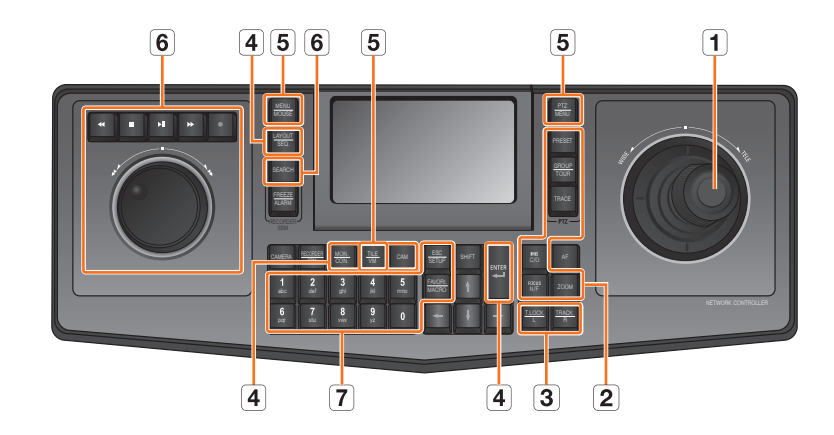

• Он работает в следующих 5 режимах; PTZ/экран/мышь/консоль/VM

| Имя |          |                             | Функции                                                                                                    |
|-----|----------|-----------------------------|----------------------------------------------------------------------------------------------------|
| 1   | Джойстик | Вверх/вниз/влево/<br>вправо | <ul> <li>В режиме РТZ вы можете управлять движением<br/>панорамирования и наклона.</li> <li>В режиме «Экран» вы можете изменить выбор<br/>ячейки вверх/вниз/влево/вправо.</li> <li>В режиме «Мышь» вы можете перемещать курсор<br/>мыши.</li> </ul> |
|     |          | Поворот                     | В режиме РТZ экран увеличивается при повороте в<br>направлении ШИРОКИЙ и уменьшается при повороте<br>в направлении ТЕЛЕ.                                                                                                    |

| Имя |                       |                                             | Функции                                                                                                    |
|-----|-----------------------|---------------------------------------------|----------------------------------------------------------------------------------------------------|
| 2   | Управление<br>РТZ     | [FOCUS N/F] + 🗲                             | Запускает переход на близкий/дальний фокус.<br>• [FOCUS N/F] + 🚭 : Близкий фокус<br>• [FOCUS N/F] + 📼 : Близкий фокус                                                                   |
|     |                       | [FOCUS N/F] + 🕋                             |                                                                                                    |
|     |                       | [IRIS C/O] +                                | Запускает операцию открытия/закрытия IRIS.<br>• [IRIS C/O] + ➡ : Открыть IRIS<br>• [IRIS C/O] + ➡ : Закрыть IRIS                                                                        |
|     |                       | [IRIS C/O] + ←                              |                                                                                                    |
|     |                       | [PRESET]                                    | При нажатии кнопки с цифрой + кнопка [PRESET]<br>активируется предустановка, соответствующая этому<br>номеру кнопки.                                                                    |
|     |                       | [GROUP]                                     | При нажатии кнопки с цифрой + кнопка [GROUP]<br>активируется группа/сканирование, соответствующие<br>этому номеру кнопки.                                                               |
|     |                       | [TRACE]                                     | При нажатии кнопки с цифрой + кнопка [TRACE]<br>активируется шаблон/маршрут, соответствующий<br>этому номеру кнопки.                                                                    |
|     |                       | [ZOOM] + ->                                 | Начинает увеличение изображения.                                                                                                    |
|     |                       | [ZOOM] + 🖛                                  | Начинает уменьшение изображения.                                                                                                    |
| 3   | Управление<br>мышью   | [T. LOCK(L)]/<br>[TRACK(R)]                 | Использование левой/правой кнопки мыши в режиме «Мышь».                                                                                                    |
| 4   | Управление<br>экраном | [MON.(CON.)]                                | Можно изменить активный монитор при выборе<br>нескольких мониторов, нажав цифровую кнопку<br>[MON.(CON.)] в режиме экрана (предыдущий/<br>следующий в соответствии с номером монитора). |
|     |                       | [LAYOUT(SEQ.)]                              | При нажатии кнопки с цифрой + кнопка<br>[LAYOUT(SEQ.)] активируется раскладка,<br>соответствующая данному номеру кнопки.                                                                |
|     |                       | [CAM]                                       | При нажатии кнопки с цифрой + кнопка [CAM]<br>активируется камера, соответствующая данному<br>номеру кнопки.                                                                            |
|     |                       | [ENTER]                                     | При однократном нажатии открывается один экран в режиме просмотра «Прямое видео». При повторном нажатии возвращается исходный экран.                                                    |
|     |                       |                                             | При нажатии кнопки с цифрой + кнопка [ENTER]<br>в режиме просмотра прямой трансляции экран<br>разделяется на указанное число ячеек.                                                     |
|     |                       | Кнопка ЖК-экрана<br>«Снимок»                | Захват кадра видео текущей ячейки.                                                                                                    |
|     |                       | Кнопка ЖК-экрана<br>«Отключение<br>тревоги» | Инициализация соответствующего события.                                                                                                    |
|     |                       | Число + [TILE(VM)]                          | Перемещение на ячейку, соответствующую данному номеру.                                                                                                    |

| Имя |                                  |                            | Функции                                                                                                    |
|-----|----------------------------------|----------------------------|----------------------------------------------------------------------------------------------------|
| 5   | Изменение<br>режима              | [PTZ(MENU)]                | Изменяет режим РТΖ.<br>Нажатие кнопки [PTZ(MENU)] в режиме РТZ изменяет<br>режим экрана.                                                                                                    |
|     |                                  | [SHIFT] +<br>[MENU(MOUSE)] | Изменяет режим мыши.<br>Нажатие кнопок [SHIFT] + [MENU(MOUSE)] в режиме<br>мыши изменяет режим экрана.                                                                                                    |
|     |                                  | [SHIFT] +<br>[MON.(CON.)]  | Изменение режима консоли.                                                                                                    |
|     |                                  | [SHIFT] + [TILE(VM)]       | Запуск управления VMD.                                                                                                    |
| 6   | Открытие<br>экрана<br>управления | [SEARCH]                   | Вывод видео текущей ячейки в режиме прямая<br>трансляция/поиск.                                                                                                    |
|     |                                  |                            | Видео будет приостановлено.                                                                                                    |
|     |                                  | •1                         | Воспроизведение и приостановка видео.                                                                                                    |
|     |                                  | •                          | Запуск и остановка ручной записи видео.                                                                                                    |
|     |                                  | Поворотное<br>колесико     | Быстрое воспроизведение в прямом направлении<br>при вращении поворотного колесика по часовой<br>стрелке, или быстрое воспроизведение в обратном<br>направлении при вращении поворотного колесика<br>против часовой стрелки.                                     |
|     |                                  | Поворотный валик           | Поиск кадров.                                                                                                    |
| 7   | 0~9                              |                            | Кнопка для ввода числа.                                                                                                    |
|     | [ESC(SETUP)]                     |                            | Инициализация введенного номера.                                                                                                    |
|     | [FAVORI.(MACRO)]                 |                            | Движение, соответствующее автоматически<br>сгенерированному для<br>SPC-7000 значению ключа.<br>Пример) Когда нажата клавиша [FAVORI.(MACRO)],<br>выполняется движение, которое активируется при<br>нажатии кнопки с цифрой + [MONITOR] + номер +<br>[TILE(VM)]. |

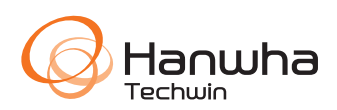